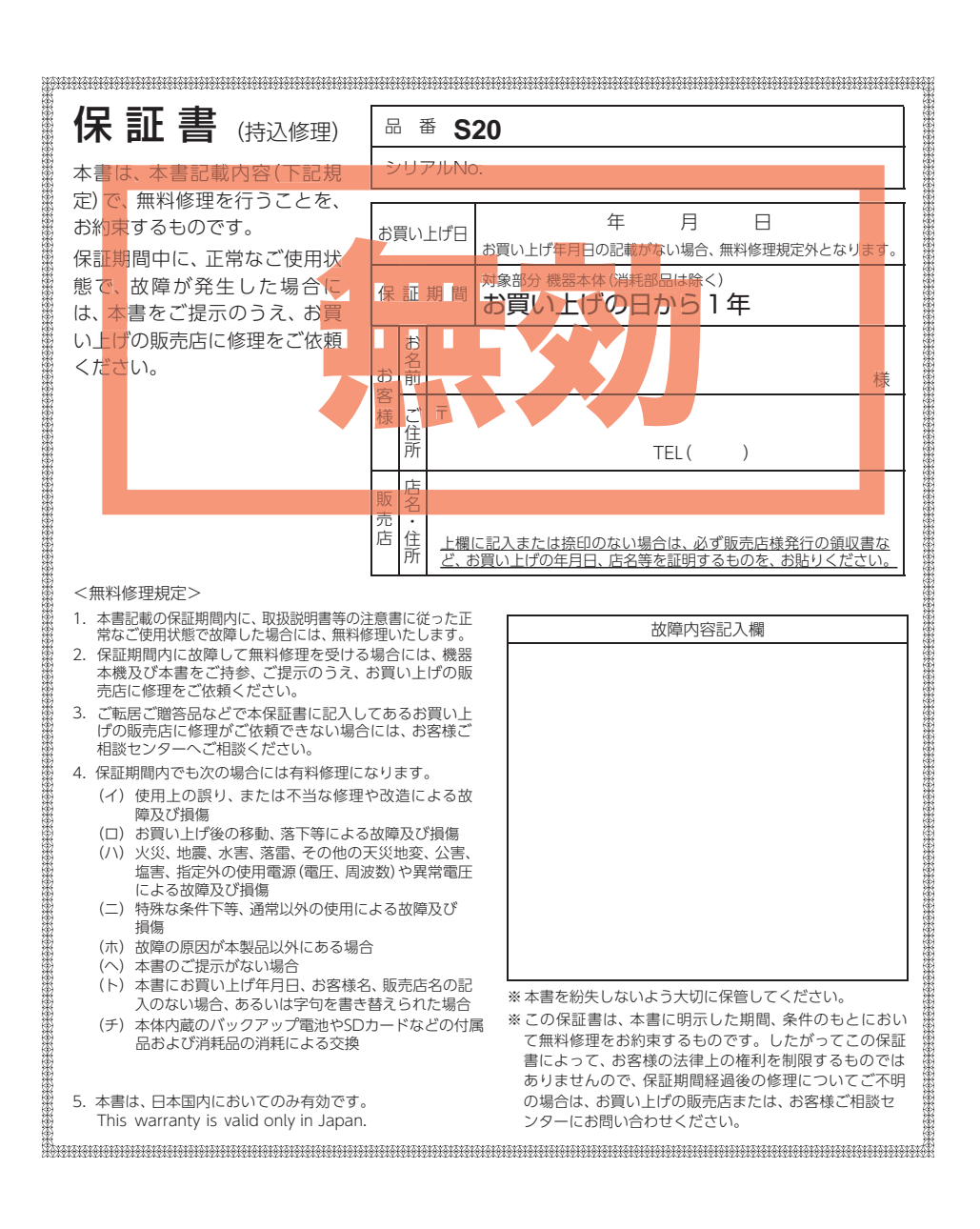

株式会社ユピテル 〒108-0075 東京都港区港南1-6-31

Yupiteru Y

Car Monitoring Drive Recorder

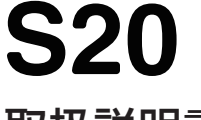

# 取扱説明書

12V車専用

・本機で使用する専用ソフトは、付属の専用SDカード内に収録されていません。 お手数ですが、弊社ホームページ (https://www.yupiteru.co.jp/) からダウンロー ドしてご利用ください。

・安心してお使いいただくために、必ず数ヶ月に一度、専用ソフトでSDカードのフォーマットを行ってください。

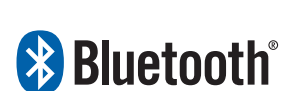

(ハイダイナミックレンジ) 白トビや黒ツブレを抑え、

より明瞭な映像を記録します。

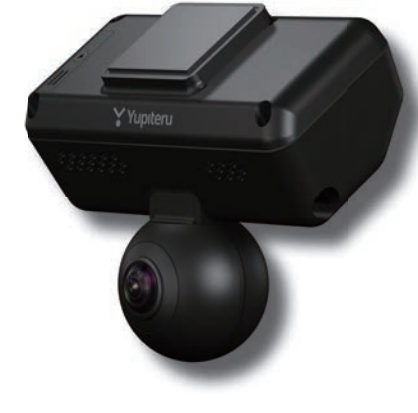

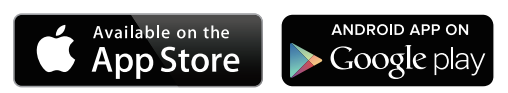

このたびは、ユピテル製品をお買い上げいただきまして、まことにありがとう ございます。

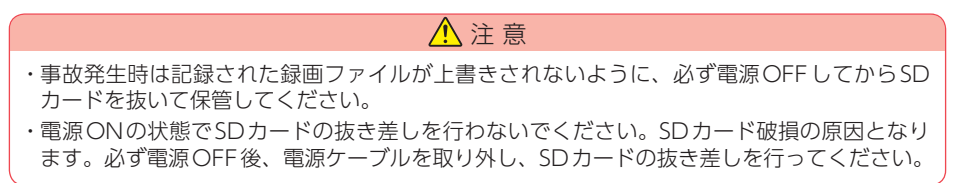

## 確認とご注意

| 安全上のご注意          | 5 |
|------------------|---|
| 使用上のご注意          | 9 |
| もしも事故が起きたら・・・ 1  | 2 |
| SDカードをフォーマットする 1 | 4 |
|                  |   |

## 基礎知識

| 各部の名称と働き                     | 17    |
|------------------------------|-------|
| 1. 付属品                       | ·· 18 |
| 2. 別売品                       | ·· 18 |
| 3. 付属品・別売品の購入について            | 18    |
| SDカードの装着/取り外し                | 19    |
| 1.SDカードを本体へ装着する              | 19    |
| 2.SDカードを本体から取り外す             | ·· 20 |
| SDカードカバーにネジを取り付ける…           | 21    |
| 1.ネジを取り付ける                   | ·· 21 |
| モードについて                      | 22    |
| 1.DVR(ドライブレコーダー)モード          | ·· 22 |
| 2. 接近監視モード                   | ·· 22 |
| 録画について(ACC ON時) ········     | 23    |
| 1.常時録画                       | 23    |
| 2. イベント記録 (G センサ記録とワンタッチ記録)・ | ·· 24 |
| 録画について(ACC OFF時) ·······     | 25    |
| 1. 駐車記録                      | 26    |
| 2. イベント記録(近接近、衝撃、傾斜、ドア開)・    | ·· 27 |
| ファイル容量の目安について                | 29    |
| 上書きモードについて                   | 29    |
| マルチトリガーについて                  | 30    |
| エリアセンサー                      |       |
| (マイクロ波)の設定について               | 31    |
| GPS機能について                    | 31    |
| メンテナンスについて                   | 32    |
| 初期値について                      | 33    |

## 設置と準備

| 本機の取り付け                           | 35             |
|-----------------------------------|----------------|
| 1. 本機を取り付ける                       | ·· 36<br>·· 38 |
| 別売品の取り付け                          | 39             |
| 専用ソフトでの準備                         | 42             |
| 1. 専用ソフトをインストールする<br>2. 設置角度検出をする | ·· 42<br>·· 43 |
| 動作確認                              | 45             |
| 1. センサーテストをする                     | ·· 45<br>·· 49 |

## 駐車監視

| 駐車監視について               | 51 |
|------------------------|----|
| 1.動作トリガ[マニュアル]の場合(初期値) | 51 |
| 2.動作トリガ[ACC OFF 連動]の場合 | 52 |
| 3.動作トリガ[エリアAUTO]の場合    | 52 |
| 4. 駐車監視を停止する           | 53 |
| 接近監視モード履歴について          | 53 |
| キャンセルエリアについて           | 54 |
| 1 キャンセルエリアの登録          |    |
| 1.1 アノビルエリアの豆塚         |    |
| 2. キャンセルエリア内の解除        |    |

## 専用アプリ

| 専用アプリについて                | 57 |
|--------------------------|----|
| Bluetoothペアリング           | 58 |
| 操作画面                     | 61 |
| 1.録画方法を変更する              | 62 |
| 2. 駐車監視を手動で開始する          | 63 |
| 3. 駐車監視を停止する             | 63 |
| 4. [エリア AUTO]のエリア感度を設定する | 64 |
| 5.設定画面を表示する              | 65 |
| 設 定                      | 66 |
| 1.記録設定                   | 66 |
| 2. 監視カメラ設定               | 67 |

## 専用ソフト

| 専用ソフトの使いかた                                                                                                    | 70                                                                                         |
|----------------------------------------------------------------------------------------------------|--------------------------------------------------------------------------------------------|
| 1. 録画データの準備                                                                                                    | 70                                                                                         |
| 2. 画面説明                                                                                                    | 71                                                                                         |
| 3. 表示エリアの操作                                                                                                    | 73                                                                                         |
| 再生する                                                                                                    | 75                                                                                         |
| 1.録画データを再生する(イベント記録)                                                                                                    | 75                                                                                         |
| <ol> <li>2. 録画データを再生する (常時録画) ··········</li> <li></li></ol>                                                                                                    | 76                                                                                         |
| 3. ホタン操作について                                                                                                    | / /                                                                                        |
| 保存する                                                                                                    | 79                                                                                         |
| 1. バックアップ ·····                                                                                                    | 79                                                                                         |
| 2. 動画変換 ······                                                                                                    | 80                                                                                         |
| 3. 静止画変換                                                                                                    | 81                                                                                         |
| 印刷する                                                                                                    | 82                                                                                         |
| 履歴記録                                                                                                    | 83                                                                                         |
| ログデータ変換                                                                                                    | 85                                                                                         |
|                                                                                                    |                                                                                            |
| レポート表示する                                                                                                    | 87                                                                                         |
| <b>レポート表示する</b><br>1. レポート表示(印刷)する (イベント記録) …                                                                                                    | <b>87</b><br>87                                                                            |
| <ul> <li>レポート表示する</li></ul>                                                                                                    | <b>87</b><br>87<br>89                                                                      |
| <ul> <li>レポート表示する</li> <li>1. レポート表示(印刷)する(イベント記録)…</li> <li>2. レポート表示(印刷)する(常時録画)</li> <li>3. レポートを表示(印刷)する(履歴記録)</li> </ul>                                                                                                    | <b>87</b><br>87<br>89<br>91                                                                |
| <ul> <li>レポート表示する</li> <li>1. レポート表示(印刷)する(イベント記録)…</li> <li>2. レポート表示(印刷)する(常時録画)</li> <li>3. レポートを表示(印刷)する(履歴記録)</li> <li>設定画面の表示方法</li> </ul>                                                                                                    | <b>87</b><br>87<br>89<br>91<br><b>93</b>                                                   |
| レポート表示する<br>1. レポート表示(印刷)する(イベント記録)…<br>2. レポート表示(印刷)する(常時録画)<br>3. レポートを表示(印刷)する(履歴記録)<br>設定画面の表示方法<br>設 定                                                                                                    | 87<br>87<br>91<br>91<br>93<br>94                                                           |
| <ul> <li>レポート表示する</li> <li>1.レポート表示(印刷)する(イベント記録)…</li> <li>2.レポート表示(印刷)する(常時録画)</li> <li>3.レポートを表示(印刷)する(履歴記録)</li> <li>設定画面の表示方法</li> <li>設定</li> </ul>                                                                                                    | 87<br>87<br>91<br>93<br>94<br>95                                                           |
| <ul> <li>レポート表示する</li> <li>1.レポート表示(印刷)する(イベント記録)…</li> <li>2.レポート表示(印刷)する(常時録画)</li> <li>3.レポートを表示(印刷)する(履歴記録)</li> <li>設定画面の表示方法</li> <li>設定</li> <li>1.記録設定</li> <li>2.衝撃感度設定</li> </ul>                                                                                                    | 87<br>87<br>91<br>93<br>94<br>95<br>97                                                     |
| <ul> <li>レポート表示する</li> <li>1.レポート表示(印刷)する(イベント記録)…</li> <li>2.レポート表示(印刷)する(常時録画)</li> <li>3.レポートを表示(印刷)する(履歴記録)</li> <li>設定画面の表示方法</li> <li>設定</li> <li>1.記録設定</li> <li>2. 衝撃感度設定</li> <li>3. 監視カメラ設定</li> </ul>                                                                                             | 87<br>87<br>91<br>93<br>95<br>95<br>97<br>98                                               |
| <ul> <li>レポート表示する</li> <li>レポート表示(印刷)する(イベント記録)…</li> <li>レポート表示(印刷)する(常時録画)</li> <li>ルポートを表示(印刷)する(履歴記録)</li> <li>設定画面の表示方法</li> <li>設定</li> <li>記録設定</li> <li>1.記録設定</li> <li>3. 監視カメラ設定</li> <li>4. 動作設定</li> </ul>                                                                                       | 87<br>87<br>91<br>93<br>94<br>95<br>97<br>98<br>99                                         |
| <ul> <li>レポート表示する</li> <li>1.レポート表示(印刷)する(イベント記録)…</li> <li>2.レポート表示(印刷)する(常時録画)</li> <li>3.レポートを表示(印刷)する(履歴記録)</li> <li>設定画面の表示方法</li> <li>設定</li> <li>記録設定</li> <li>2.衝撃感度設定</li> <li>3. 監視カメラ設定</li> <li>4. 動作設定</li> <li>5. センサ設定</li> </ul>                                                             | 87<br>87<br>91<br>93<br>93<br>95<br>97<br>98<br>99<br>99<br>99                             |
| <ul> <li>レポート表示する</li> <li>1.レポート表示(印刷)する(イベント記録)…</li> <li>2.レポート表示(印刷)する(常時録画)</li> <li>3.レポートを表示(印刷)する(履歴記録)</li> <li>設定画面の表示方法</li> <li>設定</li> <li>1.記録設定</li></ul>                                                                                                    | 87<br>87<br>91<br>93<br>93<br>95<br>97<br>98<br>99<br>99<br>100<br>102                     |
| <ul> <li>レポート表示する</li> <li>1.レポート表示(印刷)する(イベント記録)…</li> <li>2.レポート表示(印刷)する(常時録画)</li> <li>3.レポートを表示(印刷)する(履歴記録)</li> <li>設定画面の表示方法</li> <li>設定</li> <li>1.記録設定</li> <li>2.衝撃感度設定</li> <li>3. 監視カメラ設定</li> <li>4.動作設定</li> <li>5. センサ設定</li> <li>6.記録時間(マルチバッテリー)</li> <li>7.システム</li> <li>8. 日時設定</li> </ul> | 87<br>87<br>91<br>93<br>94<br>95<br>97<br>98<br>99<br>100<br>102<br>102                    |
| <ul> <li>レポート表示する</li> <li>1.レポート表示(印刷)する(イベント記録)…</li> <li>2.レポート表示(印刷)する(常時録画)</li> <li>3.レポートを表示(印刷)する(履歴記録)</li> <li>設定画面の表示方法</li> <li>設定</li> <li>記録設定</li></ul>                                                                                                    | 87<br>87<br>89<br>91<br>93<br>94<br>94<br>94<br>97<br>98<br>99<br>100<br>102<br>102<br>102 |

インフォメーション ………………………104

# その他

| 別売品の         |   |   |           |
|--------------|---|---|-----------|
| SDカードを使用する前に | • | • | ······105 |

| SDカードの機種設定の確認/変更…107  |
|-----------------------|
| 1.SDカードの機種設定を確認する 107 |
| 2.SDカードの機種設定を変更する 108 |
| 動作一覧109               |
| こんなときは                |
| 故障かな?と思ったら112         |
| 仕様115                 |
| 録画時間の目安117            |
| 1.常時録画の録画時間           |
| 2.駐車監視の録画時間           |
| 3.イベント記録の目安記録件数 118   |
| 索引120                 |
| アフターサービス123           |
| 伊証書                   |

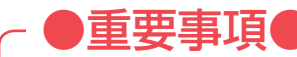

# 必ず<u>数ヶ月に一度</u>、専用ソフトでSDカードの フォーマットを行ってください。

### なぜSDカードのフォーマットが必要なのか…

SDカードはフォーマットせずに使い続けると、記録できない領域(=不良 セクタ)が発生します。不良セクタには書き込みができないため、不良セ クタが多くなると記録時間が短くなり、「記録できない」、「必要な録画ファ イルが上書きされてしまう」といったことが起こる可能性があります。 数ヶ月に一度SDカードをフォーマット(●P.14)することで、正常に 動作することができますので必ず行ってください。

### ●大切なデータはバックアップしましょう。

フォーマットを行うと、SDカード内にある録画ファイルは<u>全て削除され</u> <u>ます</u>。必要に応じてパソコンにバックアップをしてからフォーマットす ることをお勧めします。( ← P.79)

### ●SDカードは消耗品です。

フォーマットしてもSDカードエラー ( P.111)が頻繁に起こる場合は、SDカードの寿命が考えられますので買換えをお勧めします。

### ●SDカードの買換えは純正品をお勧めします。

どのSDカードにも本機との相性問題があります。市販品のSDカード では<u>最悪使用することができない場合</u>があります。純正品でしたらその 心配はありませんので安心してご利用いただけます。 お使いの機種と一緒にお買い上げの販売店、またはお近くの弊社取扱店 にSDカードをご注文ください。

## 安全上のご注意

ご使用の前に、この「安全上のご注意」をよくお読みのうえ、正しくお使いくだ さい。ここに記載された注意事項は、製品を正しくお使いいただき、使用する かたへの危害や損害を未然に防止するためのものです。安全に関する重大な内 容ですので、必ず守ってください。

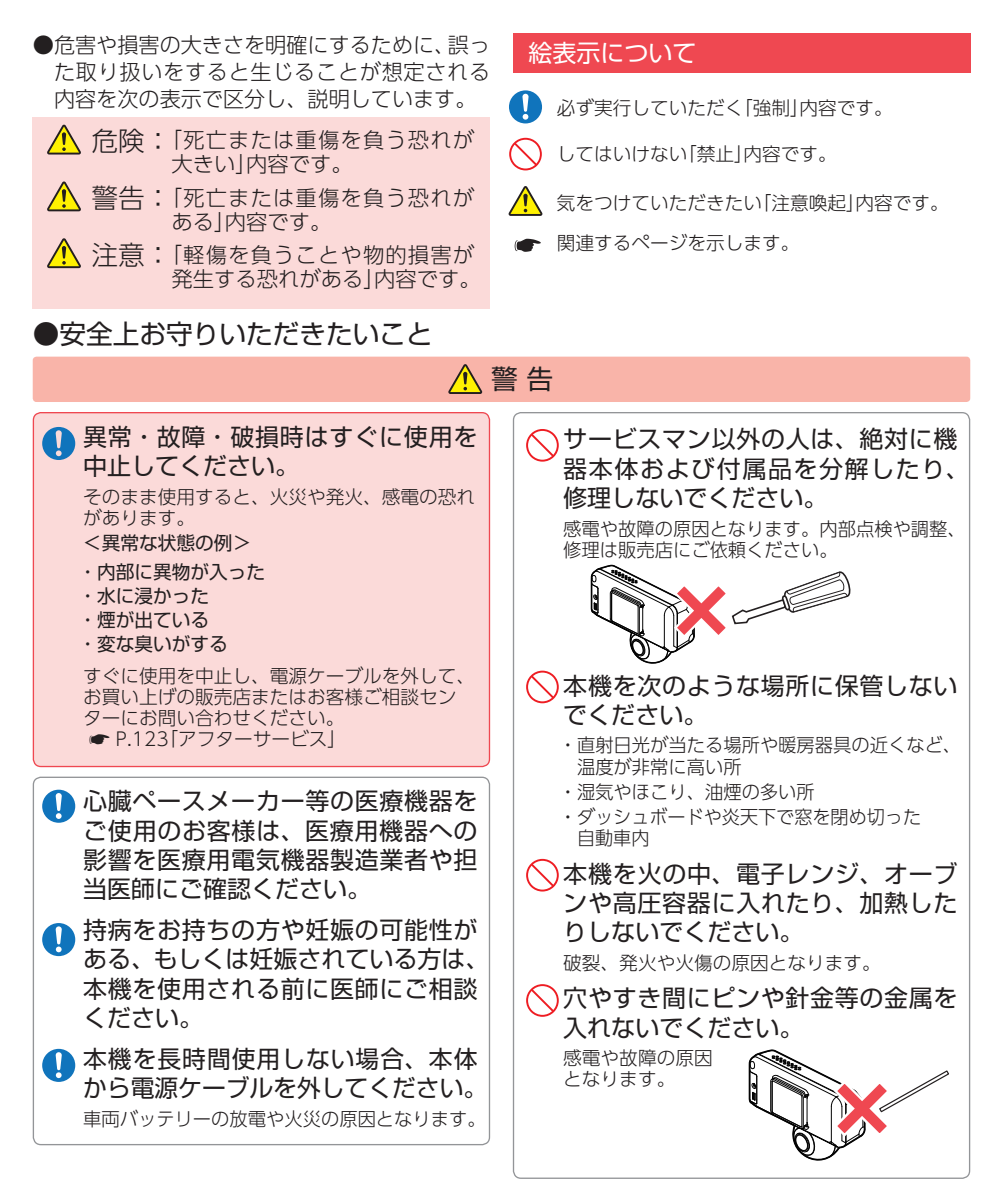

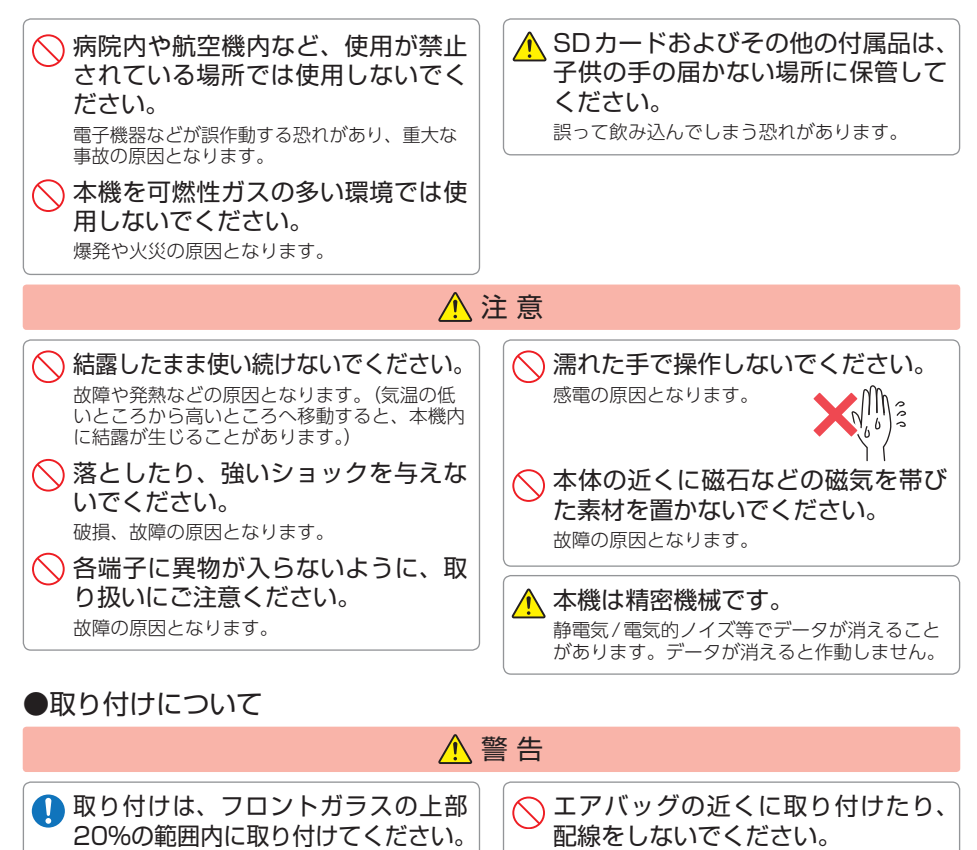

20%

取り付けは、運転や視界の妨げにならない場所、また、自動車の機能(ブレーキ、ハンドル等)の妨げにならない場所に取り付けてください。 誤った取り付けは、交通事故の原因となります。 万一のとき動作したエアバッグで本機が飛ばされ、事故やケガの原因となります。また、コー ド類が妨げとなり、エアバッグが正常に動作し ないことがあります。

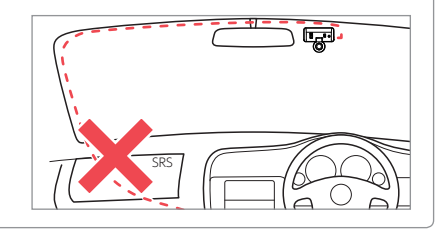

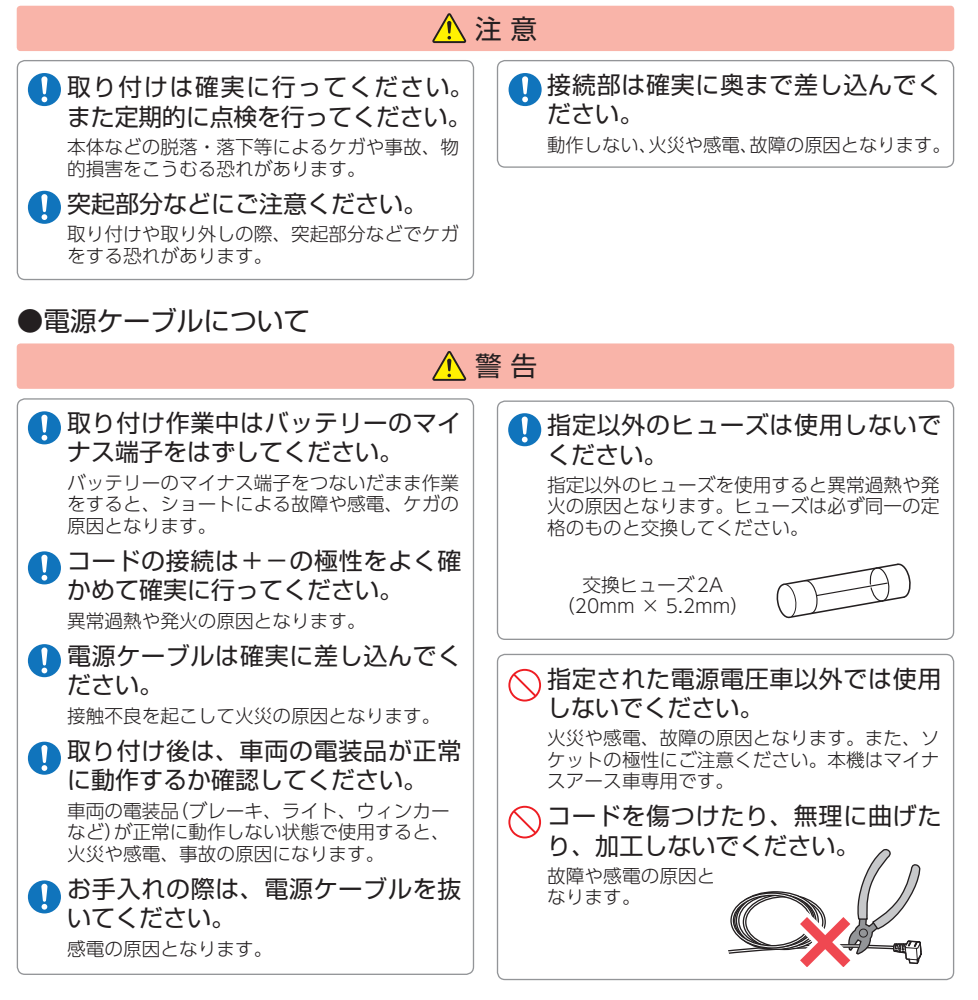

### ●SDカードについて

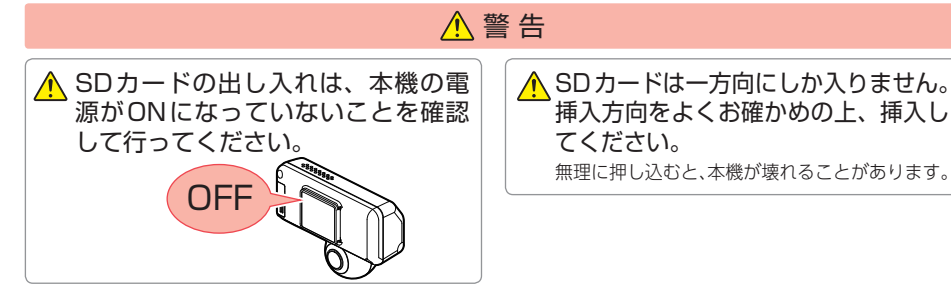

確認とご注意

### 本機の操作・運転について

| <ul> <li>         ま行中は運転者による操作、ランプの注視をしないでください。         このような行為は道路交通法第71条への違反となり処罰の対象となります。運転者が操作する場合は、必ず安全な場所に停車してから操作してください。交通事故やケガの原因となります。     </li> <li>         ワンタッチ記録をするときは、周囲の安全を十分に確認したうえで素早く操作してください。     </li> </ul> | <ul> <li>海外ではご使用にならないでください。</li> <li>本機は日本国内仕様です。</li> <li>運転者は走行中に操作しないでください。</li> <li>走行中の操作は前方不注意による事故の原因となります。必ず安全な場所に停車し、サイドブレーキを引いた状態で操作してください。</li> <li>急発進したり急ブレーキをかけないでください。</li> <li>会発進したり急ブレーキをかけないでください。</li> <li>安全運転上、大変危険です。また本体などの脱落・落下等によるケガや事故、物的損害をこうむる恐れがあります。</li> </ul> |  |  |  |
|----------------------------------------------------------------------------------------------------|----------------------------------------------------------------------------------------------------|--|--|--|

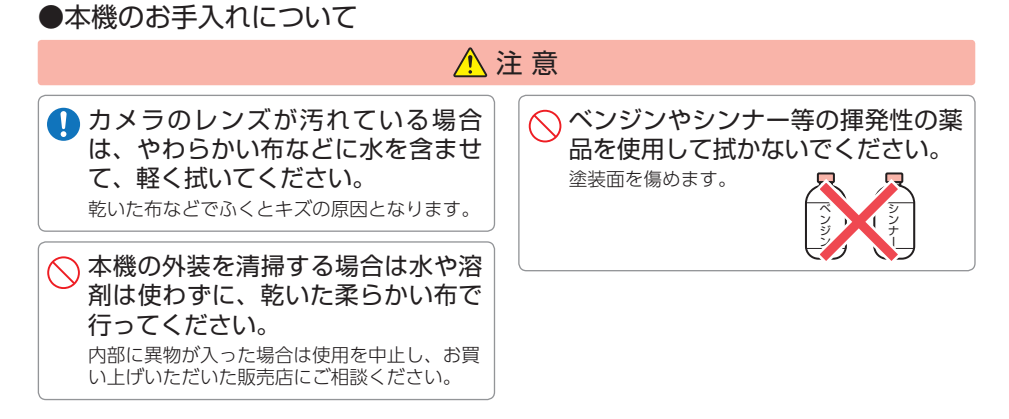

## 使用上のご注意

●本機を使用中の違反に関しては、一切の責任を負いかねます。日頃からの安全運転をお心がけください。

●本機を取り付けたことによる、車両や車載品の故障、事故等の付随的損害について、 当社は一切その責任を負いません。

- ・自然災害や火災、その他の事故、お客様の故意または過失、製品の改造等によって生じた損害に関して、 当社は一切の責任を負いません。
- 説明書に記載の使用方法およびその他の遵守すべき事項が守られないことで生じた損害に関し、当社は 一切の責任を負いません。
- ・本機の仕様および外観、アイコン、表示名、表示の内容は、実際と異なったり、改良のため予告なしに 変更する場合があります。
- ・本製品の取り付けによる車両の変色・変形(跡が残る)に関し、当社では補償いたしかねます。

### ■ 録画についての注意

- ・本機は連続で映像を記録しますが、すべての状況に おいて映像の記録を保証するものではありません。
- 本機は事故の証拠として、効力を保証するもので はありません。
- 本機の故障や本機使用によって生じた損害、および記録された映像やデータの消失、損傷、破損による損害については、当社は一切その責任を負いません。
- ・本機で録画した映像は、使用目的や使用方法に よっては、被写体のプライバシーなどの権利を侵 害する場合がありますが、当社は一切責任を負い ません。
- ・本機の動作を確かめるための急ブレーキなど、危険な運転は絶対におやめください。
- ・LED 式信号機は点滅して撮影される場合や色の識 別ができない場合があります。そのような場合は、 前後の映像、周辺の車両状況から判断してくださ い。それにより発生した損害については当社は一 切責任を負いません。
- ・映像を正常に録画するため、カメラのレンズや車 両のフロントガラスは常に清潔にしてください。
- ・録画条件により、録画のコマ数が変わる場合があります。
- ・運転者は走行中に録画ランプ等を注視したり、操作しないでください。ワンタッチ記録(手動録画) するときは、周囲の安全を十分に確認したうえで 素早く操作を行ってください。
- ・事故発生時は、録画ファイルが上書きされないように必ずSD カードを保管してください。
- 本機は精密な電子部品で構成されており、下記のようなお取り扱いをすると、データが破損する恐れがあります。

※本体に静電気や電気ノイズが加わった場合。 ※水に濡らしたり、強い衝撃を与えた場合。 ※長期間使用しなかった場合。

※パソコンでの操作時に誤った取り扱いを行った場合。

#### ■ 電源ケーブルに関する注意

- ・電源ケーブルは、必ず付属品をご使用ください。
- ・電源ケーブル内部のヒューズが切れた場合は、市販品の新しいヒューズ(2A)と交換してください。また、交換してもすぐにヒューズが切れる場合は、すぐに使用を中止して、お買い上げの販売店、またはお客様ご相談センターに修理をご依頼ください。
- ・ヒューズ交換の際は、部品の紛失に注意してくだ さい。

#### ■ 撮影された映像について

本機は広角レンズを使用しているため、映像の一部にゆがみや、影が生じることがあります。これは、広角レンズの特性であり、異常ではありません。

#### ■ 取り付けに関する注意

- 本機は取扱説明書に従って正しく取り付けてください。誤った取り付けは、道路運送車両法違反となるばかりか、交通事故やケガの原因となります。
- 本機の近くにGPS機能を持つ製品やVICS 受信機 を設置しないでください。誤動作を起こす可能性 があります。
- ・本機の周囲に他の物を配置しないでください。映像に映り込む可能性があります。
- テレビアンテナの近くで使用すると、テレビ受信
   感度の低下、ちらつき、ノイズの原因となる可能
   性があります。
- ・本書に記載のある付属品や別売品以外は使用しないでください。それ以外を使用した場合の動作に関しては保証いたしかねます。

### ■ SDカードに関する注意

- ・SDカードは必ず付属品か別売品を使用してくだ さい。市販品のSDカードを使用すると、正常に 録画できない場合があります。
- ・SDカードリーダーライターは、使用のSDカード容量に応じたものを使用してください。容量に対応していないSDカードリーダーライターを使用すると、データの破損等により、読み込みや書き込みが、できなくなる可能性があります。別売品のSDカード(OP-SD64、OP-SD128)をお使いのときは、リーダーライターがSDXCメモリーカードに対応しているかご確認ください。対応していないリーダーライターに接続すると、SDXCメモリーカード本来の容量で使用できなくなることがあります。
- ・SDカードの取り出しは、必ず電源が切れている 状態で行ってください。本機の動作中にSDカー ドの取り出しや挿入を行うと、SDカードの破損 やデータの消失など、誤動作を起こす場合があり ます。
- ・SDカードはNAND型フラッシュメモリとコントローラから構成されており、不良セクタが発生する場合があります。不良セクタにはデータが書き込まれませんが、データの記録が繰り返されると、不良セクタの位置が判断できなくなり、見かけ上の記録可能領域が減少します。不良セクタを修復し安定してご使用いただくため、数ヶ月に一度、フォーマットを行うことをお勧めします。
- ・SDカードは消耗品ですので、定期的に新品への 交換をお勧めします。長期間ご使用になると、不 良セクタの多発などにより正常に記録できなくな る場合やSDカードエラーになり使用できない場 合があります。
- ・SDカードの消耗に起因する故障または損傷については、当社は一切の責任を負いません。
- ・重要な記録データは、パソコンに保存やDVDな ど別媒体での保管をお勧めします。
- ・本機をご使用中にデータが消失した場合でも、 データ等の保証について、当社は一切その責任を 負いません。
- ・SDカードは必ず専用ソフトでフォーマットして から使用してください。

### ■ GPS測位に関する注意

- ・本機を初めてご使用になる場合は、GPS測位が完了 するまで20分以上時間がかかる場合があります。
- ・電波の透過率が低いガラス(金属コーティングの 断熱ガラスなど)やフロントガラスをメタリック フィルム等で着色している場合、GPSを測位でき ない場合があります。
- ・走行速度や進行角度、距離などの表示は、GPSの 電波のみで計測しています。測位状況によって、 実際とは異なる場合があります。

### ■ 電波干渉について (Bluetooth)

本機の使用周波数帯(2.4GHz)では、電子レンジな どの産業・科学・医療用機器のほか、工場の製造ラ インなどで使用されている移動体識別用の構内無線 局(免許を要する無線局)、および特定小電力無線局 (免許を要しない無線局)、およびアマチュア無線局 (免許を要する無線局)が運用されています。

- ・本機を使用する前に、近くで移動体識別用の構内
   無線局及び特定小電力無線局並びにアマチュア無
   線局が運用されていないことを確認してください。
- ・万一、本機から移動体識別用の構内無線局に対して 有害な電波干渉の事例が発生した場合には、速やか に周波数を変更するか、または電波の発射を停止し た上、お客様ご相談センターに御連絡いただき、混 信回避の処置などについてご相談ください。
- ・その他、本機から移動体識別用の特定小電力無線局、あるいはアマチュア無線局に対して有害な電波干渉の事例が発生した場合など何かお困りのことが起きた時は、お客様ご相談センターへお問い合わせください。( P.123)

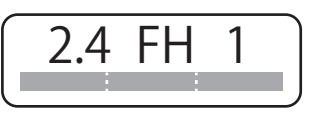

- ・この表示は2.4GHz帯を使用している製品である ことを意味します。
  - 2.4:2.4GHz帯を使用する無線機器です。
  - FH:変調方式がFH-SS方式であることを示します。
    - 1:電波干渉距離は10mです。
- ■■■■: 全帯域を使用し、移動体識別装置の帯域 を回避不可です。

### ■ 保証に関する注意

・本製品にはお買い上げから1年間の保証がついています。(ただし、電源ケーブル、SDカードならびに、消耗品は保証の対象となりません。)

### ■ 駐車監視に関する注意

- ・強い雨や雹(ヒョウ)などが降ったときや、雨だれが車体にかかっているときには、窓ガラスやボディへの衝撃を検知してイベント記録する場合があります。また、地下駐車場など空調ファンの振動や音が発生している場所や、その他の振動や雷などの騒音が発生している場所では、本機のセンサーが働き、イベント記録することがあります。このような場合は、センサー感度を調整してお使いください。
- ・電波の透過率が低いガラス(金属コーティングの 断熱ガラスなど)や車両の窓ガラスにフィルムが 貼ってある場合に、材質によってはエリアセン サーで検知ができなくなったり、感度が低下する 場合があります。
- ・窓ガラスに雪が積もっていると、エリアセンサー で検知できにくい場合やできないことがあります。
- ・他の無線機やテレビ、ラジオ、パソコンなどの近 くで使用すると、影響を与えたり、受けたりする ことがあります。
- ・整備や車検などで車両を第三者に預ける場合は、 車両のエンジンOFF後、動作トリガによって 駐車監視が行われる旨をお伝えください。

### ■ 電波法に関する注意

- 本体の技術基準適合証明ラベルをはがさないでく ださい。はがして使用すると、電波法により罰せ られることがあります。
- ・海外では使用しないでください。
- ・分解したり改造したりすることは、電波法で禁止 されています。改造して使用した場合は、電波法 により罰せられることがあります。

### ■ 真夏などの炎天下での注意

・サンシェード等の日除けを使用する際は、本機を フロントガラスとサンシェード等の間に挟み込ま ないでください。熱がこもりやすくなるため、本 機の故障につながる可能性があります。

### ■ 他社製品との組み合わせに関する注意

 ・他社製品との組み合わせについては、動作検証等を 行っておりませんのでその動作については保障する ことができません。あらかじめご了承ください。

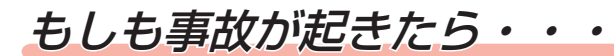

事故発生時は記録された録画ファイルが上書きされないように、必ずSDカード を取り外して安全な場所に保管してください。

※事故発生時の参考資料として使用することができます。事故の証拠として、効力を保証するものではありません。

# SDカードの保管

#### ・保管場所について…

SDカードは精密な電子部品で構成されており下図のような場所でお取り扱い、保管をすると、 録画ファイルが破損する恐れがあります。

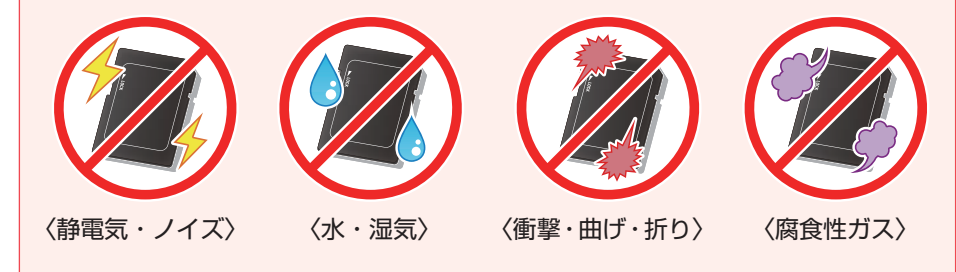

こんなときに録画ファイルが役立ちます

赤信号を無視して交差点に入ってきた車両との側面衝突事故で、加害車両のドライバーは進行方向の信号は青で、事故原因は「あなた」が信号無視したからだと主張した場合。

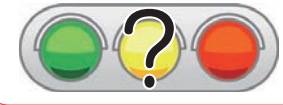

・信号の色などが記録されていれば事故の参考資料になり、 早期解決につながります。

走行時に事故が起きた場合

駐車時に事故が起きた場合

イベント記録中ではないことを確認する

録画ランプで確認してください。 (イベント記録中:早い青点滅)

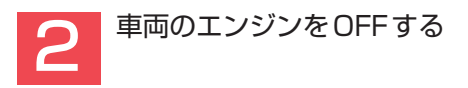

※動作トリガによって動作は異なります。 (● P.51)

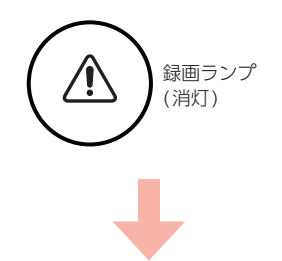

[3.本体の電源コネクタから電源ケーブルを取り外す]へお進みください。

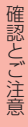

### 本体の電源コネクタから電源ケーブルを取り外す

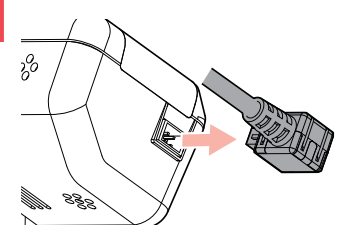

電源OFF後、録画ランプが3秒以上 消灯したことを確認してください。

4

3

本体をブラケットから取り外す

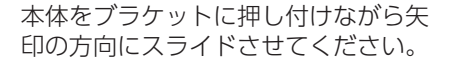

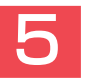

SDカードカバーを外す

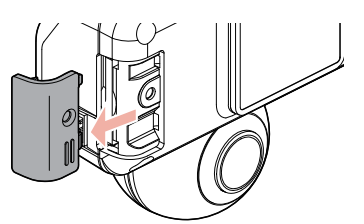

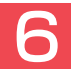

SDカードを爪などで押し込み、少し飛び出してから引き抜く

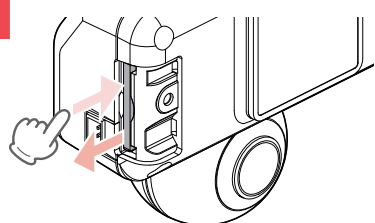

※SDカードが飛び出した際の紛失にご注意ください。
※取り出す際に手から落とさないように注意してください。SDカードは小さいため、車内で落とすとシートの隙間などに入り込む可能性があります。

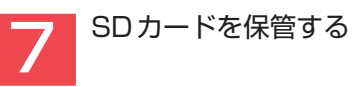

### バックアップ機能について

重大事故などで急に電源が断たれた場合、バックアップ機能により、現在記録中の映像の破損 を防いで保存します。

# SDカードをフォーマットする

必ず数ヶ月に一度、専用ソフトでSDカードをフォーマットしてください。 定期的にフォーマットをしないと、エラーの原因になります。

※パソコンによるSDカードのフォーマットは行わないでください。本機が正常に動作しなくなる 場合があります。フォーマットを行う場合は、専用ソフトで行ってください。

※必ずSDHC規格またはSDXC規格に対応したSDカードリーダーライターやカードスロットを備 えたパソコンをご使用ください。それぞれの規格に対応していない場合、SDカードを認識してい ても初期化やフォーマットが正しくできないことがあります。

## SDカードフォーマットの手順

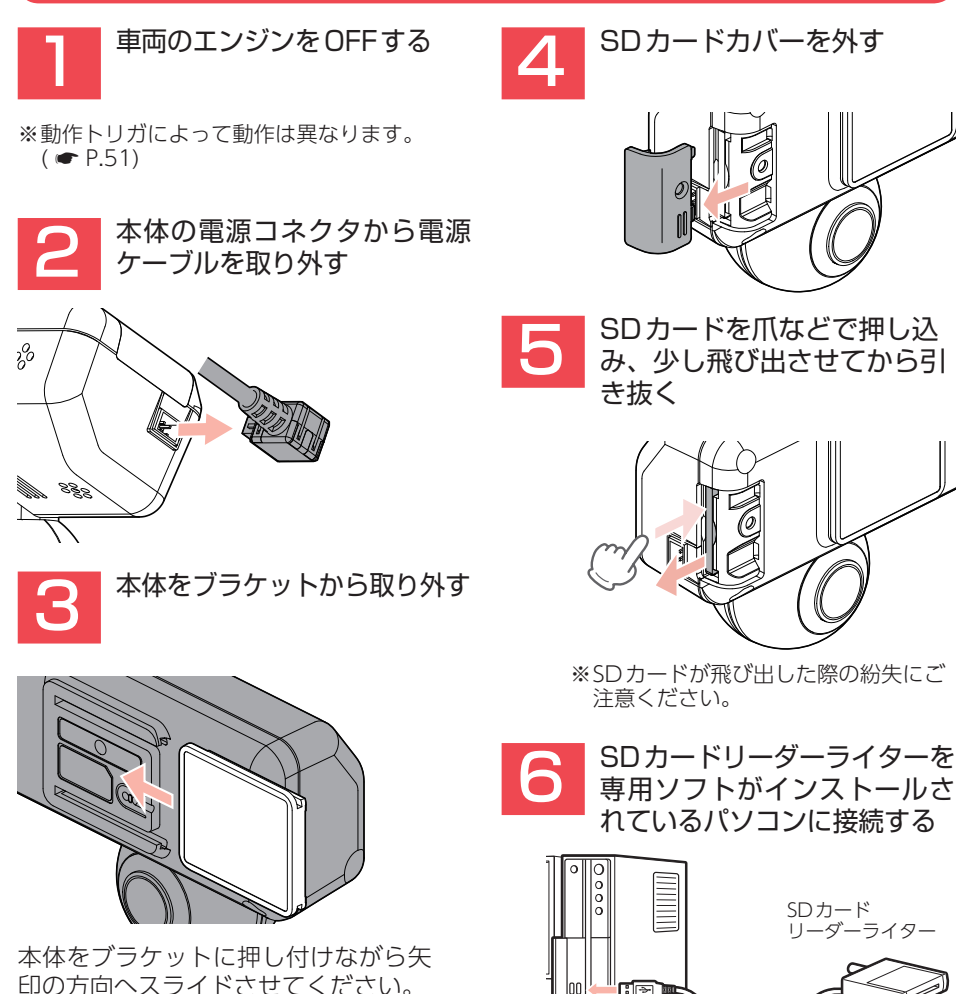

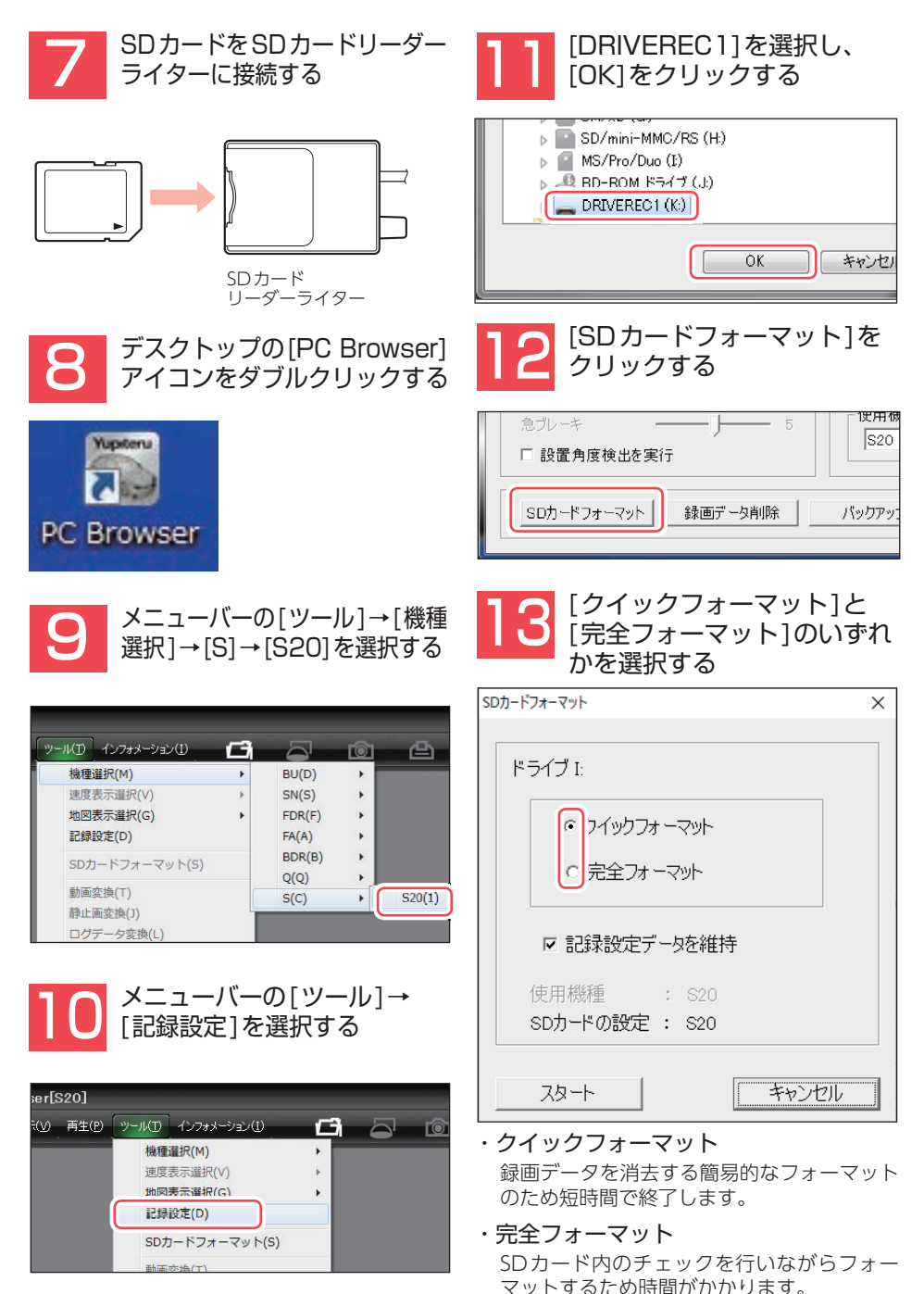

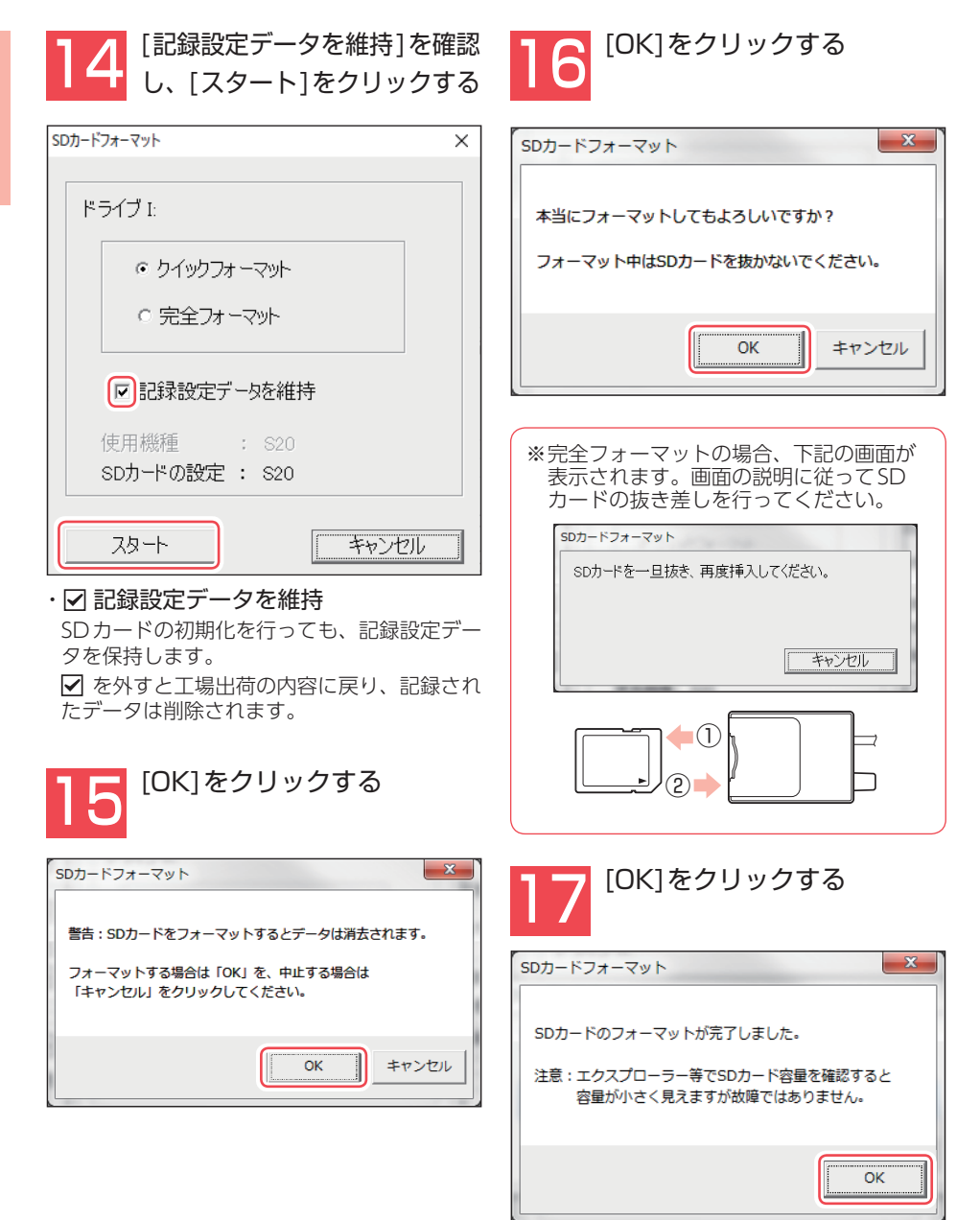

以上でフォーマットは完了です。

## 各部の名称と働き

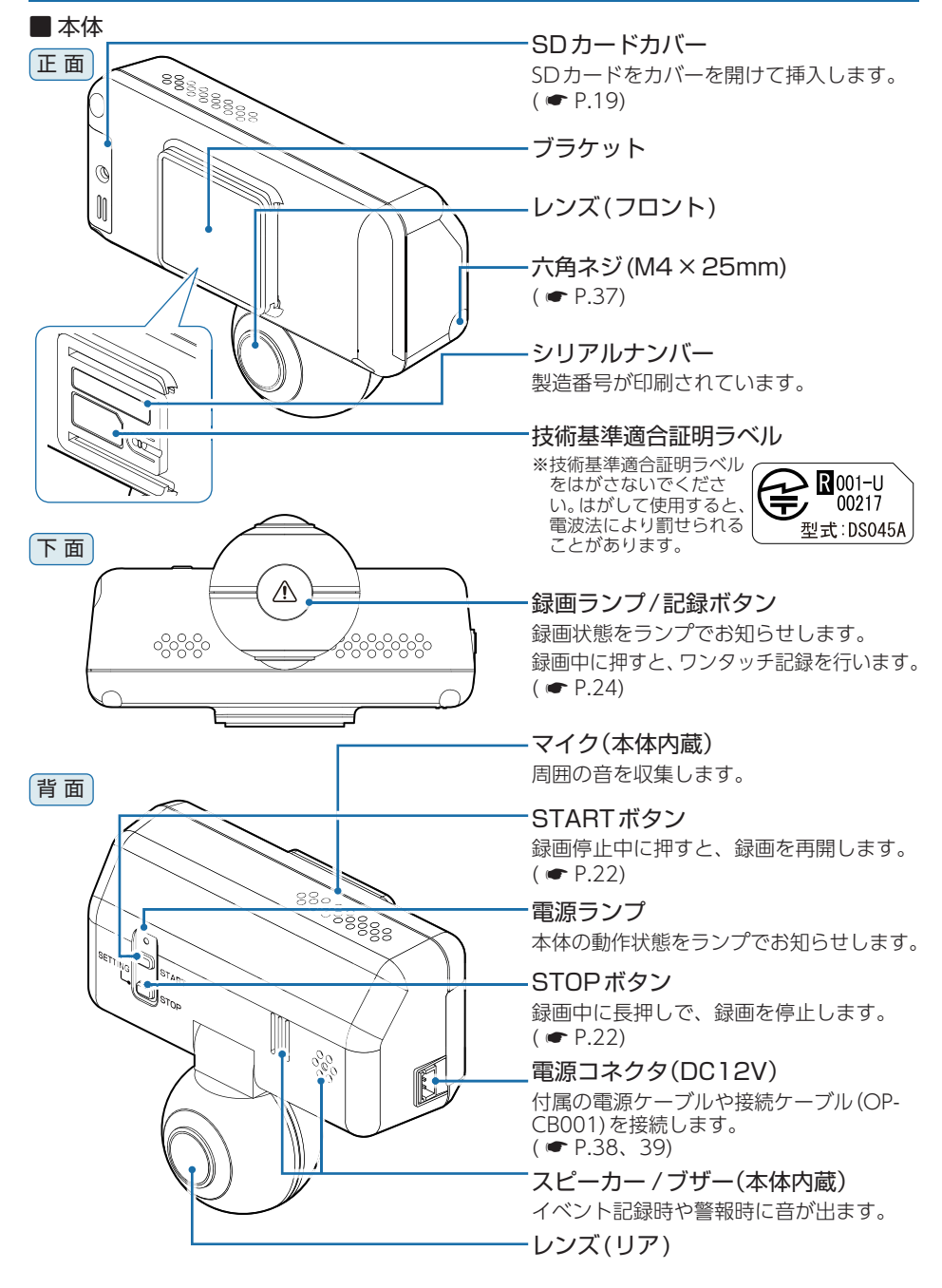

### 1. 付属品

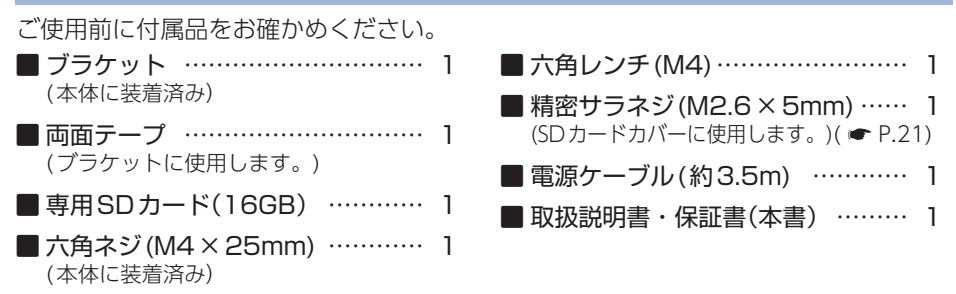

・本機には、お買い上げの日から1年間の製品保証がついています。
 ただし、SDカード、両面テープなどの消耗品は保証の対象となりません。

- ・本機の故障による代替品の貸出は弊社では一切行っておりません。
- ・SDカードは消耗品であり、定期的に新品に交換することをお勧めします。 SDカードの性質上、書込み可能回数など製品寿命があります。

### 2. 別売品

| ■ マルチバッテリー OP-MB4000 <sup>*1</sup><br>(12V車専用) 25,300円                                                        | ■ 専用SDカード(8GB) <sup>*2</sup> OP-SD08<br>3,300円     |
|----------------------------------------------------------------------------------------------------|----------------------------------------------------|
| 走行中に充電されたマルチバッテリーから<br>の電源供給により、接近監視モード中の録<br>画方法[常時]の対応時間を最大約12時間ま                                           | ■専用SDカード(16GB) <sup>*2</sup> OP-SD16<br>5,500円     |
| で延長できます。<br>本体                                                                                                | ■専用SDカード(32GB) <sup>*2</sup> OP-SD32<br>11,000円    |
| <ul> <li>入J」ート・・・・・ 1</li> <li>出力コード・・・・・ 1</li> <li>面ファスナー・・・・・ 1</li> </ul>                                 | ■専用SDカード(64GB) <sup>*2</sup> OP-SD64<br>19,800円    |
| <ul> <li>■ 接続ケーブル OP-CB001(約4.9m)</li> <li>2,750円</li> <li>本機とマルチバッテリー (OP-MB4000)を</li> <li>接続します</li> </ul> | ■ 専用SDカード(128GB) <sup>*2</sup> OP-SD128<br>33,000円 |

※1:別売品の接続ケーブル(OP-CB001)が必要になります。

※2:付属品または別売品の専用SDカード以外は使用しないでください。

### 3. 付属品・別売品の購入について

- ・付属品や別売品などを追加購入される際は、機種名とともに「XX(機種名)用 〇〇(必要な部品)」で、製品購入店やお近くの弊社取扱店にご注文ください。
- ・弊社ホームページでご購入頂けるものもございます。詳しくは、下記ホームページを ご確認ください。

Yupiteru スペアパーツ ダイレクト https://spareparts.yupiteru.co.jp/

## SDカードの装着/取り外し

## ⚠ 注意

- ・電源ON時にSDカードの抜き差しを行わないでください。SDカード破損の原因となります。 必ず電源OFF後、電源ケーブルを取り外し、SDカードの抜き差しを行ってください。
- ・付属品または別売品の専用SDカード以外使用しないでください。本機が正常に動作しなくなる 場合があります。

### 1. SD カードを本体へ装着する

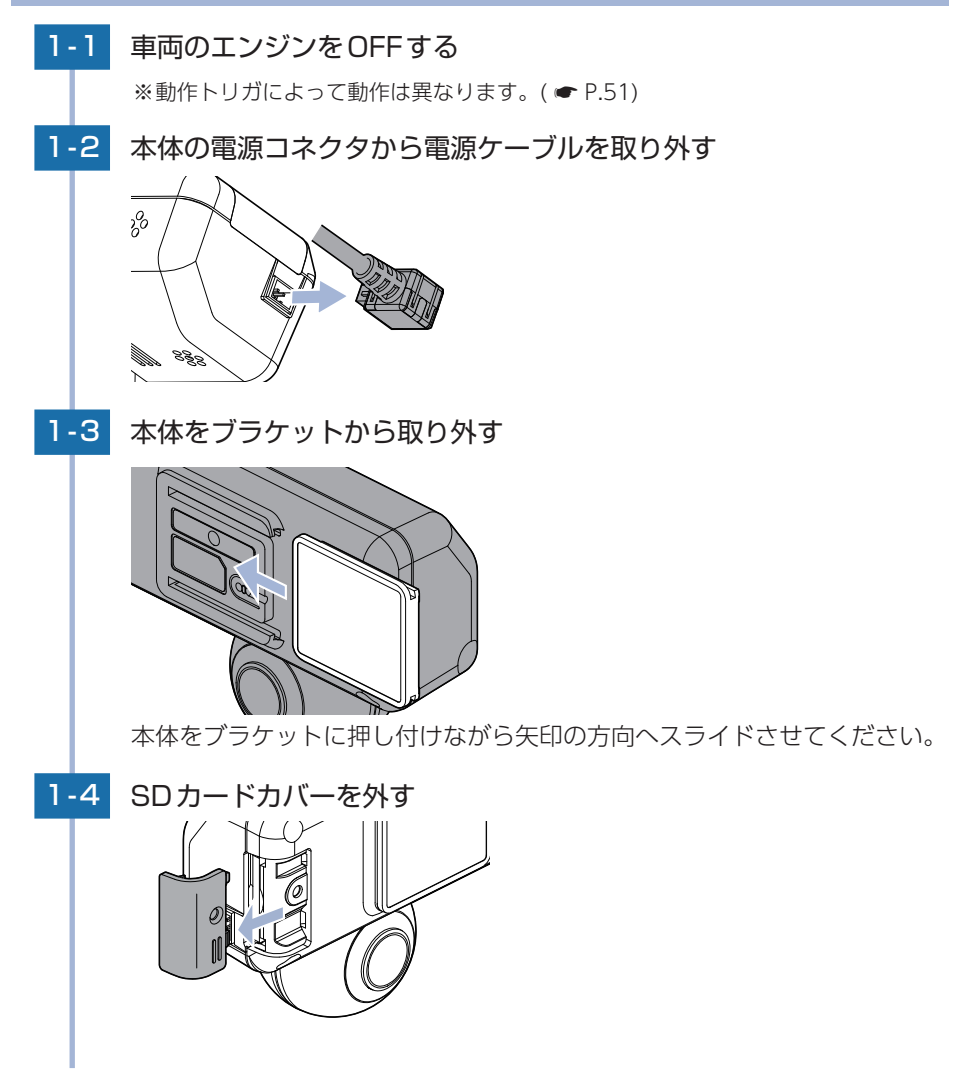

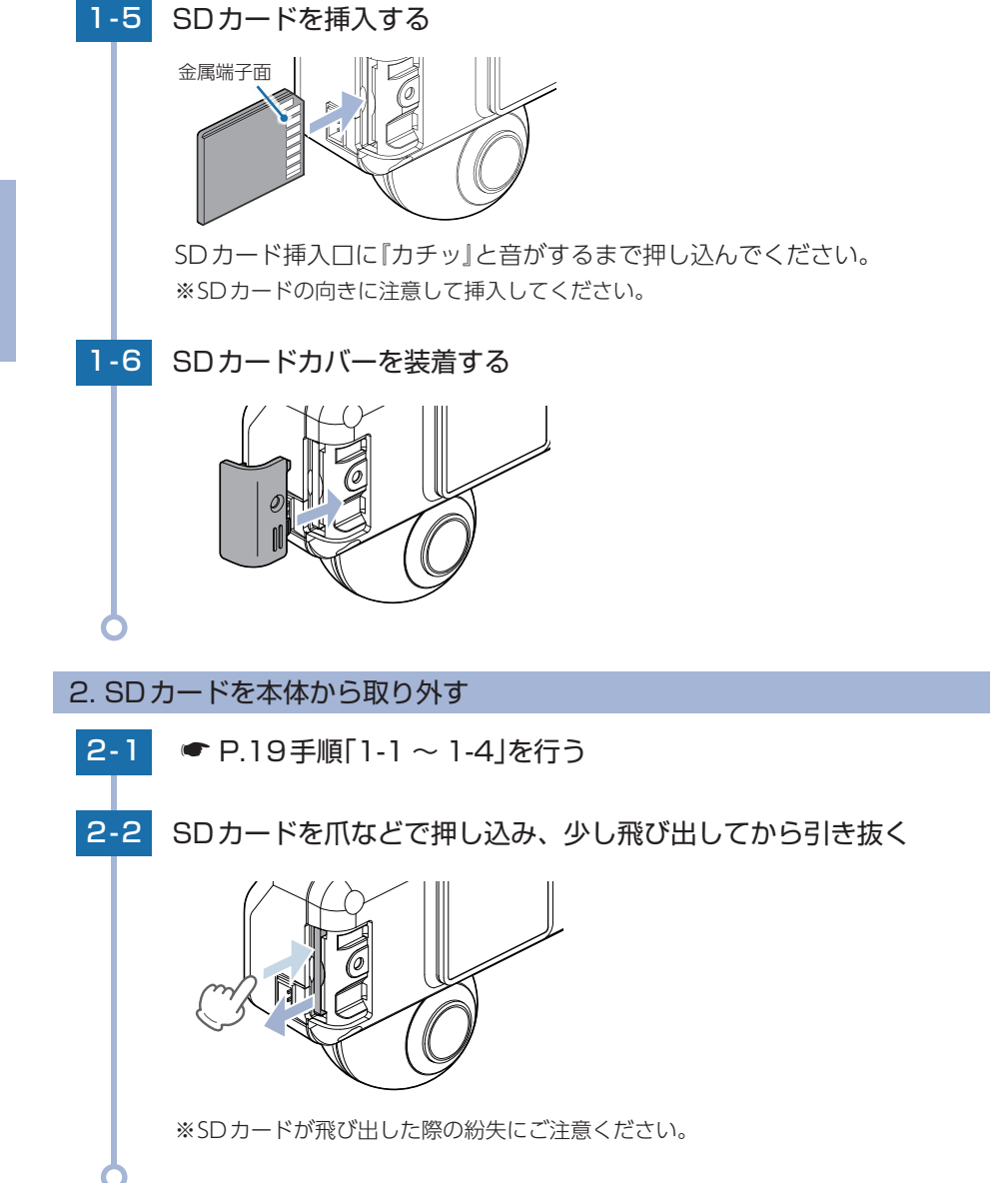

## SDカードカバーにネジを取り付ける

SDカードカバーは、お客様の必要に応じて付属の精密サラネジ(M2.6×5mm)を取り付けることが可能です。

### 1. ネジを取り付ける

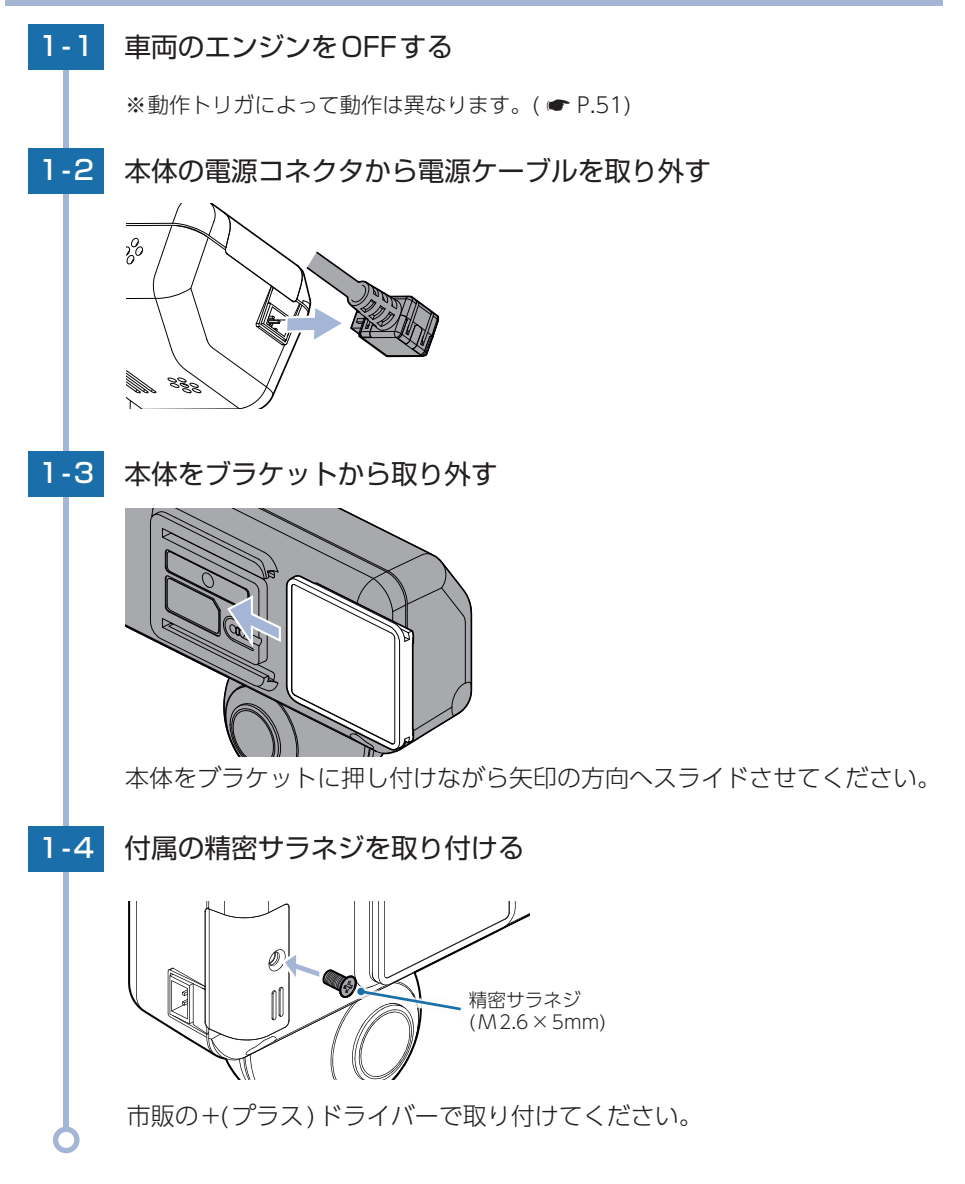

## モードについて

本機には、「DVR(ドライブレコーダー)モード」「接近監視モード」の2つのモード があります。

### 1. DVR(ドライブレコーダー)モード

車両のエンジンON(ACC ON)から連続して動画を記録します。 ※録画方法については ☞ P.23を参照ください。

### ■ DVRモード時のボタンの機能

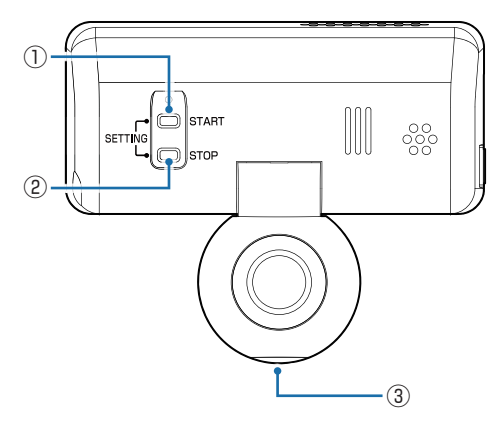

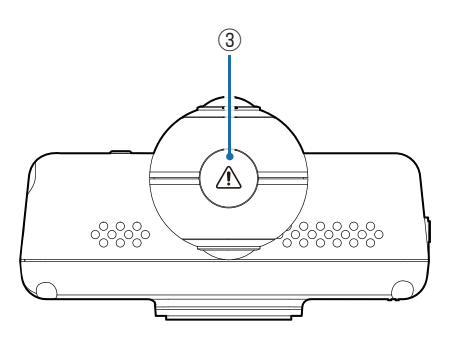

| No. | ボタン                  | 本体の動作                                                       |
|-----|----------------------|-------------------------------------------------------------|
| 1   | STARTボタン             | 録画停止中に押すと、録画を再開します。                                         |
| 2   | STOPボタン              | 録画中に長押しで、録画を停止します。<br>録画停止中に長押しで、センサーテストモードへ移行します。( ☞ P.45) |
| 12  | STARTボタン<br>/STOPボタン | 録画停止中に同時押しで、Bluetoothペアリングモードへ移行します。<br>( ← P.58)           |
| 3   | 記録ボタン                | 録画中に押すと、ワンタッチ記録を行います。                                       |

### 2. 接近監視モード

車両のエンジンOFF(ACC OFF)後、動作トリガによって駐車監視を行います。( P.51) ※録画方法につては P.25を参照ください。

スリープモードについて

接近監視モードを14日間継続すると接近監視モードを自動で停止します。(スリープモード)

## 録画について (ACC ON時)

車両のエンジンON(ACC ON)時は、DVRモードで記録を行います。 録画方法は、常時録画とイベント記録と常時+イベントがあります。 ※DVRモードでは、近接近・傾斜・ドア開を検出することはできません。

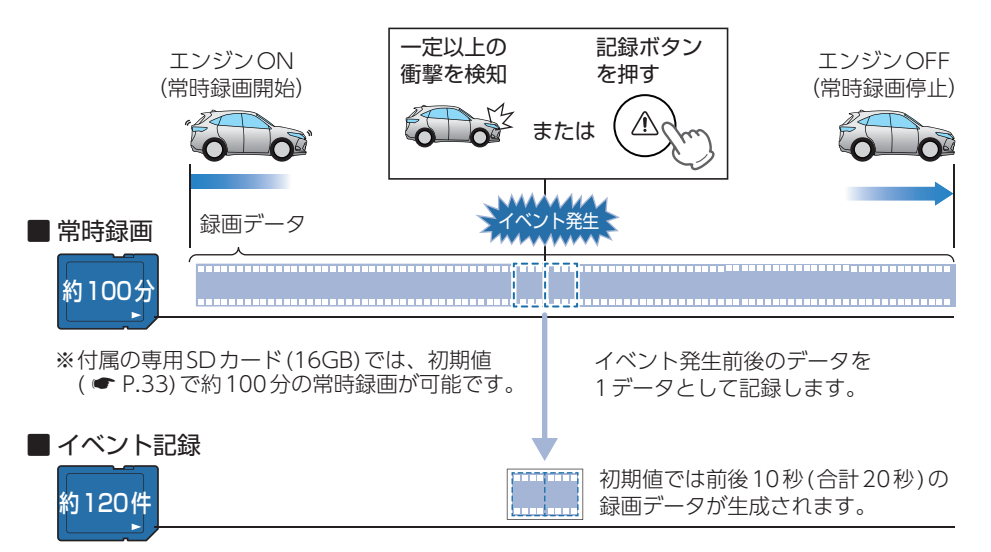

※付属の専用SDカード(16GB)では、初期値( ~ P.33)で約120件のイベント記録が可能です。

- ・お買い上げ時の設定では、SDカード容量がいっぱいになると、古い録画データ から上書きして録画を続けます。設定により上書き時の動作を変更することがで きます。( P.29「上書きモードについて」)
- ・本体起動直後や録画ファイルの記録直後にボタン操作をすると、記録されない ことがあります。
- ・SDカードが未挿入時や異常時、またはSDカードエラーが起きた場合は、映像を記録することはできません。( P.111「こんなときは」)

1. 常時録画

エンジン始動 (ACC ON) からエンジン停止 (ACC OFF) までの映像をSDカードに常時 録画します。

#### ・録画可能時間

初期値( P.33) で、付属の専用SDカード(16GB)に約100分の常時録画が可能です。SDカードの容量によって録画可能時間は異なります。( P.117[録画時間の目安])

・上書きモード

初期値では「上書きモード」が[ON]のため、100分以降も上書きして録画します。上書き動作は設定によって異なります。( 🖝 P.29「上書きモードについて」)

### 2. イベント記録(Gセンサ記録とワンタッチ記録)

イベント記録には、Gセンサ記録とワンタッチ記録があります。イベント記録開始時に、 「ピー」と音が鳴りイベント記録中は、録画ランプが青点滅になります。

※記録時の音は設定でOFFにすることができます( ← P.102)。

※Gセンサ記録、ワンタッチ記録それぞれの記録時間を個別に設定することはできません。
※フレームレート(録画コマ数)を[2コマ/分]、[1コマ/分]、[12コマ/時]、[6コマ/時]に設定した場合、イベント記録コマ数は[1コマ/秒]になります(● P.95)。

#### ・録画データ構成

初期値 ( ● P.33) で1 ファイルあたり約 20秒 (イベント発生前後 10秒) で生成します。

#### ·最大記録件数

初期値( P.33) で、付属の専用 SD カード (16GB) に約120件のイベント記録が可能です。 SD カードの容量によって最大記録件数は異なります。 ( P.118 「イベント記録の目安記録件数」)

#### ・上書きモード

初期値では「上書きモード」が[ON]のため、記録件数が120件を超えても上書きして録画します。上書き動作は設定によって異なります。( ☞ P.29「上書きモードについて」)

#### ■Gセンサ記録

内蔵のGセンサーが一定以上の衝撃を検知した場合には「Gセンサ記録」として前後の映像をSD カードに記録します。

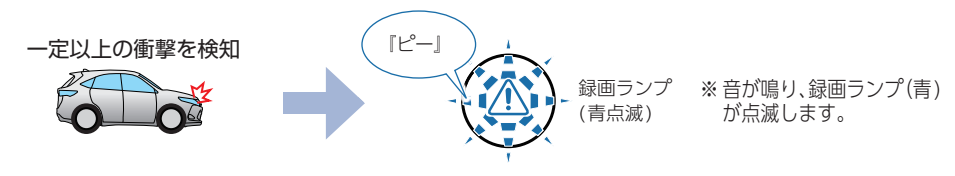

事故発生時の衝撃が弱い場合、Gセンサーが衝撃を検知できない場合があります。 その際は、常時録画の映像をご確認ください。

#### ■ ワンタッチ記録(手動録画)

常時録画中に記録ボタンを押すと、押した前後の映像を「ワンタッチ記録」としてSDカードに 記録します。

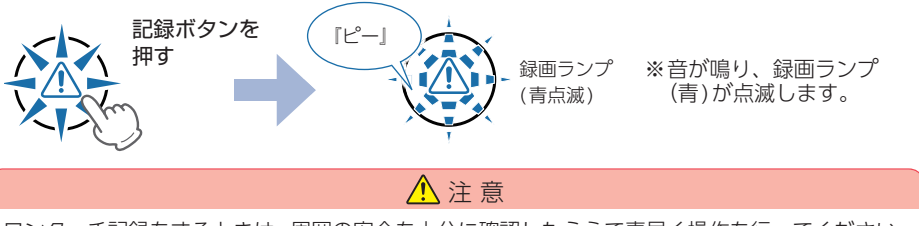

ワンタッチ記録をするときは、周囲の安全を十分に確認したうえで素早く操作を行ってください。

## 録画について (ACC OFF時)

車両のエンジンOFF(ACC OFF)時は、接近監視モードで記録(駐車監視)を行います。 録画方法は常時+イベントとイベント記録があり、録画方法よって動作は異なり ます。

※接近監視モードでは、ワンタッチ記録を行うことはできません ※駐車監視を行う場合は、 ● P.51 を参照ください。

・録画方法について
 接近監視モード時の録画動作を設定します。(● P.66、95)
 イベント記録 … エリア検出によりカメラを起動し、各センサー(近接近、衝撃、傾斜、ドア開)が検出するとイベント記録を行います。(初期値)
 常時+イベント… 常に記録を行い、各センサー(衝撃、傾斜、ドア開)が検出するとイベント記録を行います。

### ■録画方法[イベント記録]の場合(初期値)

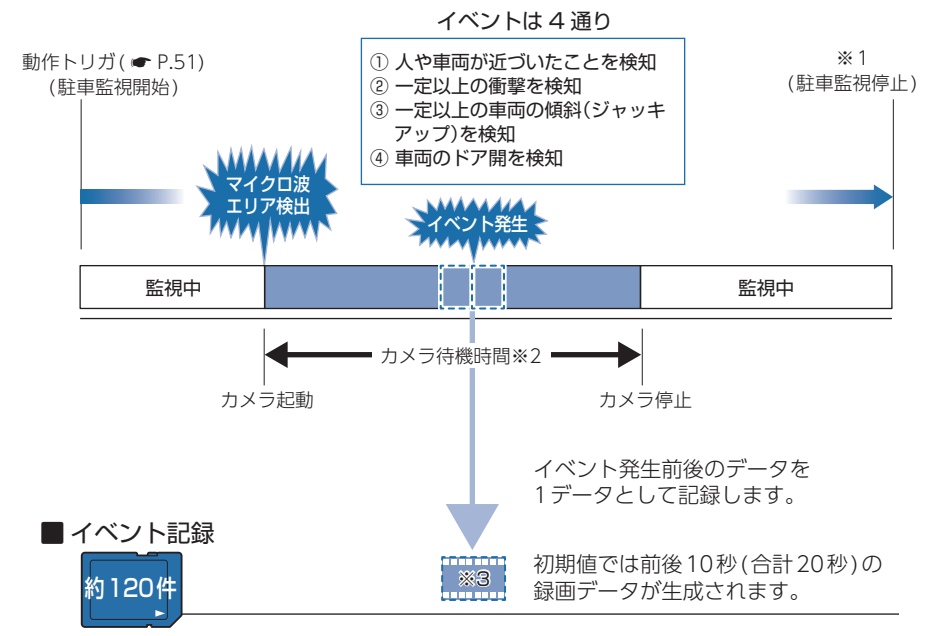

※ 付属の専用 SD カード (16GB) では、初期値 ( ← P.33) で約 120 件のイベント記録が可能です。

- ※1:車両のエンジンON、検出電圧設定以下(初期値:12.2V)、専用アプリの操作、Bluetooth ペアリングしたスマートフォンがエリア感度内に入る(動作トリガ:エリアAUTOの場合)、 接近監視モードで14日間以上経過すると駐車監視は停止します。
- ※2:カメラ待機時間終了直前にイベントが発生した場合は、イベント記録が終了するまで最大4 分間の延長を行います。
- ※3:エリア検出とイベント発生を同時に検出した場合、イベント発生前の10秒は記録されません。 また、イベント発生時にカメラを起動するため、イベント記録が開始されるまで数秒かかり、 イベント発生時の映像が記録されない場合があります。あらかじめご了承ください。

### ■録画方法[常時+イベント]の場合

記録時間経過後(初期値:30分)は、録画方法[イベント記録]に自動で切り替わり、 駐車監視を継続して行います。( 🖝 P.25)

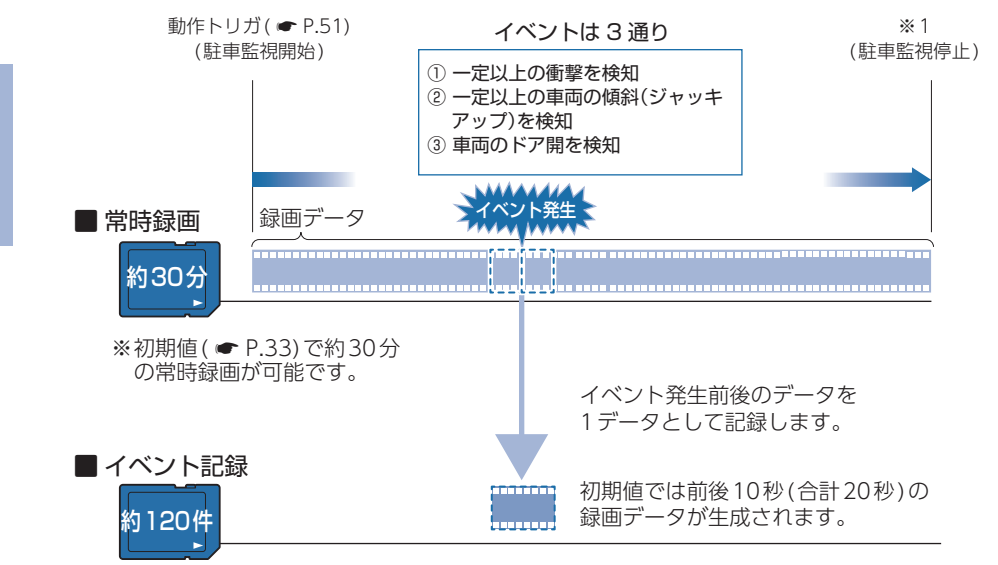

※ 付属の専用 SD カード (16GB) では、初期値 ( P.33) で約 120 件のイベント記録が可能です。

※1:車両のエンジンON、検出電圧設定以下(初期値:12.2V)、専用アプリの操作、Bluetooth ペアリングしたスマートフォンがエリア感度内に入る(動作トリガ:エリアAUTOの場合)、 接近監視モードで14日間以上経過すると駐車監視は停止します。

### 1. 駐車記録

駐車監視時の映像をSDカードに常時録画します。

・録画可能時間
 初期値(● P.33)で、約30分の駐車記録が可能です。記録時間(マルチバッテリー)の未
 接続時の設定により録画可能時間は異なります。(● P.100)

・上書きモード

[ON]にしている場合は、SDカード容量の上限に達した場合、古い録画データから上書きします。上書き動作は設定によって異なります。( P.29[上書きモードについて])

### 2. イベント記録(近接近、衝撃、傾斜、ドア開)

録画方法[常時+イベント]の場合、3つのイベント記録(衝撃、傾斜、ドア開)を行います。 録画方法[イベント記録]の場合、エリア検出によりカメラを起動して4つのイベント記録 (近接近、衝撃、傾斜、ドア開)を行います。イベント記録中は、録画ランプが青点滅にな ります。

※イベント記録は記録時間経過後も継続して行います。

※強衝撃、傾斜、ドア開検出時のみ『ピューンピューンピューン…』と警報音が約30秒間鳴ります。 警報音を止める場合は、車両のエンジンON、または専用アプリの[停止]( ← P.63)にタッ チしてください。設定で警報音を[OFF]にすることもできます。( ← P.67、99)

#### ・録画データ構成

初期値( ← P.33)で1ファイルあたり約20秒(イベント発生前後10秒)で生成します。 ※録画方法[イベント記録]の場合、エリア検出とイベント発生を同時に検出した場合、 イベント発生前の10秒は記録されません。

#### ·最大記録容量

初期値( P.33) で、付属の専用SDカード(16GB)に約120件のイベント記録が可能です。 SDカードの容量によって最大記録件数は異なります。 ( P.118[イベント記録の目安記録件数])

#### ・上書きモード

Gセンサー記録の動作が反映されます。初期値では「上書きモード」が[ON]のため、記録 件数が120件を超えても上書きして録画します。上書き動作は設定によって異なります。 ( ● P.29「上書きモードについて」)

#### ■ エリア検出

接近監視モード中(録画方法[イベント記録])に、人や車両をエリアセンサーで検出しカメラの 起動を行います。

※1(近)~10(遠)、OFFで設定します。初期値は「エリア感度:8」です。(● P.67、99)

人や車両が近づいたことを検知

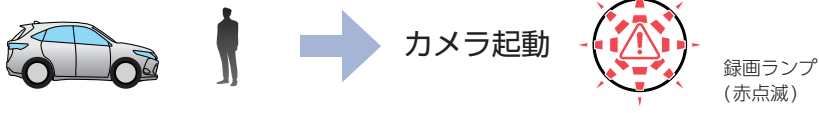

※エリアOFF時は動作しません。

#### ■ 近接近

接近監視モード中(録画方法[イベント記録])に人や車両が近づいたことをエリアセンサーで検 出し、イベント発生前後の映像をSDカードに記録します。ただし、エリアセンサのOFF時、 もしくは、エリア検出とイベントを同時検出の場合は、イベント前の映像は記録されません。

※1(近)~10(遠)で設定します。初期値は「近接近:5」です。(● P.67、97)
 ※接近監視モード時の近接近の記録を、ON・OFFで設定します。初期値は「近接近記録:ON」です。

#### 人や車両が近づいたことを検知

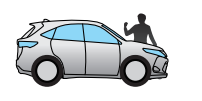

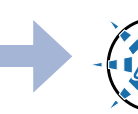

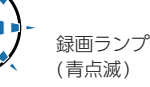

#### 🔳 衝撃

接近監視モード中に一定以上の衝撃を検出し、イベント発生前後の映像をSDカードに記録します。ただし、エリアセンサのOFF時、もしくは、エリア検出と同時検出の場合は、イベント後の映像のみSDカードに記録します。

※1(鈍感)~10(敏感)、OFFで設定します。初期値は「弱/強衝撃:5」です。( - P.67、99)

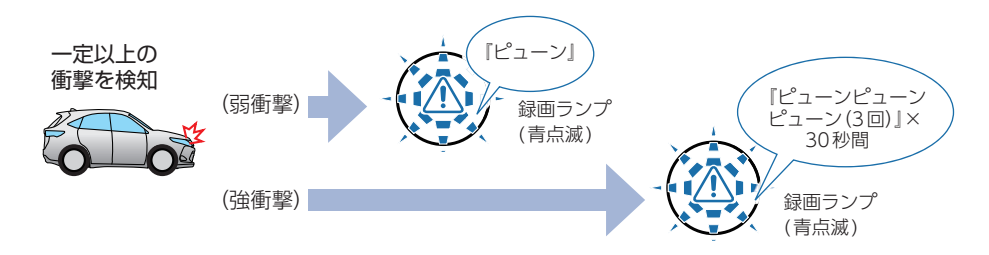

#### ■ 傾斜

接近監視モード中に一定以上の車両の傾斜(ジャッキアップ)を検出し、イベント発生前後の映像をSDカードに記録します。ただし、エリアセンサのOFF時、もしくは、エリア検出と同時 検出の場合は、イベント前の映像は記録されません。

※初期値は「傾斜:ON」です。( ☞ P.67、99) ※傾斜を検出時の警報音は、設定で「OFF」にすることもできます。( ☞ P.67、99)

ー定以上の傾斜を検知

#### ■ ドア開

接近監視モード中に車両のドア開を検出し、イベント発生前後の映像をSDカードに記録します。ただし、エリアセンサのOFF時、もしくは、エリア検出と同時検出の場合は、イベント前の映像は記録されません。

※ドア開を検出してから警報するまでの時間を設定できます。初期値は「ドア開警報ディレイ: 5秒」です

※初期値は「ドア開:ON」です。( ☞ P.67、99)

※ドア開を検出時の警報音は、設定で「OFF」にすることもできます。( ☞ P.67、99)

車両のドア開を検知

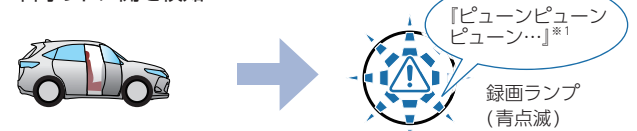

※1:警報音は約30秒間鳴ります。

## ファイル容量の目安について

本機は、記録方法によってSDカードのファイル容量の上限がそれぞれ決められています。 ※上限を超える場合の動作は、「上書きモードについて」を参照ください。

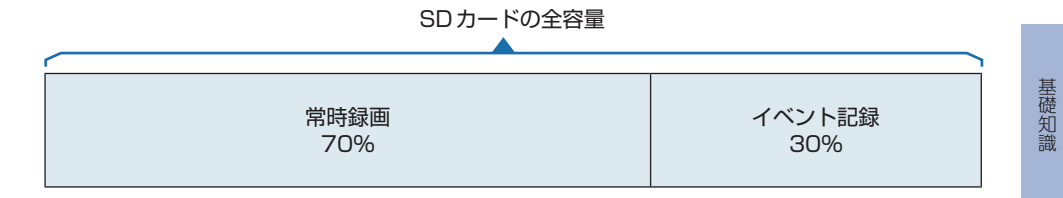

## 上書きモードについて

上限に達した場合の動作を下記から選択できます。( ● P.66、95) 上書きモードは、DVRモード (●P.22) と接近監視モード (●P.22) どち らにも同じ設定が反映されます。

| ト まち エード | 上限に達した場合の動作          |                |  |
|----------|----------------------|----------------|--|
|          | ONの場合(初期値)           | OFF<br>の<br>場合 |  |
| 常時録画     | 古い常時録画ファイルから上書きします。  | 上書きしません。       |  |
| イベント記録   | 古いイベント記録データから上書きします。 | 上書きしません。       |  |
| 履歴記録     | 古い履歴記録データから上書きします。   | 上書きしません。       |  |

※近接近・衝撃・傾斜・ドア開は、上書きモード「イベント記録」の動作が反映されます。

#### 上書きモードを全て[OFF]にした場合…

上書きモードを[OFF]にすると、各録画方法のデータ容量が上限に達した場合、「ピーピーピー ピー」と4回音が鳴り、その録画方法での録画を停止します。

## マルチトリガーについて

本機では、イベント記録中に新たな衝撃が加わった場合、2回目以降の衝撃も 1つのファイルとして連続で記録します。

※マルチトリガー検知後は、設定されている時間(衝撃検知後の時間)記録します。 ※イベント記録の1ファイルの最大秒数は、60秒になります。 ※イベント記録時間の設定が60秒(30,30)の場合は、マルチトリガーは行いません。

### ■例1:イベント記録時間の設定が12秒/8秒の場合

2回目のイベント発生後、さらに8秒間イベント記録を続けます。

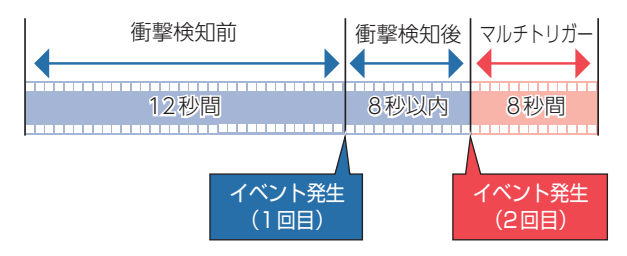

### ■ 例2: イベント記録時間の設定が30秒 / 20秒の場合

1ファイルのイベント記録の最大秒数が60秒のため2回目のイベント後、さらに 10秒間イベント記録を続けます。

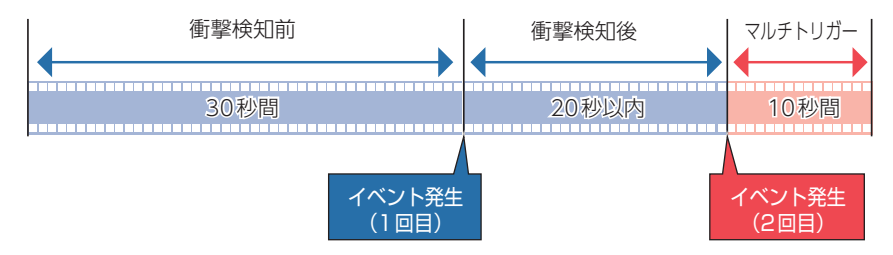

## エリアセンサー (マイクロ波)の設定について

本機は、「エリア検出」の範囲で、エリアセンサーの検出範囲を設定します。 また、「近接近」の範囲は、エリア検出をもとに設定します。( ← P.67、99)

■エリア検出「10」、近接近「10」に設定した場合

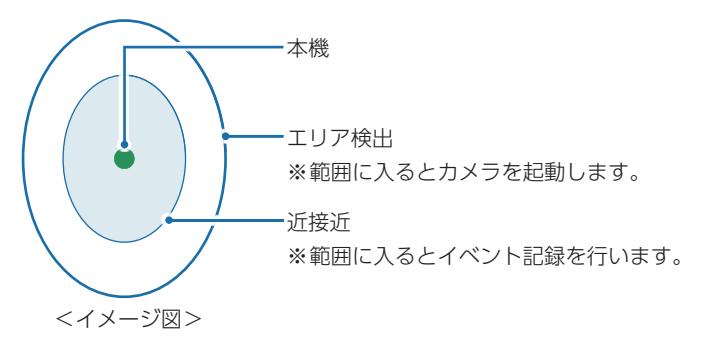

## GPS機能について

GPS (Global Positioning System) とは、衛星軌道上の人工衛星から発信される 電波により、現在地の緯度・経度を測定するシステムです。カーナビでお馴染み のこのシステムを利用して、走行履歴の保存ができます。

※走行履歴の記録時間は、「履歴記録時間」で変更できます。( ☞ P.94)

### 1. GPSを測位する

### 1-1 車両のエンジンをONする

本体が電源ONすると、GPS測位機能が働きます。

※通常、GPS測位が完了するまで、約10秒から約3分かかりますが、購入直後やビルの谷間など、視界の悪い場所では、20分以上時間がかかる場合があります。障害物や遮へい物のない視界の良い場所へ移動し、車を停車して行ってください。

### TVによるGPS測位障害について

車載TVをUHF56チャンネルに設定していると、GPS測位できない場合があります。UHF56 チャンネル受信周波数が障害電波となり、GPS受信に悪影響を与えるためです。

## メンテナンスについて

本機は、定期的にメンテナンスを行っていただくことをお勧めします。 ■数ヶ月に一度のメンテナンス

### <u> 注</u> 意

必ず数ヶ月に一度、SDカードのフォーマットを行ってください。( ☞ P.14)

#### ■ 必要に応じてメンテナンス

・付属の電源ケーブルのヒューズ交換

※交換用ヒューズ2A(20mm×5.2mm)

接続状態でエンジンをかけても電源ONにならない場合は、ヒューズ (2A) が切れている可能性があります。

- ① 接続コード類が外れていないかを確認してください。
- ② 下記の手順でヒューズを取り出し、ヒューズホルダー内のヒューズが切れていないかを確認してください。
- ③ ヒューズが切れている場合は、市販品のヒューズと交換してください。

ヒューズホルダーを、図の矢印の方向に回し、ヒューズを 取り出す。 ヒューズを交換したあとは、ヒューズホルダーを図の矢印 と逆方向に回し、しっかりと締める。 交換ヒューズ2A (20mm×5.2mm)

#### ・別売品のヒューズ交換

※マルチバッテリー (OP-MB4000): 交換用ヒューズ6A(30mm×6.0mm) ※接続ケーブル(OP-CB001): 交換用ヒューズ2A(20mm×5.2mm)

接続状態でエンジンをかけても電源ON にならない場合は、ヒューズが切れている可能性があります。

- ① 接続コード類が外れていないかを確認してください。
- ② 下記の手順でヒューズを取り出し、ヒューズホルダー内のヒューズが切れていないかを確認 してください。
- ③ ヒューズが切れている場合は、市販品のヒューズと交換してください。

#### <0P-MB4000>

ヒューズホルダーの先端を、押しながら図の矢印の方向に 回し、ヒューズを取り出す。 ヒューズを交換したあとは、ヒューズホルダー先端の溝と 本体凸部を合わせて押しながら図の矢印と逆方向に回す。

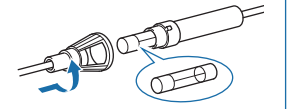

OP-MB4000:交換ヒューズ6A (30mm×6.0mm)

<0P-CB001>

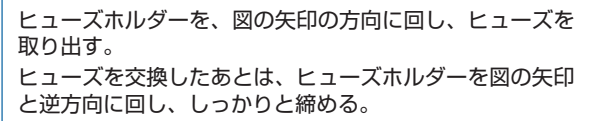

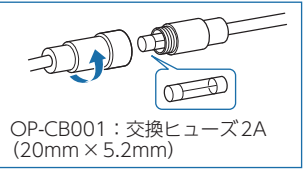

# 初期値について

本機の初期値は、下記の表のとおりです。

| 設定項目               |            | 初期値              | 説明                                             |
|--------------------|------------|------------------|------------------------------------------------|
| 録画方法               |            | 常時+イベント          | DVRモード時、常時録画とイベント記録を行います。                      |
|                    |            | イベント記録           | 接近監視モード時、イベント記録のみ行います。                         |
| 解像度                |            | 高(2560×<br>1080) | 2560×1080の解像度で記録します。                           |
| 録画コマ数              |            | 30コマ/秒           | 1秒あたり30コマで記録します。                               |
| イベント記録時間           |            | 10,10[20秒]       | イベント発生前後10秒(合計20秒)で記録します。                      |
| 音声記録               |            | ON               | 映像と一緒に録音します。                                   |
| 履歴記録時間             |            | 24時間             | 24時間分の履歴(ログデータ)を記録します。                         |
| 履歴記録コマ数            |            | 1コマ/秒            | 1秒あたり1コマで履歴を記録します。                             |
| 上書き<br>モード         | 常時録画       |                  |                                                |
|                    | イベント<br>記録 | ON               | SDカード容量がいっぱいになると古い録画データから<br>上書きして録画を続けます。     |
|                    | 履歴記録       | -                |                                                |
| Gセンサ記録             |            | 有効               | DVRモードで一定以上の衝撃を検知すると、Gセンサー<br>記録を行います。         |
| 感度                 |            | 5                | Gセンサー記録の衝撃感度を[5]に設定しています。                      |
| 動作トリガ              |            | マニュアル            | 車両のエンジンOFF後、STARTボタンを押すことで接<br>近監視モードへ移行します。   |
|                    |            |                  | ※エンジンOFF後、無操作の場合は接近監視モードには<br>移行しません。          |
| 近接近記録              |            | ON               | 接近監視モード時、近接近記録をします。                            |
| 移行時間               |            | 3分後              | 動作トリガから接近監視モードへ移行する時間を3分後<br>に設定しています。         |
| カメラ待機時間            |            | 1分間              | エリア検出によりカメラを起動してから停止するまでの<br>時間を1分間に設定しています。   |
| ドア開警報ディレイ          |            | 5秒               | ドア開を検出してから警報するまでの時間を5秒に設定<br>しています。            |
| 検出電圧               |            | 12.2V            | 接近監視モード時に、車両のバッテリーが12.2V以下に<br>なると、駐車監視を停止します。 |
| 警報音                |            | ON               | 接近監視モード時に警報音を鳴らします。                            |
| 傾斜                 |            | ON               | 接近監視モード時に傾斜を検出します。                             |
| ドア開                |            | ON               | 接近監視モード時にドア開を検出します。                            |
| マイクロ波センサ<br>AUTO感度 |            | OFF              | 設定した感度で検出します。                                  |

| 設定項目                | 初期値   | 説明                                                |
|---------------------|-------|---------------------------------------------------|
| エリア感度               | 8     | 人や車両を検出してカメラを起動する感度(エリア感度)<br>を[8]に設定しています。       |
| 近接近                 | 5     | 人や車両が近づいたことを検出する感度を「5」に設定し<br>ています。               |
| 弱衝撃                 | 5     | 弱衝撃の感度を[5]に設定しています。                               |
| 強衝撃                 | 5     | 強衝撃の感度を[5]に設定しています。                               |
| 未接続時 <sup>**1</sup> | 30分   | 駐車監視モード時、車両のバッテリーから電源を供給す<br>る時間を30分に設定しています。     |
| 接続時                 | 使用しない | 別売品のマルチバッテリー (OP-MB4000)を接続して駐<br>車監視を行う場合に使用します。 |
| ビープ音                | ON    | イベント記録 (ワンタッチ記録とGセンサー記録) 時に音<br>が鳴ります。            |

※1:未接続時の設定は、録画方法[常時+イベント]にのみ反映されます。設定時間後は、録画方 法[イベント記録]に自動で切り替わり、接近監視モードを継続して行います。

※初期値を変更する場合は、専用アプリ( ☞ P.66)、または専用ソフト( ☞ P.94)で変更し てください。

## 本機の取り付け

取り付けの注意をご確認いただき、本機を車両に取り付けてください。

## 取り付けの注意

- ・フロントガラスの上部20%の範囲内に取り付けてください。
- ・両面テープは所定の位置に、しっかり取り付けてください。
- ・視界の妨げにならないように取り付けてください。
- ・ワイパーの拭き取り範囲内に取り付けてください。ワイパーの拭き取り範囲外に取り付ける と、降雨時等に、鮮明に記録できない可能性があります。
- ・ルームミラーの操作に干渉しない場所へ取り付けてください。
- ・車検証ステッカー等に重ならないように取り付けてください。
- ・フロントガラス縁の着色部や視界の妨げとなる場所を避けて取り付けてください。
- ・エアバッグの動作や運転の妨げにならないように取り付けてください。
- ・本機の周囲に他の物を配置しないでください。映像に映り込む可能性があります。
- ・衝突被害軽減ブレーキシステムのカメラや防眩ミラーのセンサー等がルームミラー裏側に ある場合、車両取扱説明書に記載の禁止エリアを避けて取り付けてください。
- ・取り付け前に、取り付け位置で電源ケーブルなどが接続でき、ボタン操作がしやすい位置か 確認してから行ってください。
- ・他のマイクロ波を使用する機器との併用はできません。
- ・電源ONする前には必ず六角ネジが緩んでいないか、レンズ位置はズレていないかを確認してください。

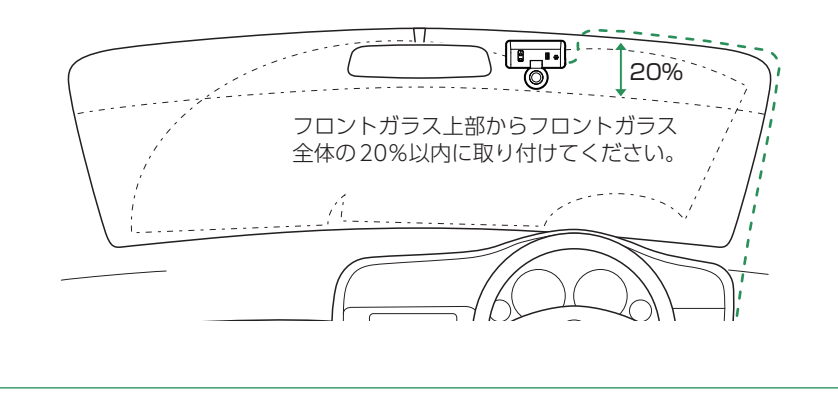
### 1. 本機を取り付ける

あらかじめ、フロントガラスの汚れ・脂分をよく落とし、慎重に取り付けてください。

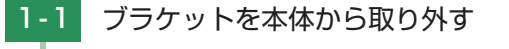

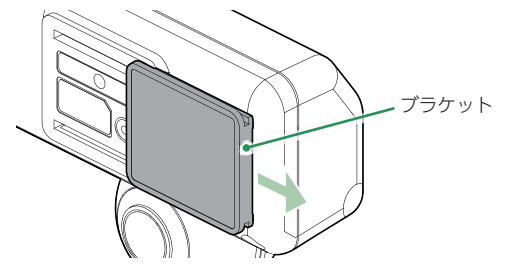

ブラケットを本体に押し付けながら矢印の方向にスライドさせてください。

1-2 ブラケットに付属の両面テープを貼り付け、フロントガラスに取り 付ける

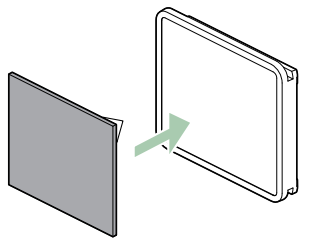

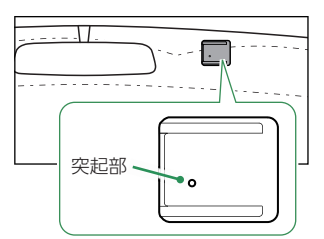

ブラケットの突起部が正面から見て左下になるように貼り付けてください。 ※本体を装着した時に電源コードが接続でき、ボタン操作がしやすい場所に取り付け てください。

#### ■ はがれの原因になるため下記内容を必ずご確認ください。

- ・フロントガラスの汚れ・脂分を落とすのにパーツクリーナー、ガラスクリーナー 等は絶対に使用しないでください。
- ・サンシェード等の日除けを使用する際は、本体をフロントガラスとサンシェード の間に挟み込まないようにしてください。熱がこもりやすくなるため、両面テー プはがれの原因となります。
- ・極端に気温が低い場合、両面テープの粘着が弱くなります。ドライヤーなどで 粘着面を暖めてから貼り付けをしてください。
- ・貼りなおしはテープの粘着力を弱め脱落する恐れがあります。
- ・固定力を強くするために本体を取付けず、24時間以上放置し、両面テープがしっかり貼り付くまで引っ張ったり無理な力をかけないように注意してください。
- ・両面テープの中央部が貼り付いていない場合など、両面テープ全体がフロント ガラスに貼り付いていないとはがれることがあります。

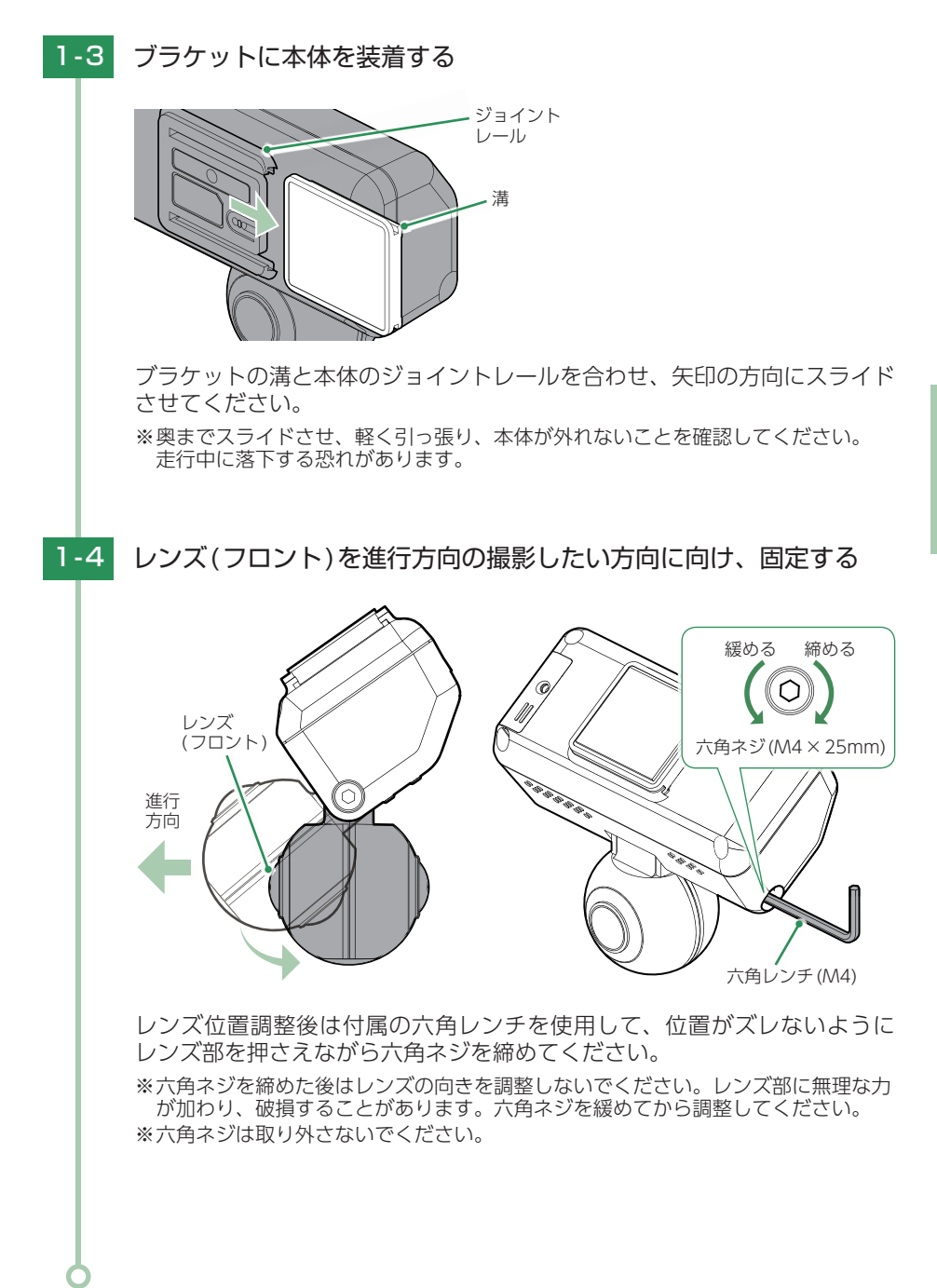

### 2. 電源を接続する

別売品の接続方法は( P.39)を参照ください。

▲ 注意

- ・作業中のショート事故防止のため、配線前に必ず車両のバッテリーのマイナス端子を外して ください。
- ・カーナビやラジオ、オーディオなどが搭載した車両では、バッテリーの端子を外すと、メモリーの内容が消えてしまうことがあります。端子を外す前に、必ずメモリー内容を控えてください。

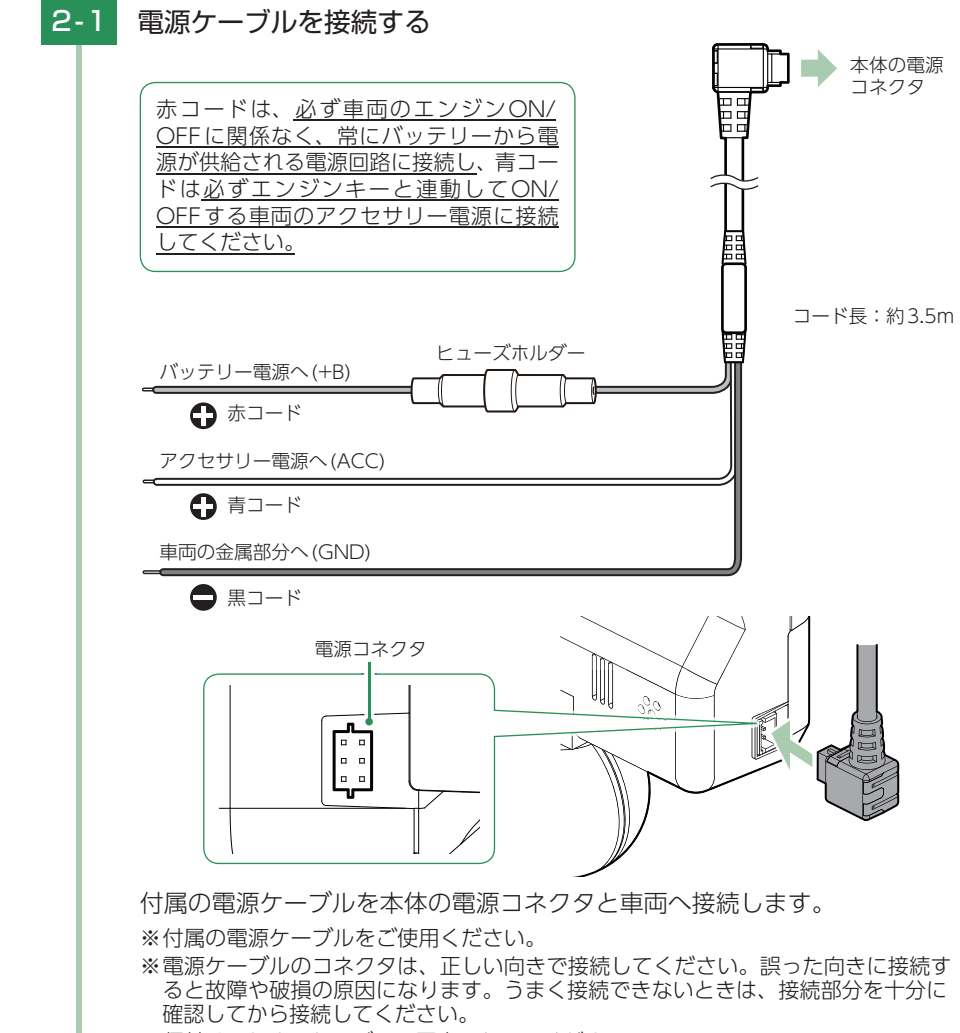

# 別売品の取り付け

## ⚠ 注意

- ・作業中のショート事故防止のため、配線前に必ず車両のバッテリーのマイナス端子を外して ください。
- ・カーナビやラジオ、オーディオなどが搭載した車両では、バッテリーの端子を外すと、メモリーの内容が消えてしまうことがあります。端子を外す前に、必ずメモリー内容を控えてください。

## 1. マルチバッテリー(OP-MB4000)の接続方法

#### OP-MB4000

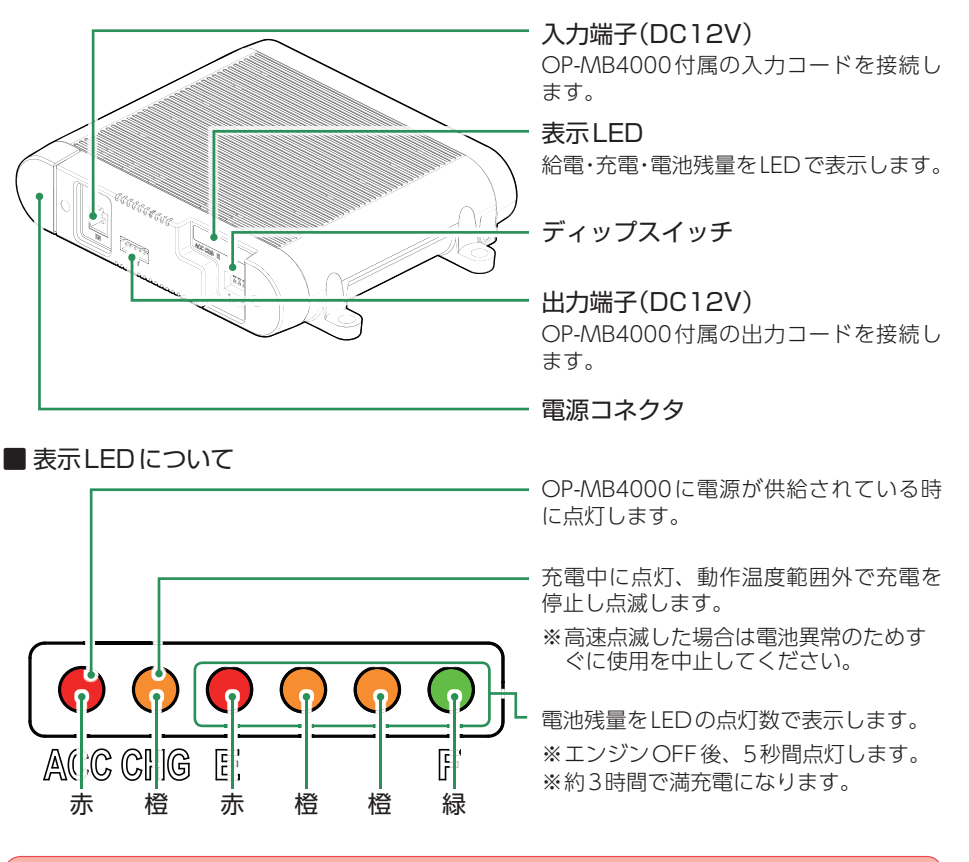

## ⚠ 注意

OP-MB4000を3ヶ月以上使用しない場合は、電源コネクタを外してください。そのまま放置した場合、内蔵電池が完全放電し使用できない状態になることがあります。 ※電源コネクタを外した場合でも接続する機器への電源供給は行えます。

#### OP-MB4000 接続時に必要なもの

① OP-MB4000
 ② OP-MB4000 付属入力コード
 ③ 接続ケーブル (OP-CB001)
 ※ 付属の出力ケーブルは使用しません。

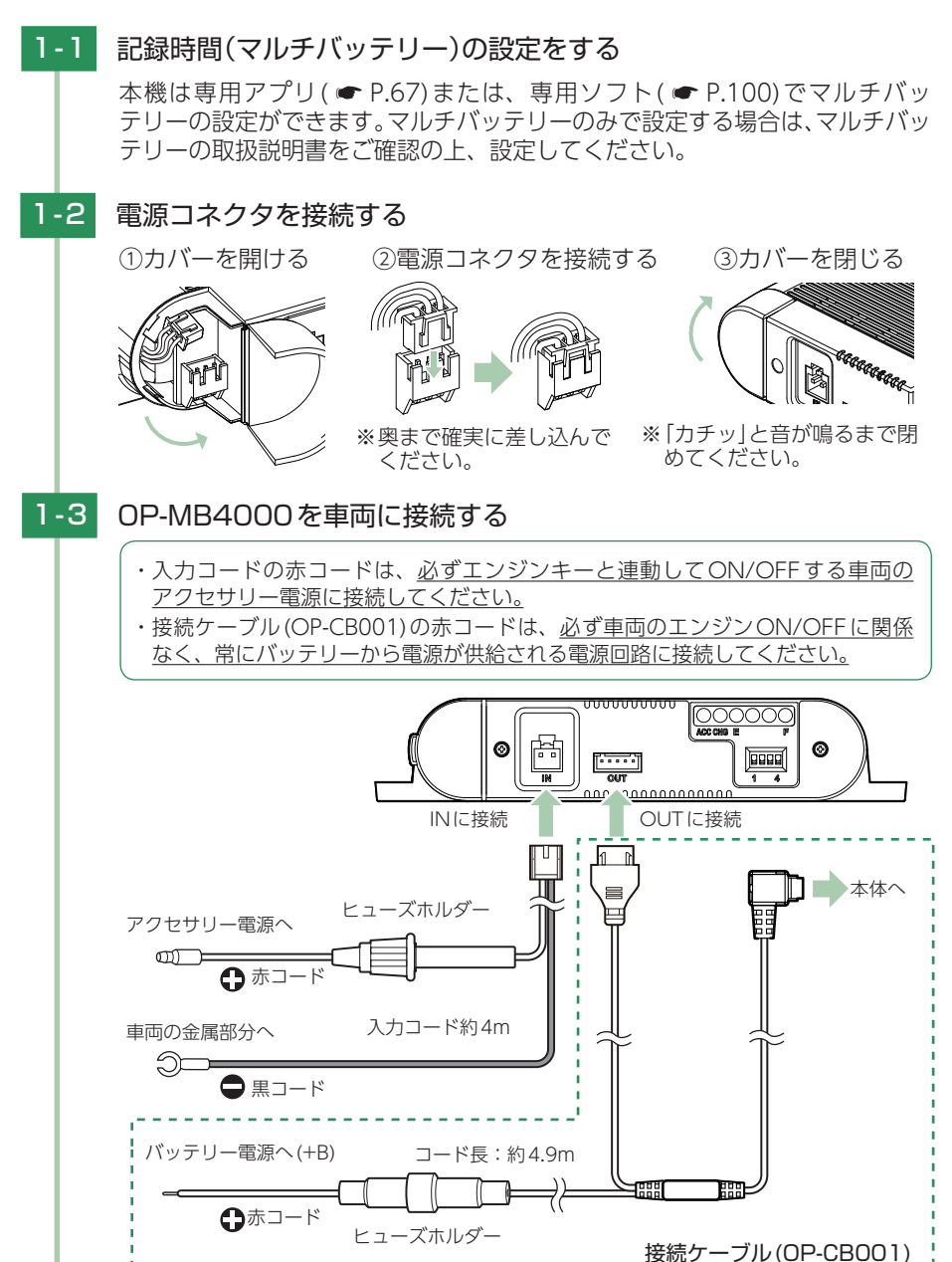

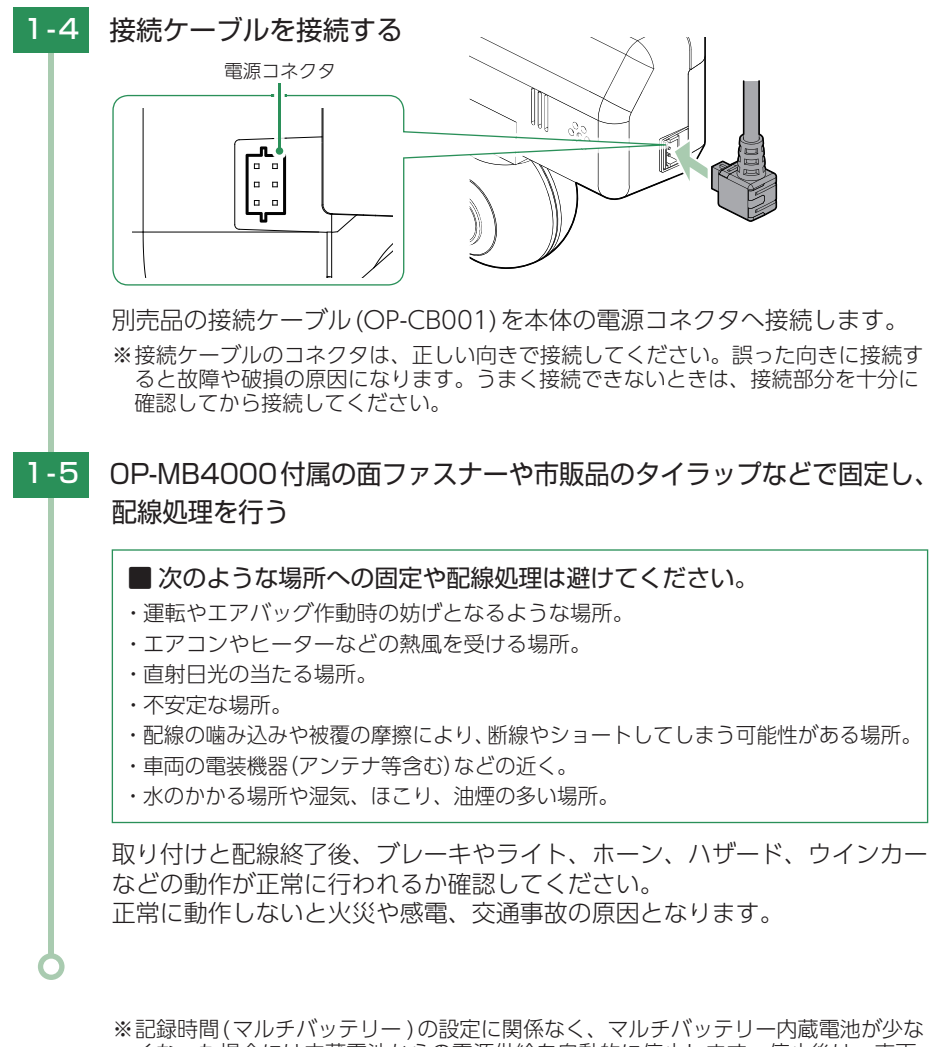

\*記録时间(マルテバッテリー)の設定に関係なく、マルテバッテリー内蔵電池が少な くなった場合には内蔵電池からの電源供給を自動的に停止します。停止後は、車両 のバッテリーから電源供給を行い、録画方法[イベント記録]で駐車監視を継続して 行います。

## 専用ソフトでの準備

本機で録画した映像は、パソコンに専用ソフトをインストールすることにより、 Google Mapsと連動させて表示することができます。 ※自車位置の表示にはインターネット接続環境が必要です。

OS: Microsoft Windows 10、8、7 CPU: Core i5相当、3.0GHz以上 メモリ: 8GB以上 DirectX9.0c以降のバージョン

(2021年4月現在)

※対応OS や動作環境に関する最新情報は、ホームページをご確認ください。 ※本体とパソコンを、直接USBケーブルなどで接続しないでください。

本体からSDカードを取り出して、SDカードをパソコンと接続してください。

※推奨環境のすべてのパソコンについて動作を保証するものではありません。

※お使いになるパソコン環境によっては正しく再生されなかったり、正しく動作しない場合があります。 あらかじめご了承ください。

※CPUやメモリが動作環境に満たない場合、再生時の動作が遅くなることがあります。 ※専用ソフトの画面サイズは1024 × 768 ピクセル固定です。 ※コントロールパネル内のディスプレイの設定が[100%]になっていないと起動することができません。 ※本機の記録解像度は、最大約280万画素ですが専用ソフトで表示する場合は、画像処理で減少します。

### 1. 専用ソフトをインストールする

弊社ホームページより専用ソフトをダウンロードし、インストールを行ってください。

※インストール方法は、弊社ホームページをご確認ください。https://www.yupiteru.co.jp/ ※誤って専用ソフトを削除した場合、またはOS やシステムのアップデートにより正常に動作し なくなった場合は、弊社ホームページより最新の専用ソフトをダウンロードしてください。

※Windows のアップデートやGoogle マップの仕様変更などにより、専用ソフトで地図が表示 できないなど、正しく動作しない場合があります。あらかじめご了承ください。

### 2. 設置角度検出をする

本機を初めて取り付けた時や、設置場所を変更した場合は、設置角度検出を行ってください。

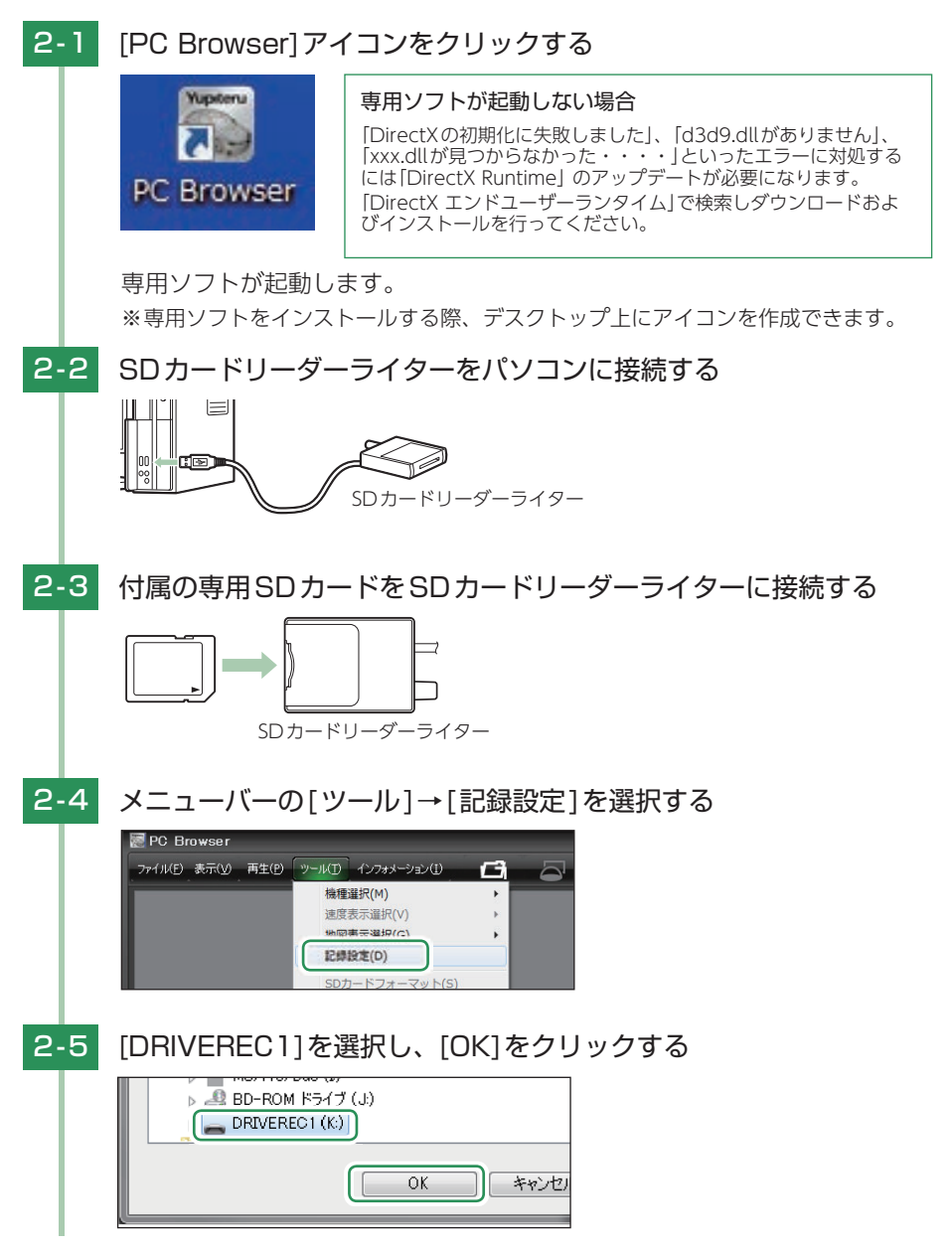

| 2-6 | [設置角度検出を実行]に 🗹 を入れ、[SDカード保存]をクリックする                                                                                                    |  |  |
|-----|----------------------------------------------------------------------------------------------------|--|--|
|     | 8月年     6     (1000~9899)       念完進     5     5       念八ンドル     5       会九レーキ     5       受九レーキ     5       (使用機種       [S20]     一 機種変更を実行       SDカードフォーマット     録画デー均削除       バックアック     (パックアック |  |  |
| 2-7 | [はい]をクリックし、パソコンから付属の専用SDカードを取り出す                                                                                                    |  |  |
|     |                                                                                                    |  |  |
|     | 設定変更します。<br>SDカードに保存しますか?                                                                                                    |  |  |
|     |                                                                                                    |  |  |
| 2-8 | 本体に設定済みのSDカードを挿入し、車両のエンジンをONする                                                                                                    |  |  |
|     | 録画ランプ(紫) 録画ランプ(赤) 録画ランプ(青)<br>・SDカードの挿入方法は…<br>● P.19[SDカードの装着<br>/取り外し]                                                                                                    |  |  |
|     | 設置角度検出を自動で行います。録画ランプが青になれば完了です。<br>※設置角度検出中は車両を移動させないでください。<br>※平らな場所で設置角度検出を行ってください。                                                                                                    |  |  |

## 動作確認

設置角度検出後、手順に沿って動作確認を行ってください。

## 1. センサーテストをする

マイクロ波センサー、衝撃センサーの検出確認してください。

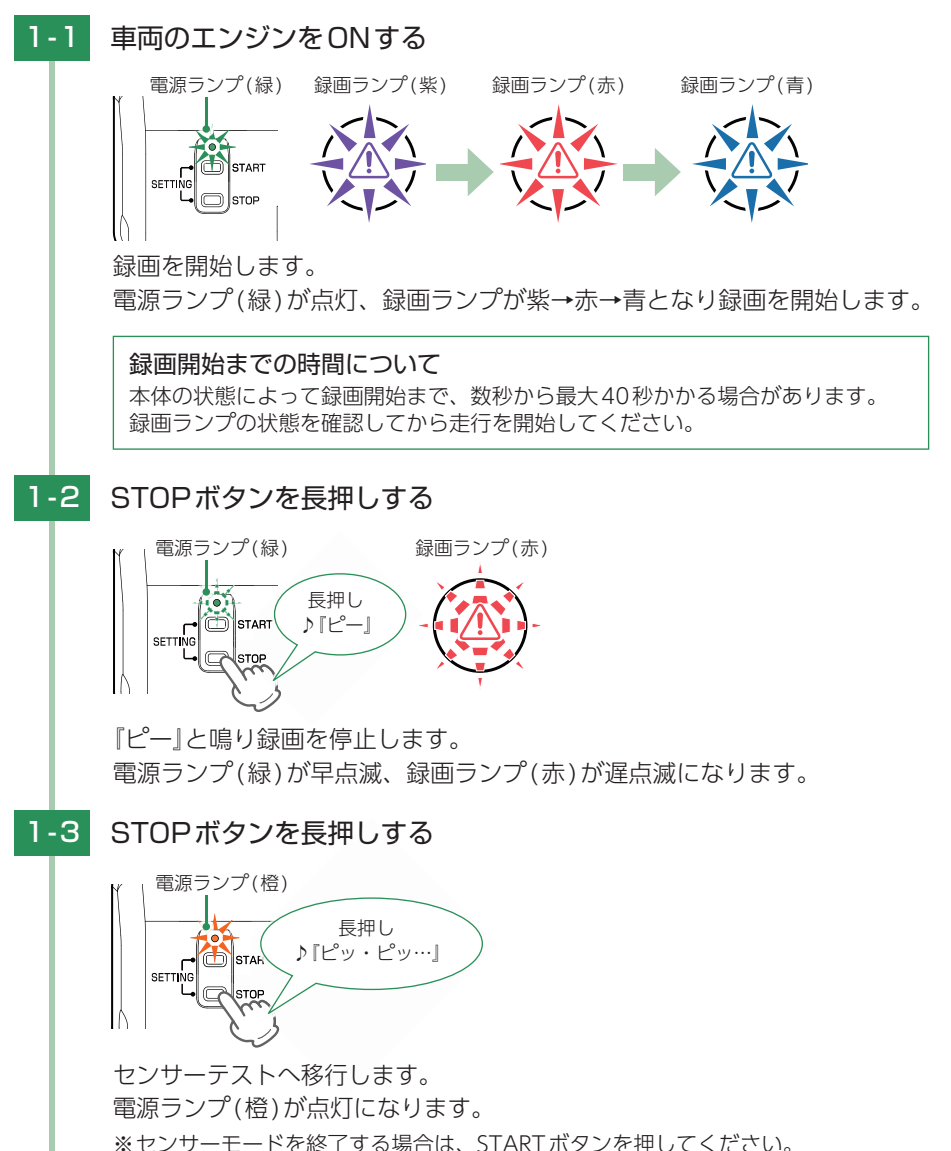

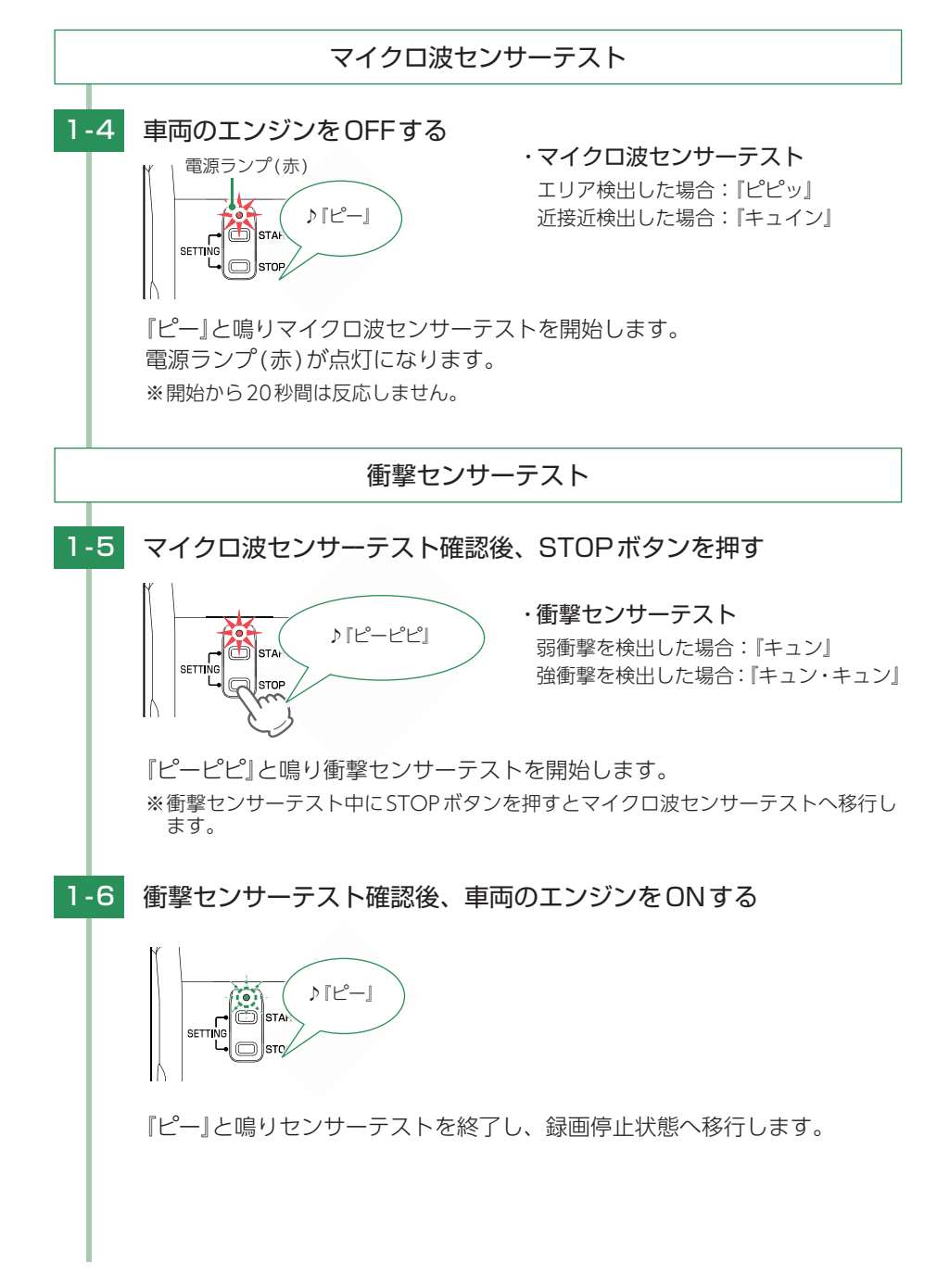

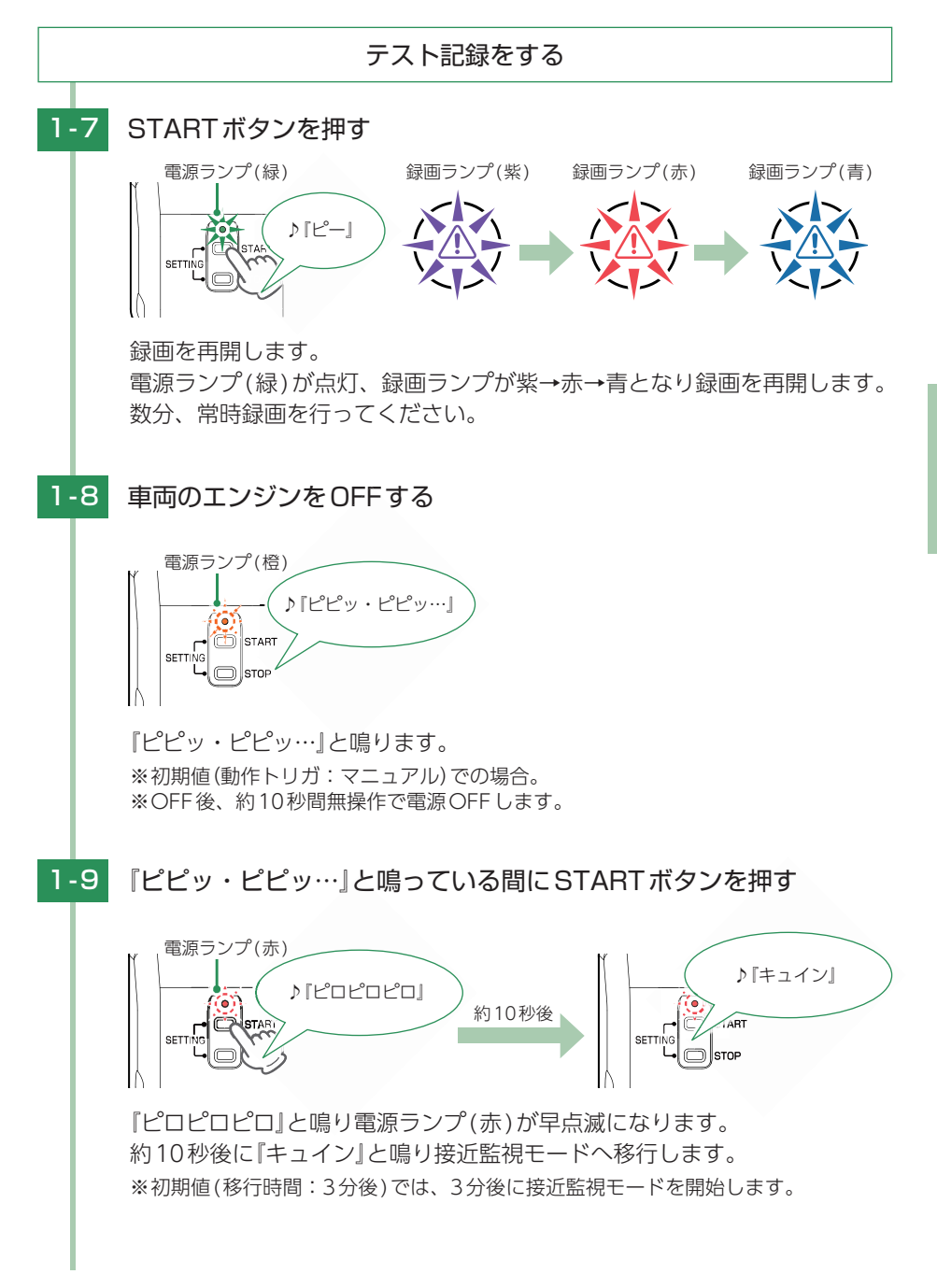

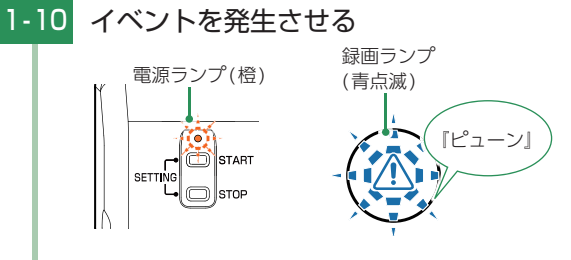

車両を揺らすなどしてイベントを発生させてください。( ← P.27) イベント記録中は録画ランプが青点滅(早)します。

1-11 イベント終了後、車両のエンジンをONする

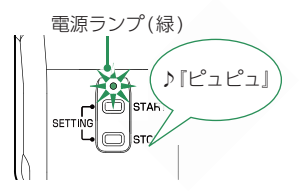

接近監視モードを終了します。 『ピュピュ』と鳴り接近監視モード中イベントがあったことをお知らせします。 ※イベント記録がなかった場合は、お知らせは行いません。

## 1-12 車両のエンジンをOFFし、約10秒間操作しない

電源がOFF になります。 ※初期値(動作トリガ:マニュアル)での場合。

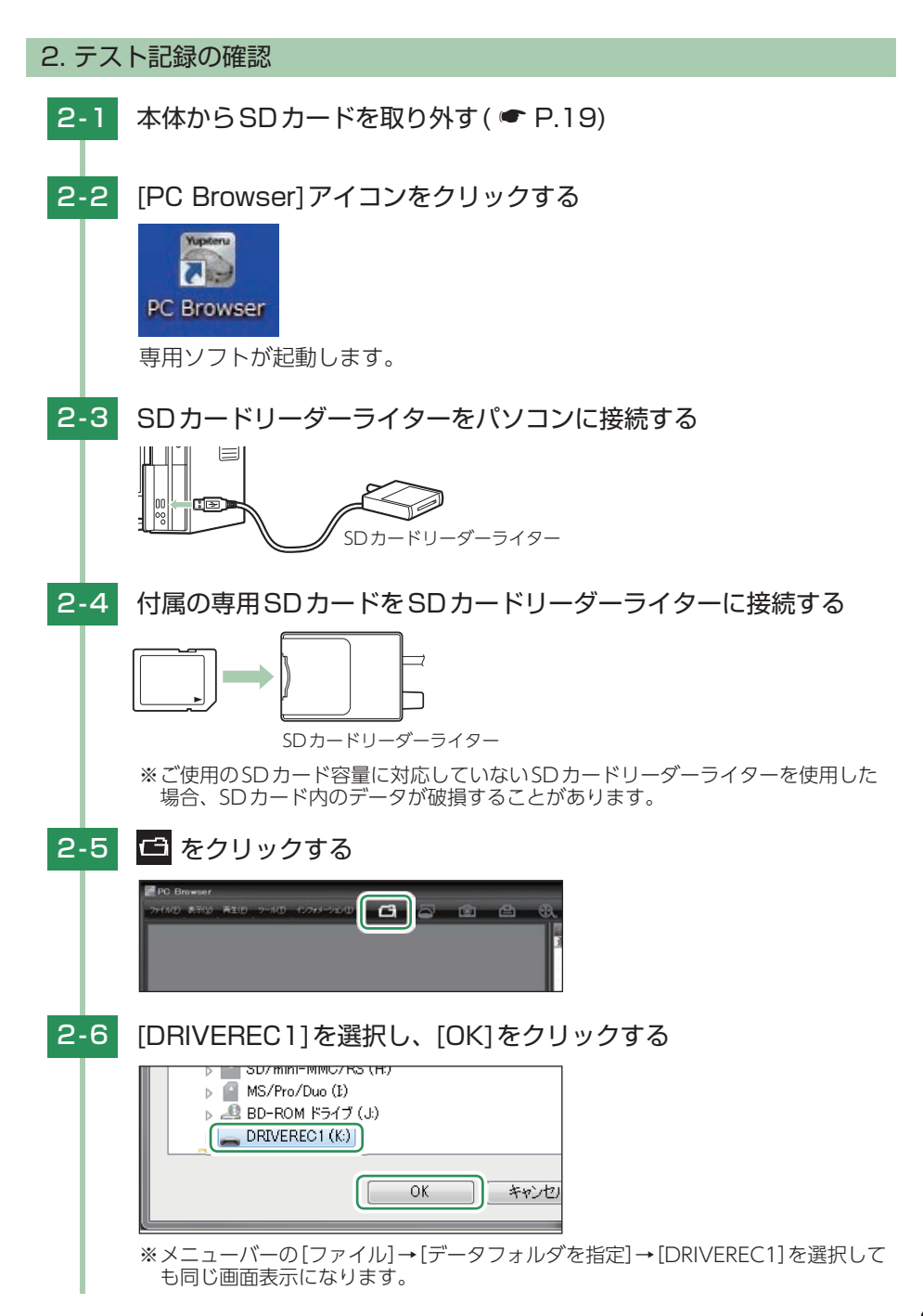

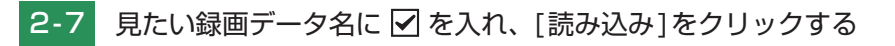

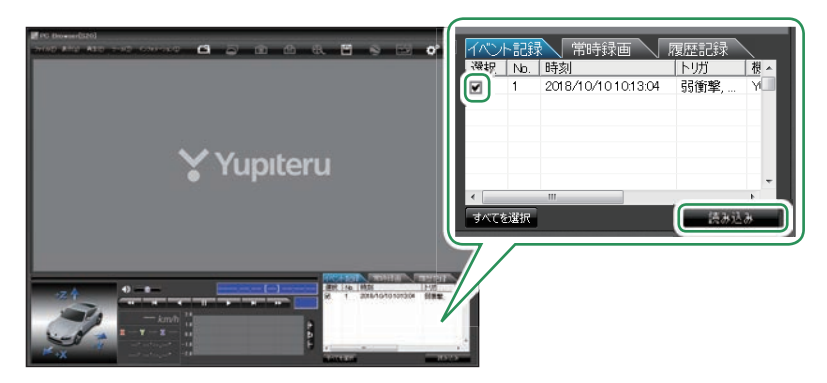

※複数のデータを選択できます。 ※[すべてを選択]をクリックすると、記録されているデータすべてに ✔ が表示されます。

# 2-8 手 (再生)をクリックする

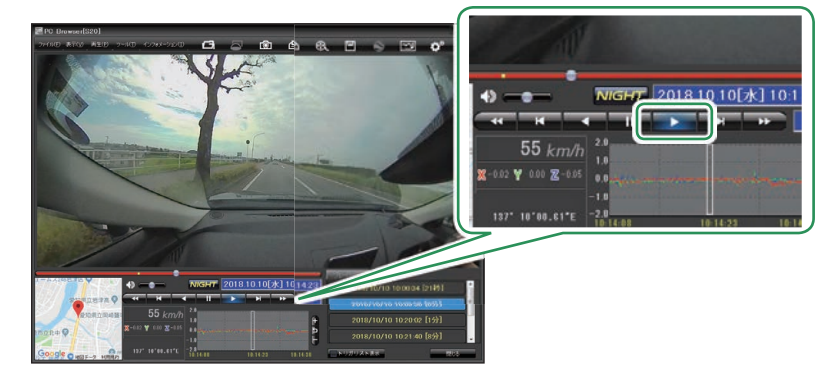

録画データを再生します。

ボタン操作の詳細は ● P.77 を参照ください。

※LED式信号機は点滅して撮影される場合や色の識別ができない場合があります。 そのような場合は、前後の映像、周辺の車両状況から判断してください。

テスト記録を確認したら…

テスト記録に問題が無ければ、記録設定( P.95)をお好みの設定に変更して、SDカード を本体に戻してご使用を開始してください。問題がある場合は、取り付けや設定を確認して再 度動作テストを実行してください。

# 駐車監視について

車両のエンジンOFF(ACC OFF)後、動作トリガによって接近監視モードへ 移行し、駐車監視を開始します。

動作トリガには、手動で移行する「マニュアル」、自動で移行する「ACC OFF 連動」、Bluetoothペアリングを行ったスマートフォンがエリア外になったと きに移行する「エリア AUTO」があります。

※ Bluetoothペアリングすることで、接近監視モード時の操作を行うことができます。(● P.61) ※専用アプリ(● P.66)または、専用ソフト(● P.94)で動作や記録時間が変更できます。

### <u> 注</u> 意

- ・強い雨や雹(ヒョウ)などが降ったときや、雨だれが車体にかかっているときには、窓ガラスやボディへの衝撃を検知してイベント記録する場合があります。また、地下駐車場など空調ファンの振動や音が発生している場所や、その他の振動や雷などの騒音が発生している場所では、本機のセンサーが働き、イベント記録することがあります。このような場合は、センサー感度を調整してお使いください。
- ・車両の窓ガラスにフィルムが貼ってある場合、そのフィルムの材質によっては、エリアセンサー で検知ができなくなったり、感度が低下する場合があります。
- ・窓ガラスに雪が積もっていると、エリアセンサーで検知できにくい場合やできないことがあります。
- ・他の無線機やテレビ、ラジオ、パソコンなどの近くで使用すると、影響を与えたり、受けた りすることがあります。
- ・整備や車検などで車両を第三者に預ける場合は、車両のエンジンOFF後、動作トリガによって駐車監視が行われる旨をお伝えください。

## 1. 動作トリガ[マニュアル]の場合(初期値)

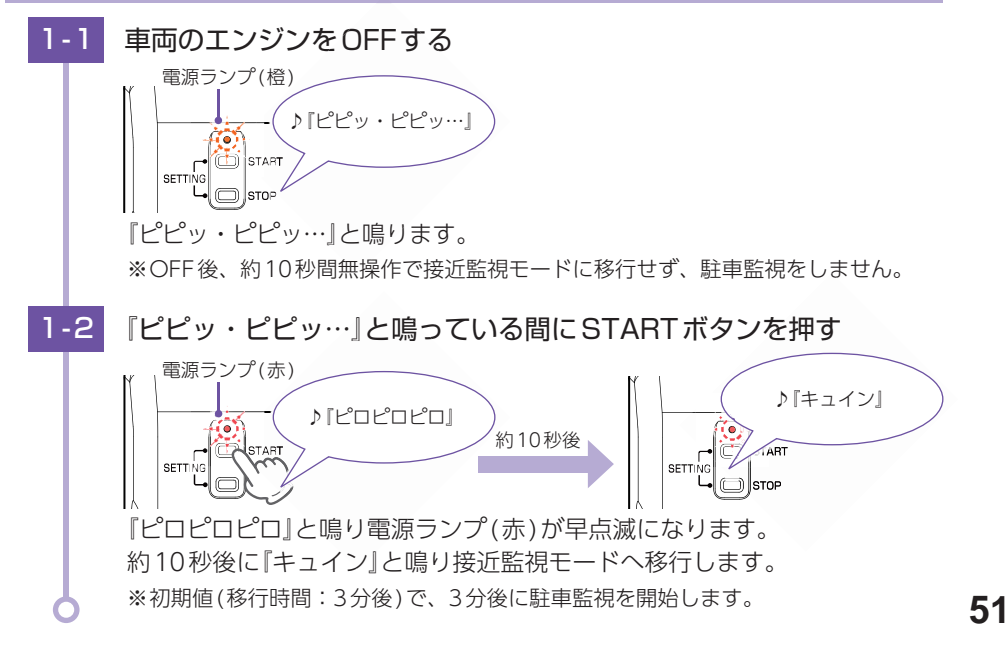

### 2. 動作トリガ[ACC OFF連動]の場合

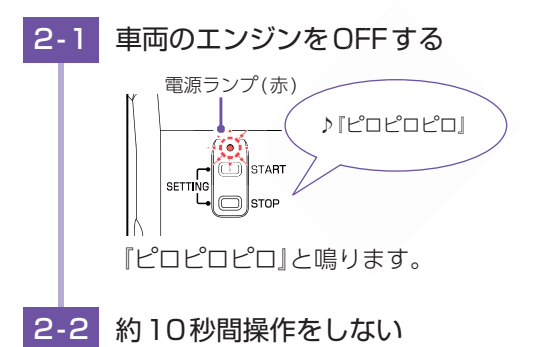

『キュイン』と鳴り接近監視モードへ移行します。 ※初期値(移行時間:3分後)で、3分後に駐車監視を開始します。

## 3. 動作トリガ[エリアAUTO]の場合

※Bluetoothペアリングした状態( P.58)で行ってください。Bluetoothペアリングできて いない場合、[ACC OFF 連動]の動作になります。

※バックグラウンドで専用アプリが動作している場合、動作トリガ[エリアAUTO]が正常に動作で きないことがあります。その際は、スマートフォンに専用アプリの画面を表示してください。

## 3-1 車両のエンジンをOFFする

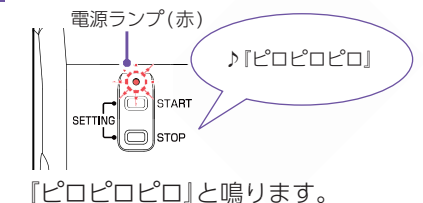

3-2 Bluetoothペアリングしたスマートフォンを持って本機から離れる

エリア感度外になると、接近監視モードで駐車監視を開始します。 ※Bluetoothペアリングしたスマートフォンがエリア感度内に入ると本体から『キュイン キュイン』となり、駐車監視を停止します。 ※[エリアAUTO]のエリア感度の設定は、 ◆ P.64を参照ください。 Bluetoothペアリングした状態で駐車監視中にイベント記録が発生した場合、駐車 監視停止時や専用アプリ起動時などにスマートフォンからアラームが鳴りイベント 記録が発生したことをお知らせします。

※発生件数は操作画面の「イベント記録履歴件数」でご確認ください。( P.61) ※DVRモードで録画の開始/停止時にも、スマートフォンからアラームが鳴り、お知らせします。

#### 4. 駐車監視を停止する

※専用アプリから駐車監視を停止することもできます。( - P.63)

### 4-1 車両のエンジンをONする

『キュイン キュイン』と鳴り、駐車監視を停止します。
※接近監視モードへ移行している間に電源ONした場合は、音は鳴りません。ただし スマートフォンアプリから接近監視モードを停止した際は、音でお知らせします。
※録画停止から数秒でDVRモードで録画を開始します。

ドア開の設定を「ON」に設定している場合、車両に乗り込む際に警報音が約30秒間 鳴ります。警報音を鳴らしたくない場合は、警報音の設定を「OFF」(● P.67、 99)、または、専用アプリの[停止](● P.63)にタッチして駐車監視を停止 してください。もしくは、ドア開を検出してから警報音がなるまでの時間を「ドア開 警報ディレイ」にて設定できます。

※動作トリガ[エリアAUTO]の場合、Bluetoothペアリングしたスマートフォンがエリア感度 内に入ると駐車監視を停止するため、車両に乗り込む際に警報音は鳴りません。

## 接近監視モード履歴について

接近監視モード中にイベント(警報)が発生した場合、車両のエンジンON時に『ピュピュ』 と鳴りお知らせします。

※車両に乗り込む際などの車両エンジンON時のイベント記録は、お知らせしません。 ※近接近のみのイベント記録はお知らせしません。

♪『ピュピュ』

# キャンセルエリアについて

車両のエンジンOFF時に接近監視モードへ移行しないエリア(キャンセルエリア)、 一時的に接近監視モードへ移行しないエリア(一時キャンセルエリア)を登録することが できます。

※キャンセルエリアは、動作トリガ[マニュアル]では動作しません。動作トリガを[ACC OFF 連動] または、[エリア AUTO]に変更してから行ってください。(● P.67、98)

### キャンセルエリア(特許出願中)

駐車監視が必要でないエリアを登録することができます。登録後、登録した場所(半径50メートル) では駐車監視を行いません。 ※最大200件登録可能です。

### 1. キャンセルエリアの登録

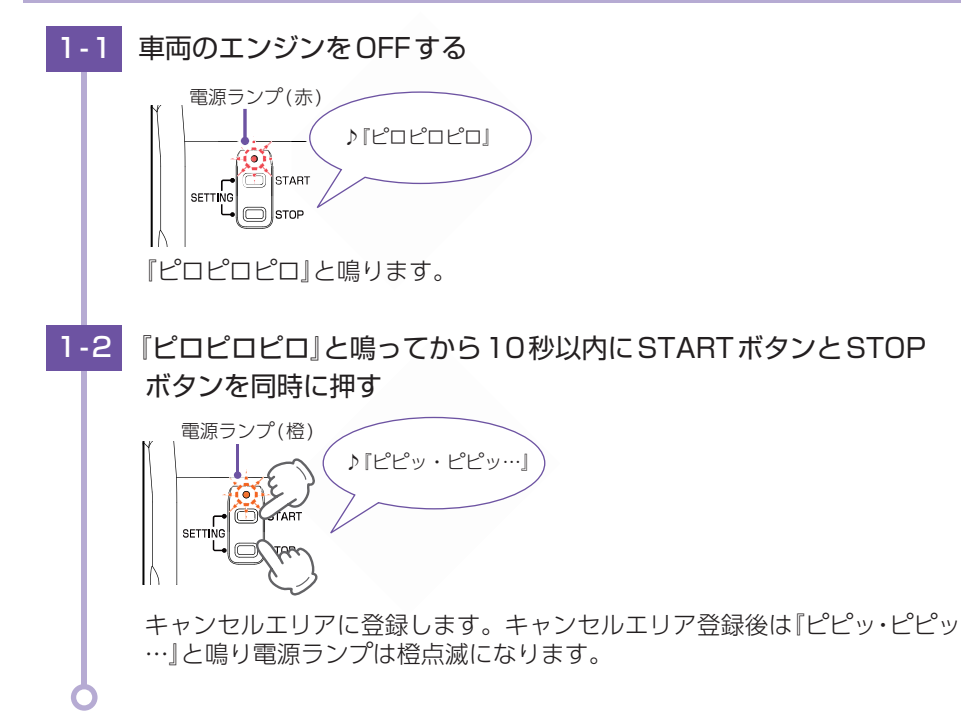

## 2. キャンセルエリア内の解除

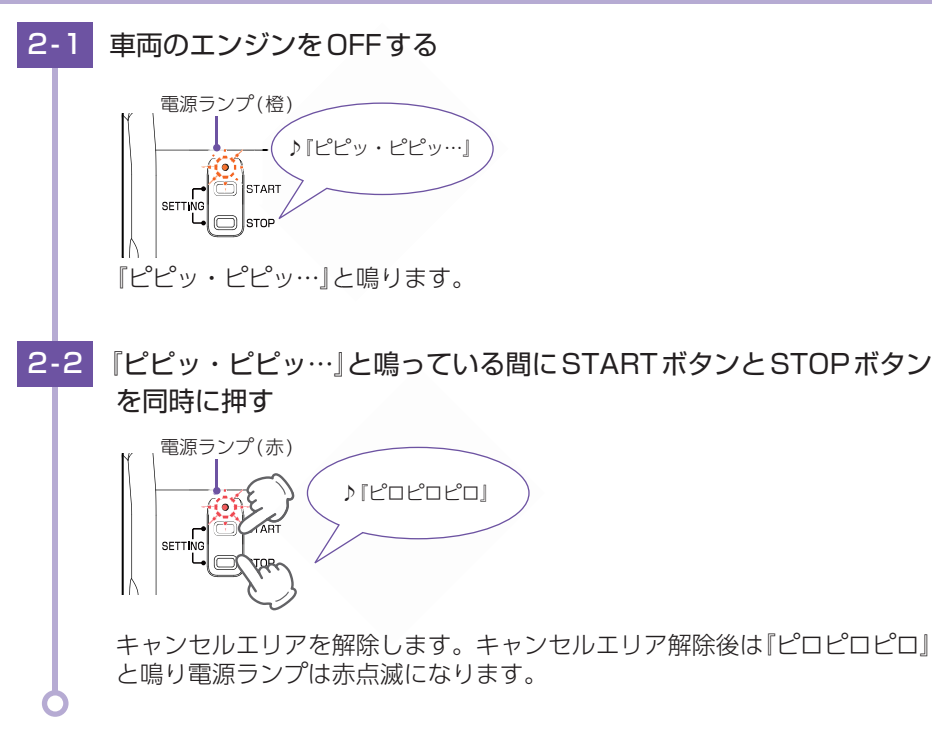

#### ■ 一時監視エリアについて

キャンセルエリア内で一時的に接近監視モードに移行したい場合は、『ピピッ・ピピッ…』と鳴っている間にSTARTボタンを押してください。接近監視モードになった場合は、『ピーピロピロ ピロ』と音が鳴ります。

一時監視エリアは、次回電源ON時に自動で解除されます。

### 3. 一時キャンセルエリアの登録

ー時キャンセルエリアは次回電源ON時に自動で解除されます。一時的にキャンセル エリアに登録したい場合にご使用ください。

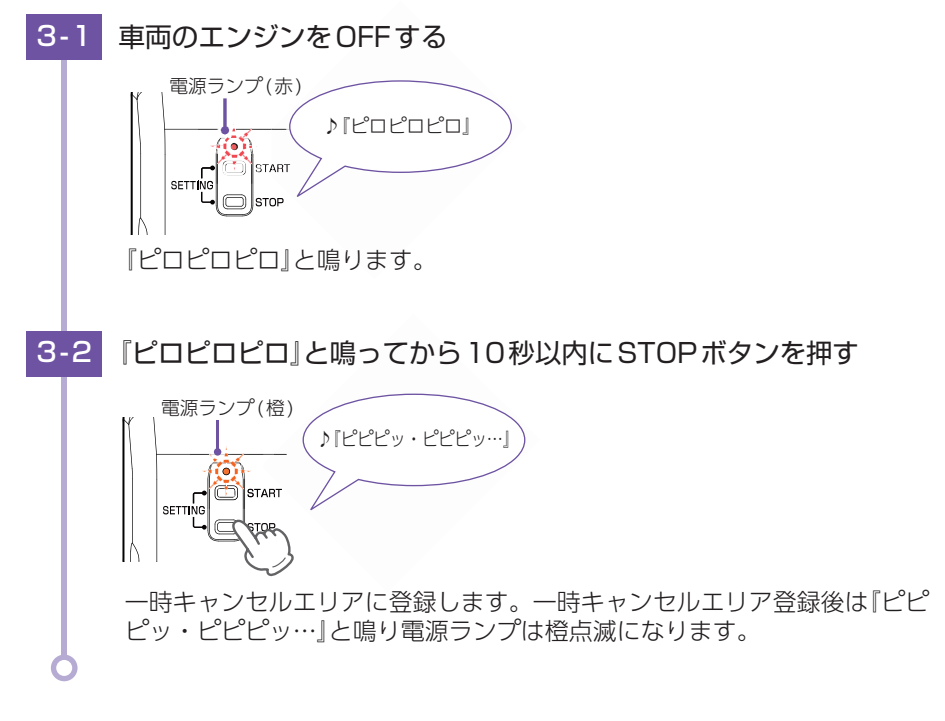

#### 一時キャンセルエリアの解除について

ー時キャンセルエリアを解除する場合は、『ピピピッ・ピピピッ…』と鳴っている間にSTART ボタンを押してください。

# 専用アプリについて

専用アプリ[S20 Remote]を使用し、スマートフォンと本機をBluetoothペア リングすることにより、スマートフォンから各種設定を行うことができます。

※GPS非搭載の端末ではインストールができません。あらかじめご了承ください。 ※アプリを正常にインストールできたとしても、ご使用の端末状態や通信状況などによっては、 ご利用いただけない場合があります。

※以下の仕様を満たしたスマートフォン等で専用アプリを使用することができます。

iOS:10、11、12、13 Android:5、6、7、8、9, 10 (Google Play 対応)

(2020年3月現在)

## 1. 専用アプリをインストールする

専用アプリ[S20 Remote]をスマートフォンにインストールします。 下記の[QRコード]または[URL]から専用アプリ[S20 Remote]をインストールします。 対応機種などは弊社ホームページをご覧ください。(https://www.yupiteru.co.jp/)

https://www.yupiteru.co.jp/app/S20/

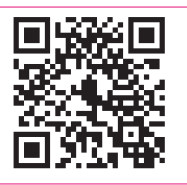

## Bluetoothペアリング

スマートフォンと本機をBluetoothペアリングすることにより、接近監視モード 時の録画操作、設定などを行うことができます。

※一度、Bluetoothペアリングを行った場合、二回目以降は自動で接続されるため、Bluetooth ペアリングの必要はありません。

※本機とBluetoothペアリングできる機器はスマートフォン1台です。

※ Bluetoothペアリングできない場合は、 ☞ P.112 [Bluetoothペアリングできない]を参照くだ さい。

1. Bluetoothのペアリングを開始する

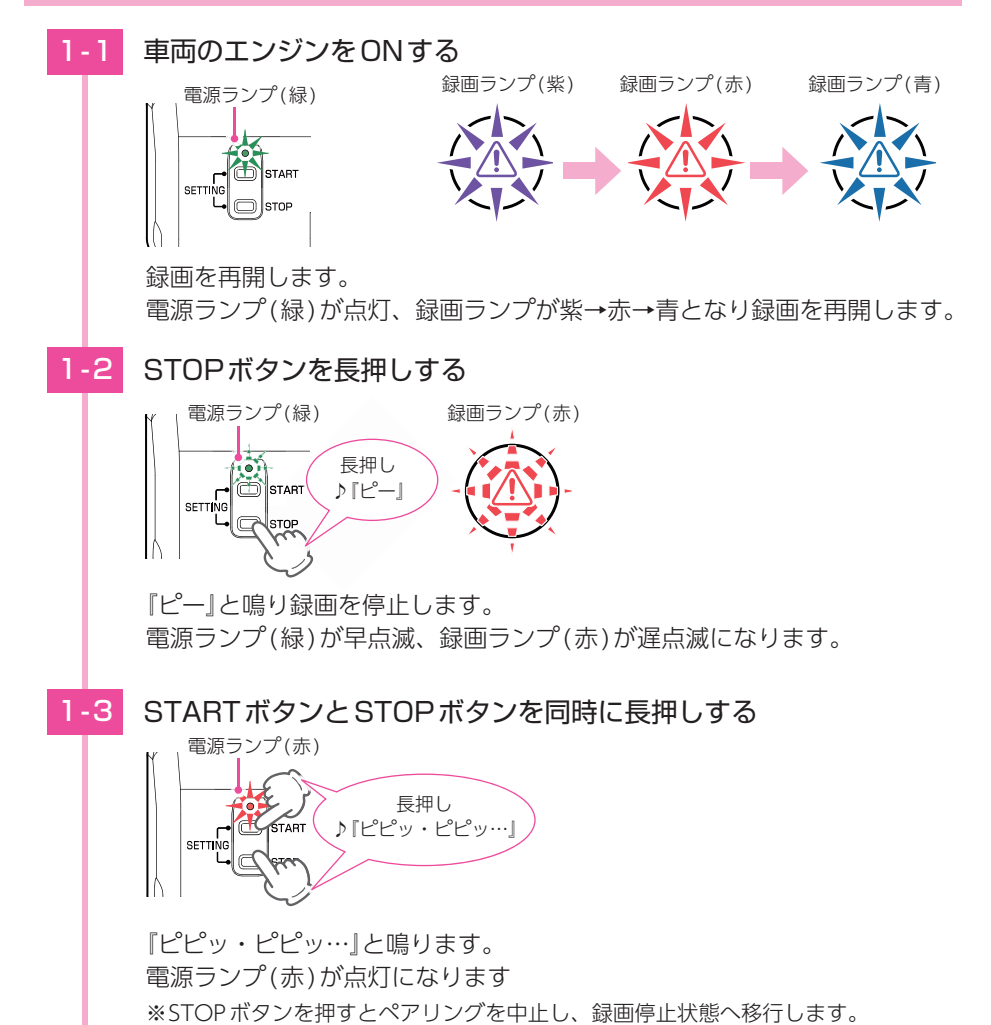

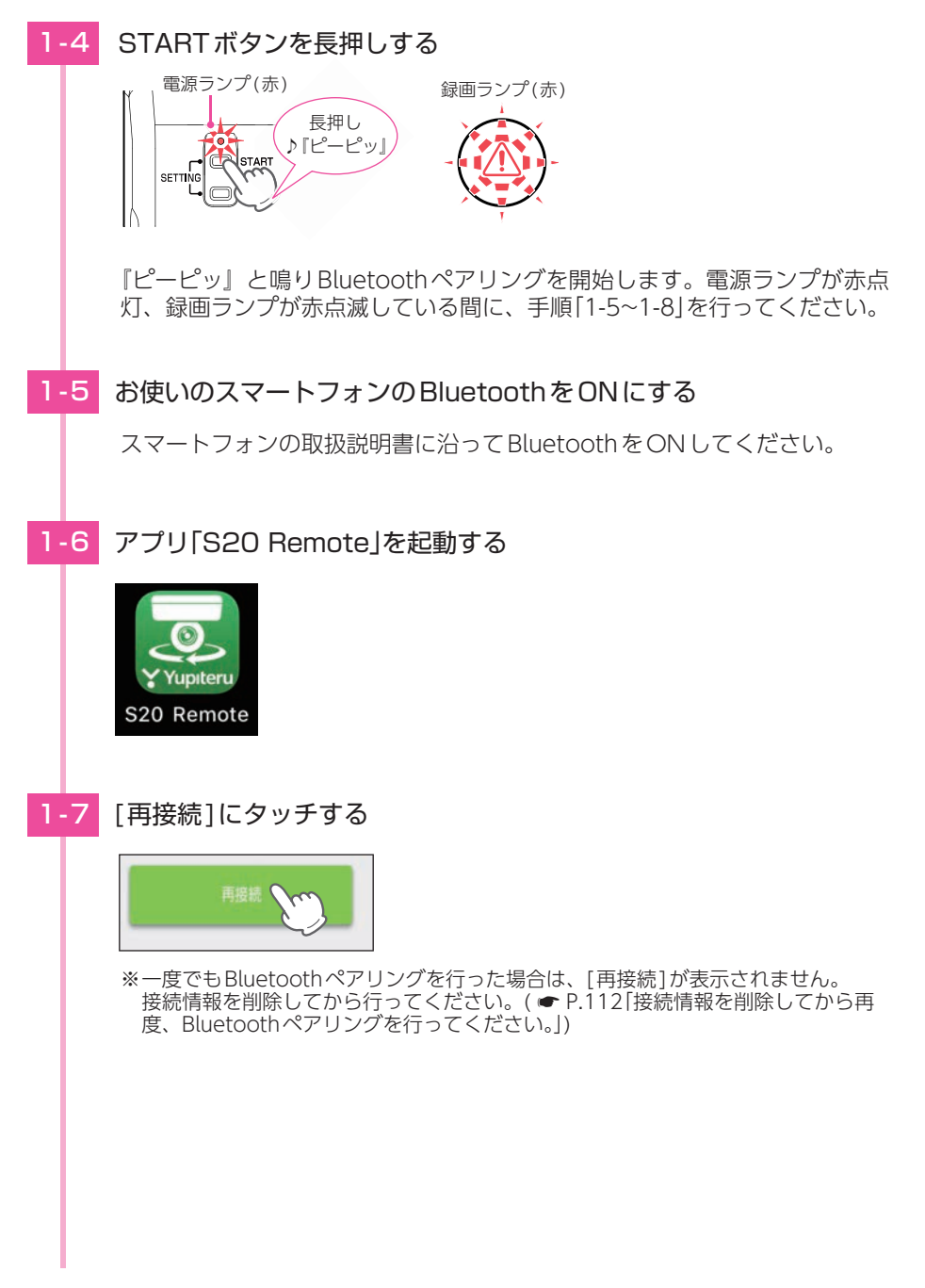

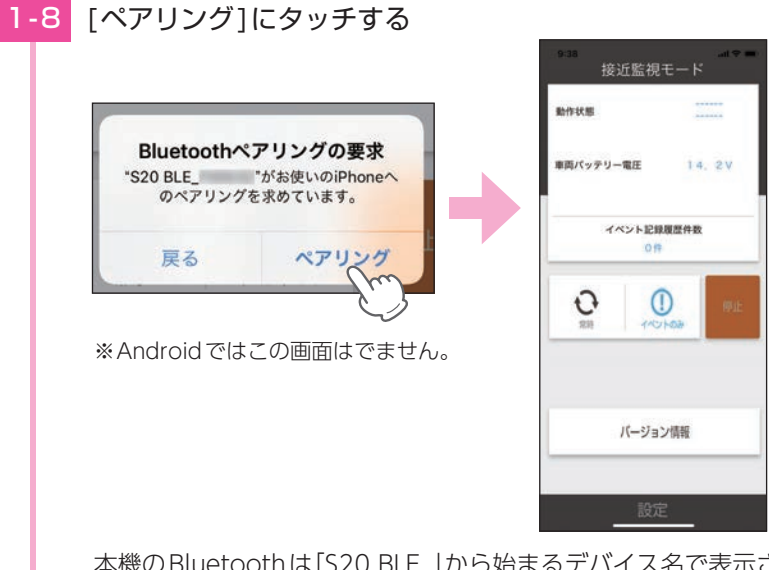

本機のBluetoothは「S20 BLE\_」から始まるデバイス名で表示されます。 Bluetoothペアリングが成功すると本機から『ピピッー』と鳴り、スマート フォンから『ピコピコ・ピコピコ』と鳴り操作画面を表示します。(Android ではこの音はなりません。)

※Bluetoothペアリングに失敗した場合は、本機から『ブブー』と鳴ります。再度、接 続を行ってください。

## 操作画面

本機とスマートフォンをBluetoothペアリングすると、接近監視モード時にス マートフォンから本機の動作状態の表示や操作を行うことができます。また、 手動で駐車監視を開始することができます。

※Bluetoothペアリング方法は ● P.58を参照ください。
※接近監視モード以外では、動作状態は「-----」と表示されます。

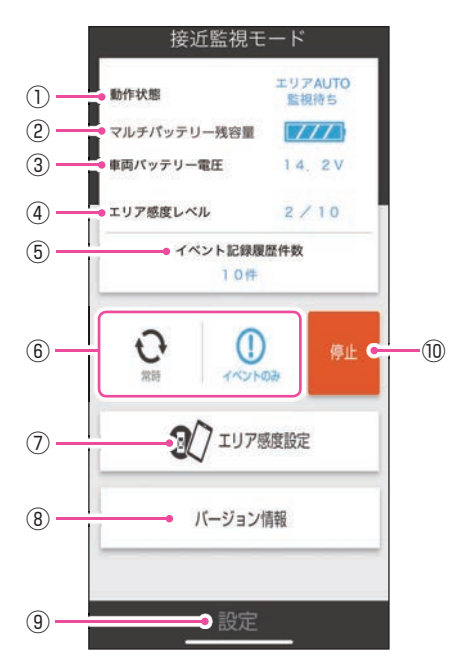

| No. | 表示名  |                        | 説明                                                            |
|-----|------|------------------------|---------------------------------------------------------------|
|     |      | マニュアル<br>ACC OFF<br>連動 | 動作トリガを表示します。                                                  |
|     |      | エリア AUTO<br>録画中        | 録雨方法「堂時」で録画中に表示します。                                           |
|     |      | 「ベント監視中                | 録画方法「イベント記録」で録画中に表示します。                                       |
| 1   | 動作状態 | 監視待ち                   | 接近監視モードへ移行中に表示します。                                            |
|     |      | 停止中                    | 停止中に表示します。                                                    |
|     |      | キャンセル<br>エリア           | キャンセルエリア内にいる場合に表示します。<br>※表示中は駐車監視を行うことはできません。                |
|     |      | イベント記録<br>NG           | イベント記録がSDカード容量の上限に達した場合<br>に表示します。<br>※表示中はイベント記録を行うことはできません。 |

| No.        | 表示名                    | 説明                                                    |
|------------|------------------------|-------------------------------------------------------|
|            | 電池残容量                  | 別売品のマルチバッテリーから電源供給を行っている場合は、マル<br>チバッテリーの電池残容量を表示します。 |
|            |                        | 電池残容量 アイコン                                            |
|            |                        | 80~100%                                               |
| 2          |                        | 60~79%                                                |
|            |                        | 40~59%                                                |
|            |                        | 20~39%                                                |
|            |                        | 0~19%                                                 |
| 3          | 車両バッテリー電圧              | 車両のバッテリー電圧を表示します。                                     |
| (4)        | エリア感度レベル <sup>*1</sup> | [エリアAUTO]のエリア感度を表示します。                                |
| 5          | イベント記録履歴件数             | 接近監視モード時のイベント記録の件数を表示します。                             |
|            | 常時(常時+イベント)            | -<br>録画方法を切り替えます。( ← 「録画方法を変更する」)                     |
| 6          | イベントのみ                 | 駐車監視を手動で開始します。                                        |
|            | (イベント記録)               | (● P.03 駐車監視を于動で開始する])                                |
| $\bigcirc$ | エリア感度設定 <sup>*1</sup>  | [エリアAUTO]のエリア感度の設定ができます。( 🖝 P.64)                     |
| 8          | バージョン情報                | 本アプリのバージョンを表示します。                                     |
| 9          | 設定                     | 本機の設定を変更できます。( 🖝 P.66)                                |
| 10         | 停止                     | 駐車監視を停止します。                                           |

※1:動作トリガ[エリアAUTO]設定時のみ表示されます。

### 1. 録画方法を変更する

### 例: 駐車監視中に録画方法を[イベントのみ]から[常時]に変更する場合

※変更は今回のみ反映されます。次回、駐車監視時には録画方法の設定( P.67、P.98) で設定された録画方法で駐車監視を行います。

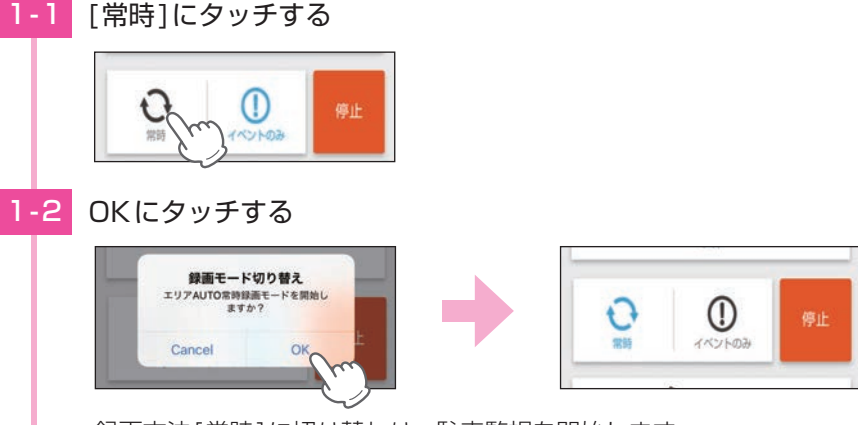

録画方法[常時]に切り替わり、駐車監視を開始します。

### 2. 駐車監視を手動で開始する

例:駐車時に録画方法[イベント記録]で駐車監視を行う場合

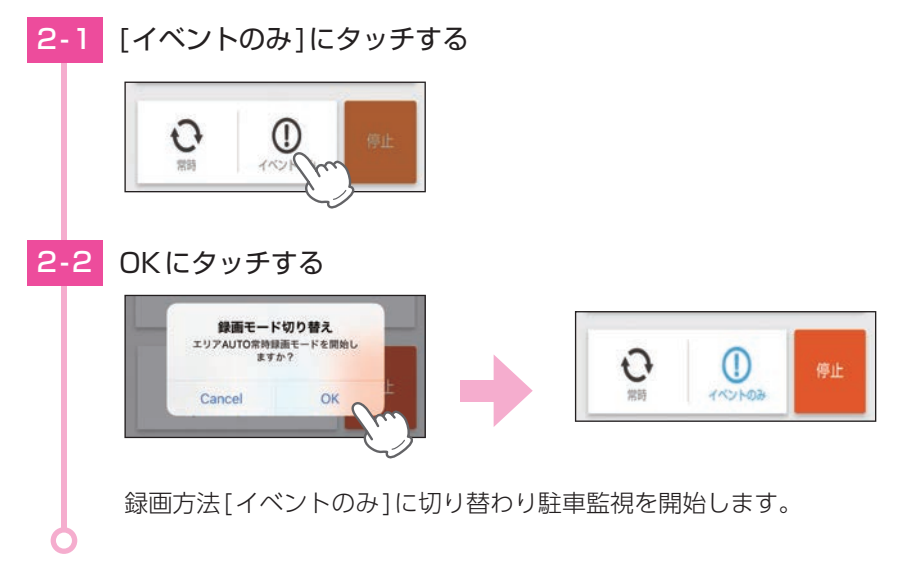

### 3. 駐車監視を停止する

| 3-1 | [停止]にタッチする                                              |
|-----|---------------------------------------------------------|
|     |                                                         |
| 3-2 | OKにタッチする                                                |
|     | 記録モード停止<br>エリアAUTOイベント記録モードを得止し<br>ますか?<br>Cancel OK た  |
|     | 駐車監視を停止します。<br>※駐車監視を再開する場合は「賞咭」または、「イベントのみ」にタッチレズイださい。 |
|     | 記録時間経過後であっても[常時]を行うことができます。                             |
| 0   |                                                         |

## 4. [エリアAUTO]のエリア感度を設定する

動作トリガ[エリアAUTO]で、録画の開始/停止するエリアの感度を設定します。 ※動作トリガ[エリアAUTO]設定時のみ、「エリア感度設定」を行うことができます。

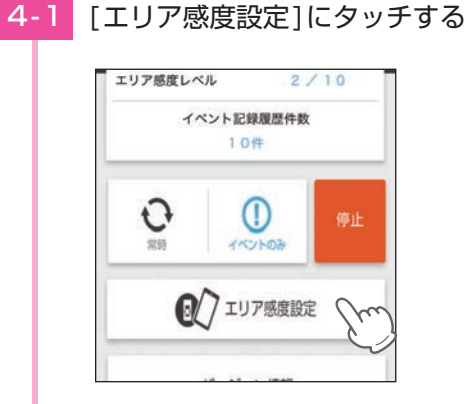

4-2 感度レベルを設定し、[決定]にタッチする

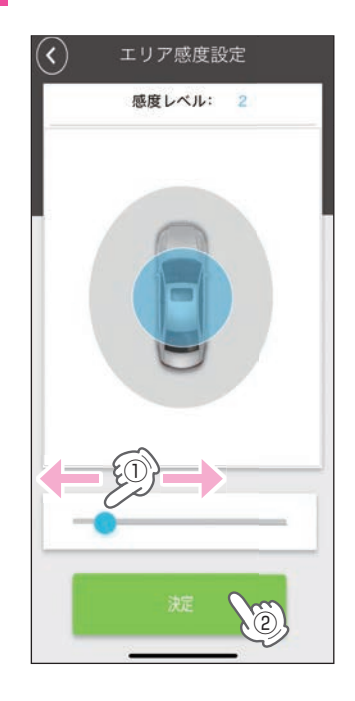

・感度レベル

1(近)~10(遠)のレベル範囲で設定し ます。

※車両のエンジンがOFFでは設定することができません。車両のエンジンをONしてから行って ください。

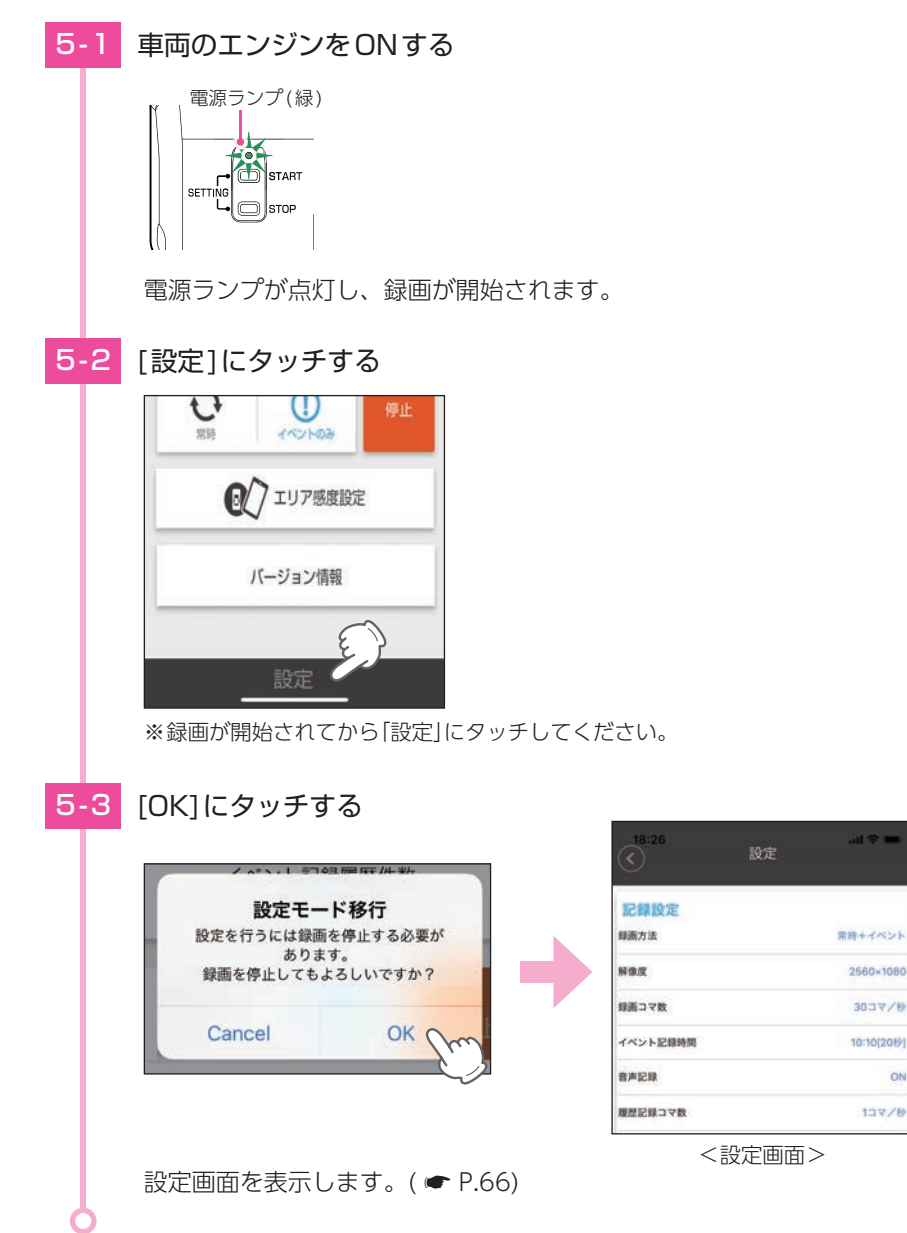

ON

# 設定

スマートフォンから本機の設定を変更することができます。 設定項目の詳細は、 **●** P.94 を参照ください。

## 1. 記録設定

# タッチで前の画面に戻ります。

|            |            | 常時記録                     | ON        |
|------------|------------|--------------------------|-----------|
| 司马和中       |            | イベント記録                   | ON        |
| ac skat ke | 200.00     | 履歴記録                     | ON        |
| 表面方法       | 常時+イベント    | 8) Gセンサ記録                | 有効        |
| 峰像度        | 2560×1080  | <ol> <li>P-7音</li> </ol> | ON        |
| 画コマ数       | 30コマ/秒     |                          |           |
| ベント記録時間    | 10:10[20秒] | 監視カメラ設定                  |           |
| i声記錄       | ON         | 録画方法                     | イベント記録    |
| 夏歴記録コマ数    | 1コマ/砂      | 解像度                      | 2560×1080 |

タッチで設定を反映し、自動で録画を開 始します。

★は初期値です。

| No. | 表示名      | 説明                                                         |
|-----|----------|------------------------------------------------------------|
| 1   | 録画方法     | DVRモードで録画する方法を選択できます。(常時+イベント★)                            |
| 2   | 解像度      | DVRモードで記録する映像の解像度を選択できます。(2560×1080★)                      |
| 3   | 録画コマ数    | DVRモードで記録する映像の録画コマ数を選択できます。(30コマ/秒★)                       |
| (4) | イベント記録時間 | DVRモードでのイベント記録時間を設定します。(10:10[20秒]★)                       |
| 5   | 音声録音     | 音声も記録する場合に[ON]します。(ON★)                                    |
| 6   | 履歴記録コマ数  | 履歴記録のコマ数を選択できます。(1 コマ/ 秒★)                                 |
| 1   | 上書きモード   | [ON]にするとSDカードの空き容量が不足したときに録画データや履歴データを上書きします。(全ての録画方法でON★) |
| 8   | Gセンサ記録   | [有効]にするとGセンサー記録を行います。(有効★)                                 |
| 9   | ビープ音     | [ON]にするとイベント記録(ワンタッチ記録とGセンサー記録)時に<br>音が鳴ります。(ON★)          |

## 2. 監視カメラ設定

タッチで前の画面に戻ります。

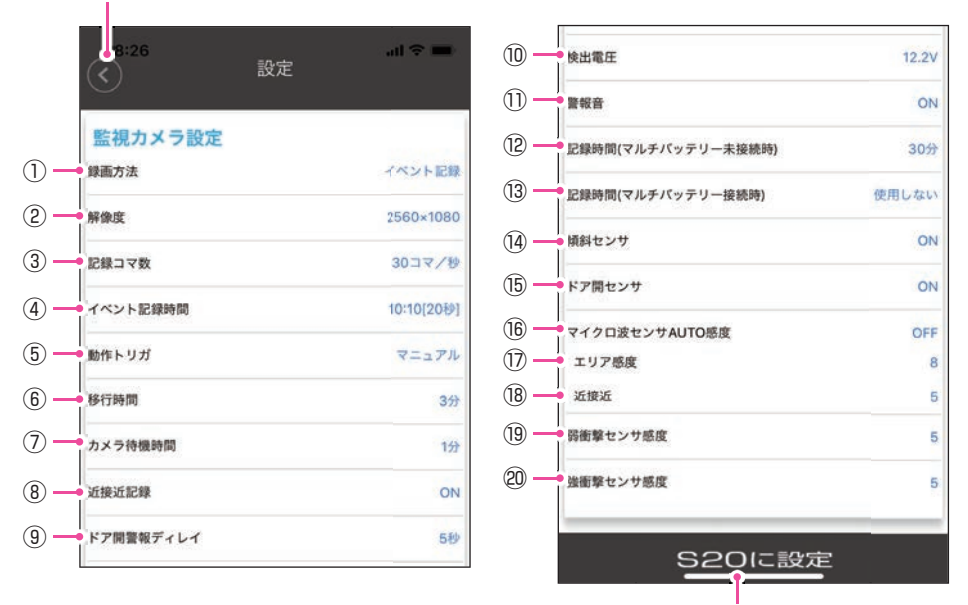

タッチで設定を反映します。

★は初期値です。

| No.        | 表示名       | 説明                                                         |
|------------|-----------|------------------------------------------------------------|
| 1          | 録画方法      | 接近監視モードで録画する方法を選択できます。(イベント記録★)                            |
| 2          | 解像度       | 接近監視モードで記録する映像の解像度を選択できます。<br>(2560×1080★)                 |
| 3          | 録画コマ数     | 接近監視モードで記録する映像の録画コマ数を選択できます。<br>(30 コマ/秒★)                 |
| (4)        | イベント記録時間  | 接近監視モードでのイベント記録時間を設定します。(10:10[20秒]★)                      |
| 5          | 動作トリガ     | 車両のエンジンOFF(ACC OFF)後、駐車監視モードへ移行するた<br>めのトリガを設定します。(マニュアル★) |
| 6          | 移行時間      | 動作トリガから接近監視モードへ移行する時間を設定します。(3分★)                          |
| $\bigcirc$ | カメラ待機時間   | エリア検出によりカメラを起動してから停止するまでの時間を設定<br>します。(1分★)                |
| 8          | 近接近記録     | [ON]にすると近接近記録を行います。(ON★)                                   |
| 9          | ドア開警報ディレイ | ドア開を検出してから警報するまでの時間を設定できます。(5秒★)                           |

★は初期値です。

| No.  | 表示名                        | 説明                                                                                             |
|------|----------------------------|------------------------------------------------------------------------------------------------|
| 10   | 検出電圧                       | 接近監視モード時に、車両バッテリーを監視して設定電圧以下にな<br>ると接近監視モードを停止します。(12.2V★)                                     |
| 1    | 警報音                        | [ON]にすると接近監視モードのイベント時に警報音を鳴らします。<br>(ON★)                                                      |
| (12) | 記録時間<br>(マルチバッテリー<br>未接続時) | 別売品のマルチバッテリー (OP-MB4000)を未接続で、接近監視<br>モード時に車両バッテリーから電源を供給して録画方法[常時+イ<br>ベント]を行う時間を設定します。(30分★) |
| 13   | 記録時間<br>(マルチバッテリー<br>接続時)  | 別売品のマルチバッテリー (OP-MB4000)を接続し、接近監視モー<br>ド時にマルチバッテリーの電源を設定します。(使用しない★)                           |
| (14) | 傾斜センサ                      | [ON]にすると接近監視モード時に傾斜を検出します。(ON★)                                                                |
| (15) | ドア開センサ                     | [ON] にすると接近監視モード時にドア開を検出します。(ON★)                                                              |
| 16   | マイクロ波センサ<br>AUTO感度         | [ON]にすると接近監視モード時に、使用環境によって自動で感度<br>レベルを調整します。人通りが多い場所や雨などで頻繁にイベント<br>を検出する場合にご使用ください。(OFF★)    |
| 17   | エリア感度                      | 人や車両を検出してカメラを起動する感度(エリア感度)を設定します。<br>(8★)                                                      |
| (18) | 近接近                        | 人や車両が近づいたことを検出する感度を設定します。(5★)                                                                  |
| (19) | 弱衝撃感度                      | 弱衝撃の感度を設定します。(5★)                                                                              |
| 20   | 強衝撃感度                      | 強衝撃の感度を設定します。(5★)                                                                              |

例:別売品のマルチバッテリー (OP-MB4000)から3時間電源を供給する場合

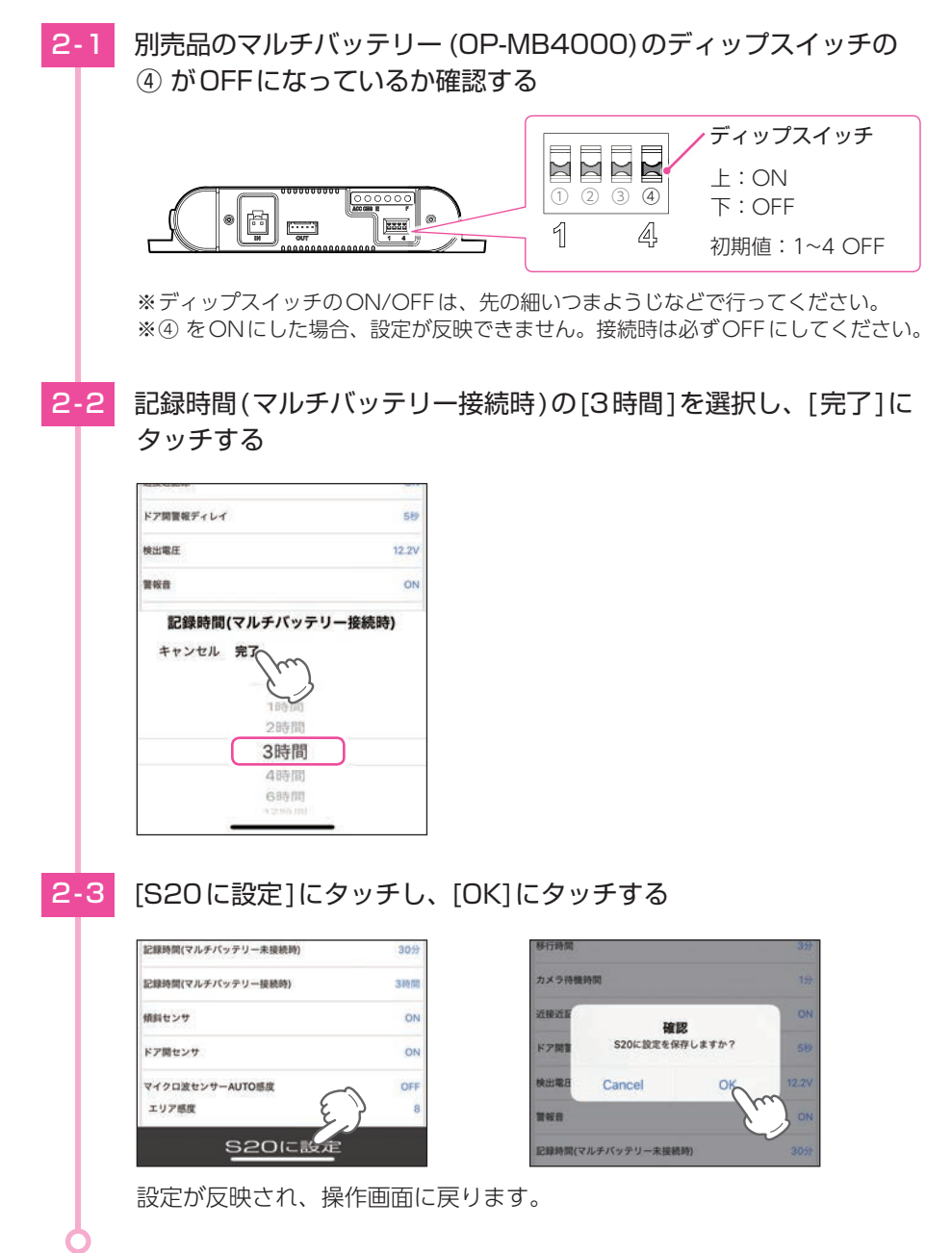

# 専用ソフトの使いかた

1. 録画データの準備

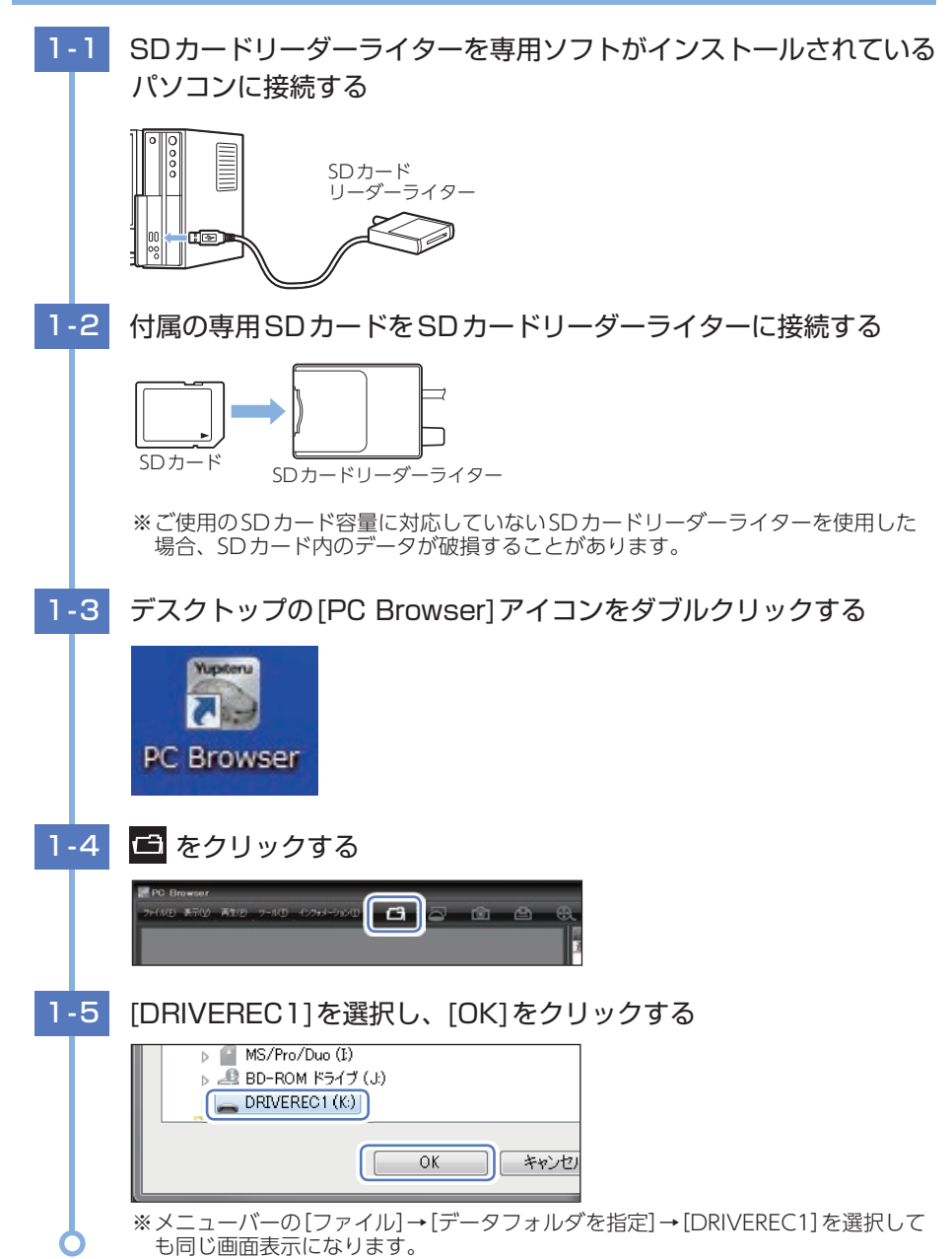

## 2. 画面説明

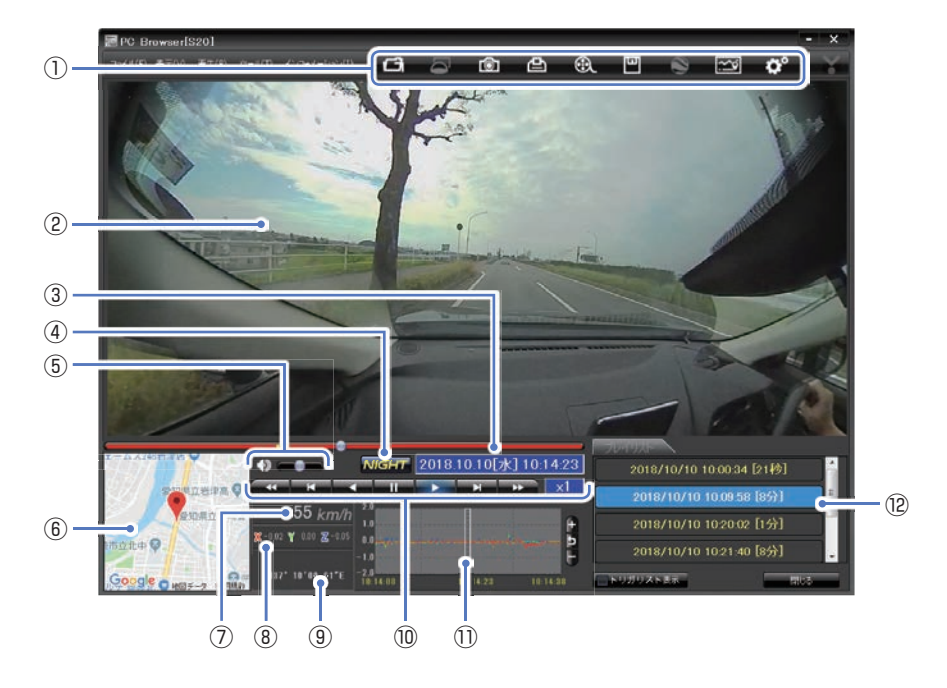

| No. | 表示名                  | 説明                                                     |
|-----|----------------------|--------------------------------------------------------|
|     |                      | 「コーフォルダを指定します。                                         |
|     |                      | ▲ 本機では使用しません。                                          |
|     |                      |                                                        |
|     |                      | 凸 印刷します。(● P.82)                                       |
| 1   | メニューバー               | ● 動画変換します。(● P.80)                                     |
|     |                      | 凹 データのバックアップをします。( 🖝 P.79)                             |
|     |                      | 𝔅 ログデータに変換します。                                         |
|     |                      | ▶ レポート表示します。                                           |
|     |                      | ☆ 設定を変更します。(● P.94)                                    |
| 2   | 表示エリア                | 選択したデータの映像を表示します。( 🖝 P.73)                             |
| 3   | 日付・時刻                | 映像を記録した日付と時間を表示します。( 🖝 P.72)                           |
| 4   | NIGHT(ナイト)<br>モードボタン | 映像を明るく表示します。 <mark>NIGHT</mark> :ON、 <b>NIGHT</b> :OFF |
| No.  | 表示名             | 説明                                                                                     |
|------|-----------------|----------------------------------------------------------------------------------------|
| 5    | 音量切替ボタン         | ミュート、音量調整( 🖝 P.78)をします。                                                                |
| 6    | 地図表示            | 読み込まれた映像はGoogle Mapsに連動して自車位置が移動します。<br>インターネットに接続されていないと、地図(Google Maps)は表示さ<br>れません。 |
|      |                 | ※表示したくない場合は、[読み込み]をクリックする前にメニューバーの[ツール]→[地図表示選択]→[地図を表示しない]を選択してください。                  |
| 1    | 走行速度表示          | GPSで記録した走行速度を表示します。                                                                    |
| 8    | 加速度表示           | 記録されている衝撃(加速度)の値を、前後(X方向:赤色)、左右(Y方向:<br>黄緑色)、上下(Z方向:青色)で表示します。                         |
| 9    | 緯度・経度表示         | GPSで記録した緯度(N)・経度(E)を表示します。                                                             |
| 10   | 再生ボタン<br>/ 再生速度 | 再生や、早送りなどの操作を行います。再生時に再生速度を表示します。<br>( 	✔ P.77)                                        |
| 1    | 加速度センサー<br>グラフ  | 加速度センサーグラフを表示します。( 🖝 P.78)                                                             |
| (12) | プレイリスト一覧        | 選択されているデータを表示します。                                                                      |

## 時刻について

時刻には本体時刻(本体に記録されている時刻)とGPS時刻(GPS測位により取得した時刻)があります。各録画方法により録画データ名で使用される時刻は異なります。

| 常時録画   | GPS非測位の場合は本体時刻、GPS測位時はGPS時刻を使用します。 |
|--------|------------------------------------|
| イベント記録 | GPS非測位の場合は本体時刻、GPS測位時はGPS時刻を使用します。 |
| 履歴記録   | 本体時刻を使用します。                        |

## 録画データ再生中の表示時刻について

録画データを再生中に本体時刻で表示(GPS非測位時)している場合、GPS測位をしたタイミングでGPS時刻に表示を更新します。

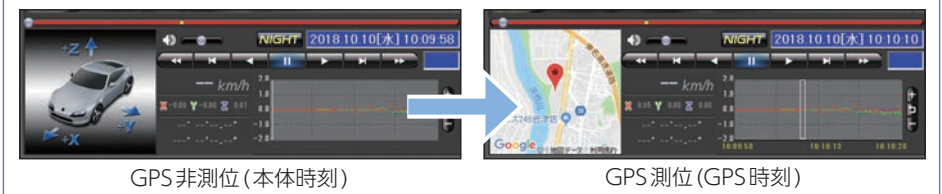

## 3. 表示エリアの操作

表示エリアでは下記の操作が行えます。

#### ・移動

マウスの左ボタンをドラッグし、表示させたい部分まで移動します。

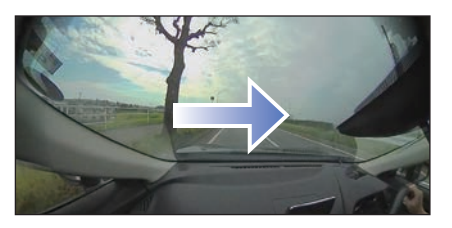

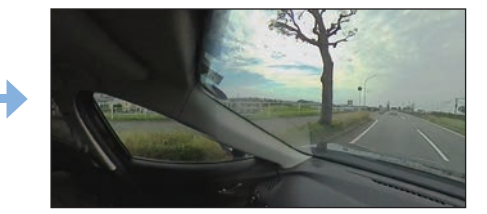

## ■ 画像表示エリアメニュー

マウスの右クリックで[画面表示エリアのメニュー]を表示します。

| 画像状態:正転   |   |
|-----------|---|
| 標準に戻す     |   |
| 反転        | > |
| 拡大·縮小     | > |
| NIGHTモード  |   |
| 別ウィンドウで表示 |   |

#### ·画像状態

画像の向きを表示します。

・標準に戻す

反転、拡大・縮小した画像を初期表示に戻します。

#### ・反転

[左右反転]をクリックすると、画像を左右に反転します。 [上下反転]をクリックすると、画像を上下に反転します。 [前後反転]をクリックすると、画像を前後に反転します。

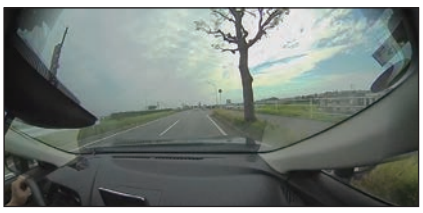

左右反転

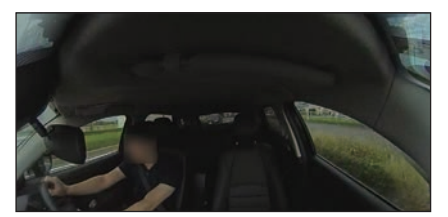

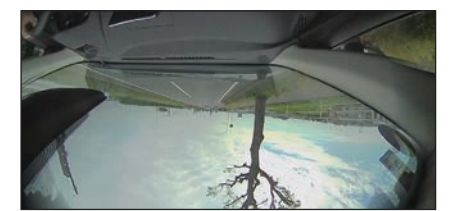

上下反転

前後反転

#### ・拡大・縮小

[拡大]をクリックすると、表示画像の中央を基準に画像を200%拡大します。 [縮小]をクリックすると、表示画面の中央を基準に画像を50%縮小します。

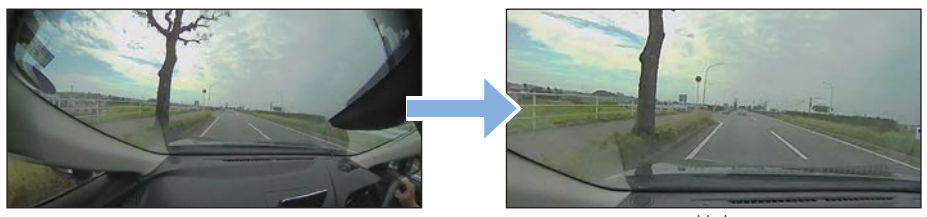

拡大

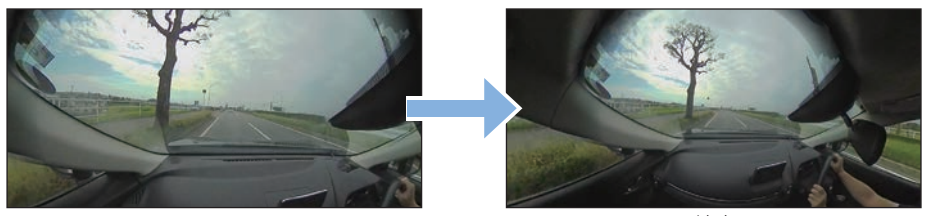

縮小

- NIGHTモード
   映像を明るく表示します。
- ・別ウィンドウで表示

別のウィンドウで表示します。

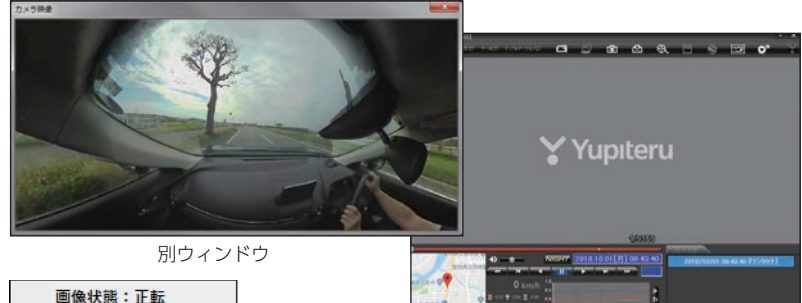

| 画像状態:正転   |   |     |
|-----------|---|-----|
| 標準に戻す     |   |     |
| 再生        | > | 再生  |
| 反転        | > | 早送り |
| 拡大·縮小     | > | 次コマ |
| NIGHTモード  |   | 逆再生 |
| ウィンドウを閉じる |   | 前コマ |
|           |   | 早戻し |
|           |   | 停止  |
|           |   |     |

・再生

別ウィンドウ内で右クリックすると、映像の 再生・停止などを操作することができます。

# 再生する

| 1.録画テータを冉生する(イベント記録)                                                                                                    |
|----------------------------------------------------------------------------------------------------|
| 1-1     イベント記録をクリックする       イベント記録     常時録画       遅択     No.       時刻     トリガ                                                                                                    |
| 1-2 見たい録画データ名に                                                                                                    |
| With Read and Participants     Wath Read Participants     PU/D     根盤       With Read Participants     1     2016/10/1010304     72/29/7     YGA       With Read Participants     2     2018/10/10102056     弱衝撃     YGA       With Read Participants     With Read Participants     YGA       With Read Participants     With Read Participants     YGA       With Read Partitipants     With Read Participants |
| 選択した録画データが読み込まれ表示されます。再生時のボタン操作は<br>● P.77[ボタン操作について]を参照ください。<br>※複数のデータを選択できます。<br>※[すべてを選択]をクリックすると、記録されているデータすべてに ☑ が表示されます。<br>※複数のデータを選択した場合は、プレイリスト最上段の映像が表示されます。<br>※メニューバーの[ファイル]→[読み込み]→[イベント]でも同じ画面表示になります。<br>※一度に読み込むデータ数を多くすると、データ名を表示するのに時間がかかる場合があ<br>ります。                                                                                                    |

■ 画面表示について

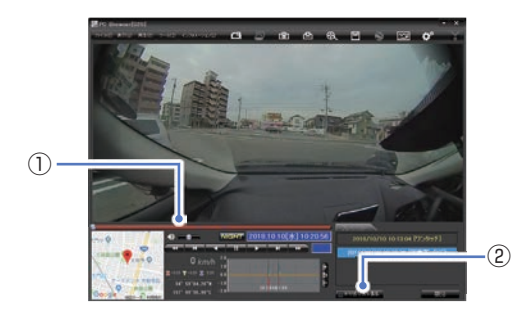

| No. | 説明                           |                                                    |
|-----|------------------------------|----------------------------------------------------|
| 1   | タイムライン                       | 映像のタイムラインと<br>カーソルです。黄色の<br>縦線は、イベント位置<br>を表しています。 |
| 2   | トリガリスト<br>表示ボタン<br>( 🖝 P.78) | イベント位置 (衝撃検知<br>位置やワンタッチ記録<br>位置) を表示します。          |

#### イベント記録のデータ名について

衝撃を検知した日付、時間がデータ名となります。 ※本体時刻または、GPS測位時はGPS時刻を使用します。( ← P.72)

## 2018 / 10 / 10 12:34:56 衝撃

年 月 日 時 分 秒 トリガ(映像を記録するきっかけ)

#### ●トリガ

DVRモードでは、イベントの種類によって「衝撃」「急発進/急ブレーキ」「急ハンドル」、記録 ボタンを押して記録した場合は「ワンタッチ」と表示されます。

接近監視モードでは、イベントの種類によって「近接近」「弱衝撃」「強衝撃」「傾斜」「ドア開」と 表示されます。

※トリガ表示は、走行状態によって実際の衝撃種類と異なって表示される場合があります。 ※衝撃が複数あった場合や、衝撃と急発進が重なって発生した場合は「衝撃,など」と記録されます。

## 2. 録画データを再生する(常時録画)

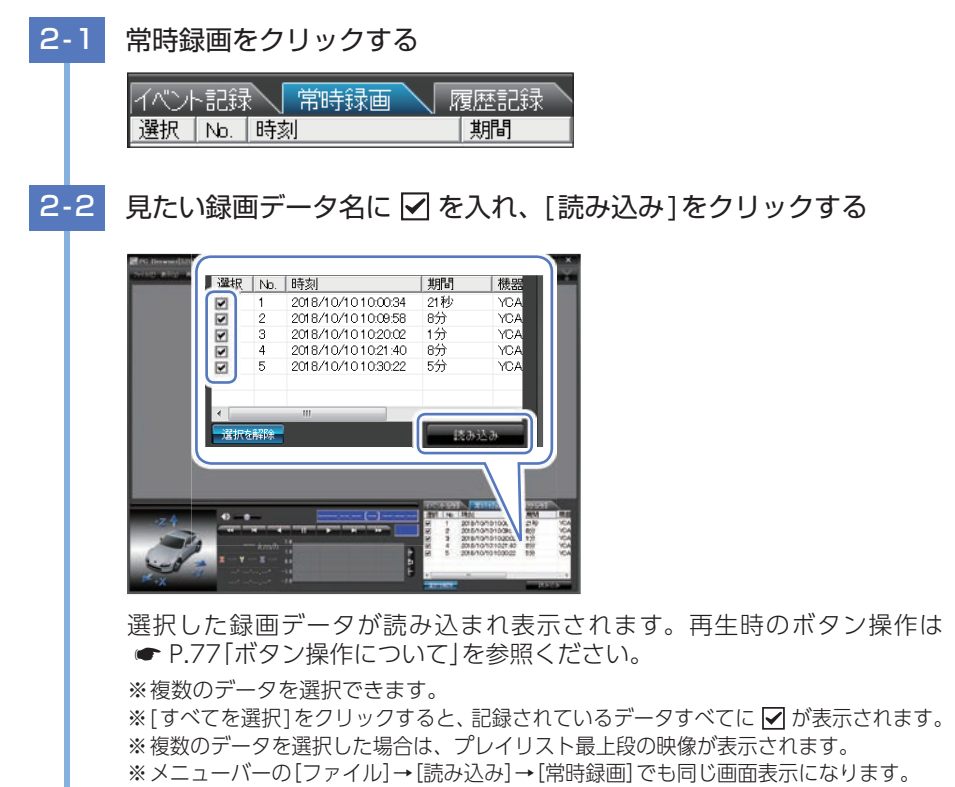

※一度に読み込むデータ数を多くすると、データ名を表示するのに時間がかかる場合があります。

## ■ 画面表示について

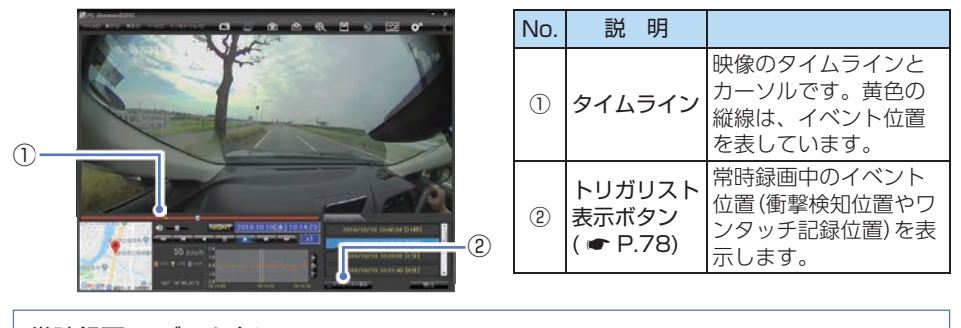

常時録画の データ名について 日付、時間、期間がデータ名となります。 ※本体時刻を使用します。( ☞ P.72)

2018/10/10 12:34:56 [48分] 年 月  $\square$ 時 分 秒

期間(映像の記録時間)

## 3. ボタン操作について

#### 再牛ボタン

映像の再生や早戻しなどを行うときは、各ボタンをクリックしてください。 ※メニューバーの「再生1からも同様に操作することができます。( ● P.78)

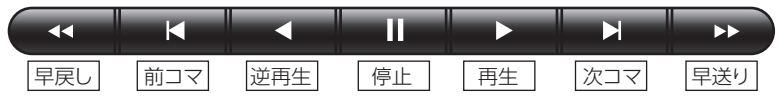

- 「再生」をクリックし、「再生」、「早送り」、「次コマ」、「逆再生」、「前コマ」、「早戻し」、「停止」 をクリックすると、クリックした動作を行います。
- ・記録するきっかけとなる前の映像を確認する場合は、[逆再生]や[早戻し]のボタンをクリック してください。
- 再生スピードの変更

●●●● や●● ボタンを複数回クリックすることで、再生スピードを変更できます。

- ・ - を1回クリックすると1倍速(通常速度)、2回クリックすると0.5倍速(スロー)で [再生]または[逆再生]できます。
- ・ を1回クリックすると2倍速、2回クリックすると4倍速、3回クリックすると 8倍速、4回クリックすると16倍速で「早送り」または「早戻し」できます。

再生位置の変更

つまみをスライドさせ 🗾 ボタンをクリックすると、その場所から再生できます。

常時録画中に、イベント記録(衝撃検知)での記録があった場所を黄色の縦線で表示します。

つまみ

77

#### ■ 加速度センサー表示

▲ボタンをクリックすると加速度センサースケールが拡大、
■ボタンをクリックすると加速度
センサースケールが縮小します。

「ボタンをクリックすると標準のスケールになります。

- ・メニューバーの[表示]→[加速度センサースケール]から[拡大][標準][縮小1][縮小2]を選択、 操作をしても同様の動作となります。
- ・エリア内をクリックすると、クリックしたところにカーソルが移動します。再生を開始したい ところでクリックし、再生ボタンで確認ができます。

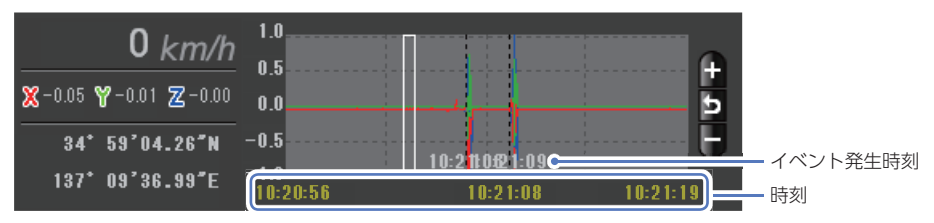

加速度センサーグラフは、記録したデータを加速度(縦軸)と時間(横軸)でグラフ表示します。

■ トリガリスト表示

トリガリスト表示 ボタンをクリックするとイベントのトリガリスト表示に切り替えることが できます。

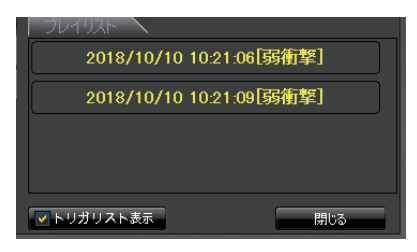

リストの項目をクリックすると、記録した イベントまでジャンプし、映像を再生する ことができます。

■ 音量の調整 <sub>音量小さく</sub>

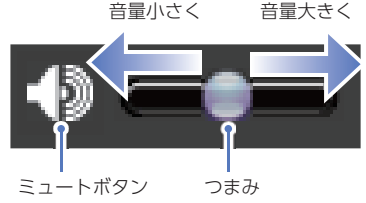

 ・つまみをスライドさせて音量を調整します。
 ・音を消したい場合はミュートボタンをクリック してください。もう一度クリックするとミュー トを解除します。

| ※メニューバー(<br>することができ | の[再生]からも操作<br>きます。                                               |
|---------------------|------------------------------------------------------------------|
| PC Browser[         | 320]                                                             |
| ファイル(E) 表示(⊻)       | 再生(12) ツール(1) インフォメー:                                            |
|                     | 再生(Y)<br>早送り(A)<br>次コマ(N)<br>逆再生(B)<br>前コマ(P)<br>早戻し(R)<br>停止(S) |
|                     | 音量小さく(-)<br>音量大きく(+)<br>ミュート(M)                                  |

# 保存する

SDカード内の映像は必要に応じて、パソコンなどにバックアップしてください。

## 1. バックアップ

SDカードに記録されているデータをパソコンなどにバックアップできます。

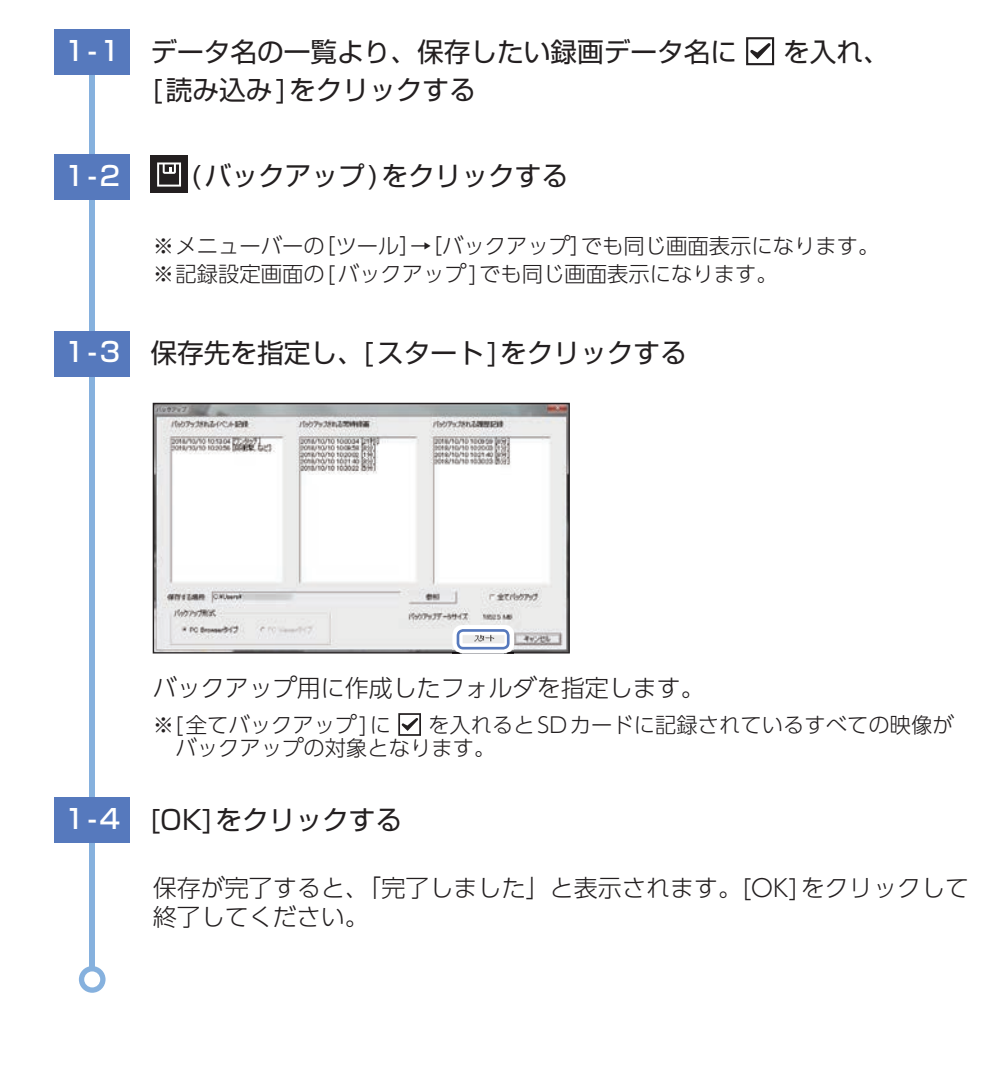

## 2. 動画変換

記録されたデータをAVI形式の動画に変換して保存できます。

#### 動画変換した映像をみる

動画変換して保存したファイルはMicrosoft Media Player Ver12.0以上で再生できます。

#### 2-1 データ名の一覧より、動画変換したい録画データ名に 🔽 を入れ、 [読み込み]をクリックする 2-2 🕄 (動画変換)をクリックする ※メニューバーの「ツール]→「動画変換]でも同じ画面表示になります。 2-3 変換区間、圧縮形式、字幕、保存先やファイル名を指定し、「スタート] をクリックする 1.274 JUK2 ・変更区間について 全て変換するの▼を外すと変換区間 を指定できます。 ・字幕について 实换区間 ₽ 全て安勝する [日時指定]などに▼を入れると、 RH F 1 選択した情報を動画上に表示します。 18,055 面像压碎形式 # Motion JPEO PEM 12 速度 早請用/結用 11.109-00 保存する場所(マ 老船 77-1146 20181010,100856 30.37/8 スタート キャンセル 2-4 [はい]をクリックする 動画変換 この動画変換は画像変換処理の実行のために長い時間を必要とします。 動画変換を実行しますか? tivm いいえ(N) 2-5 [OK]をクリックする 動画変換が完了すると [完了しました] と表示されます。[OK]をクリックし て終了してください。

※\*(映像を記録した日時とカメラ番号か、指定した名称).aviファイルが保存されます。

専用ソフト

## 3. 静止画変換

表示エリアに表示されている映像をJPEG形式の静止画に変換して保存できます。保存 先を指定し、[表示中の静止画すべて]または[コマ数指定]を選択します。

#### 静止画変換した映像をみる

静止画変換し JPEG 形式で保存した画像は Windows の標準ソフトで見ることができます。

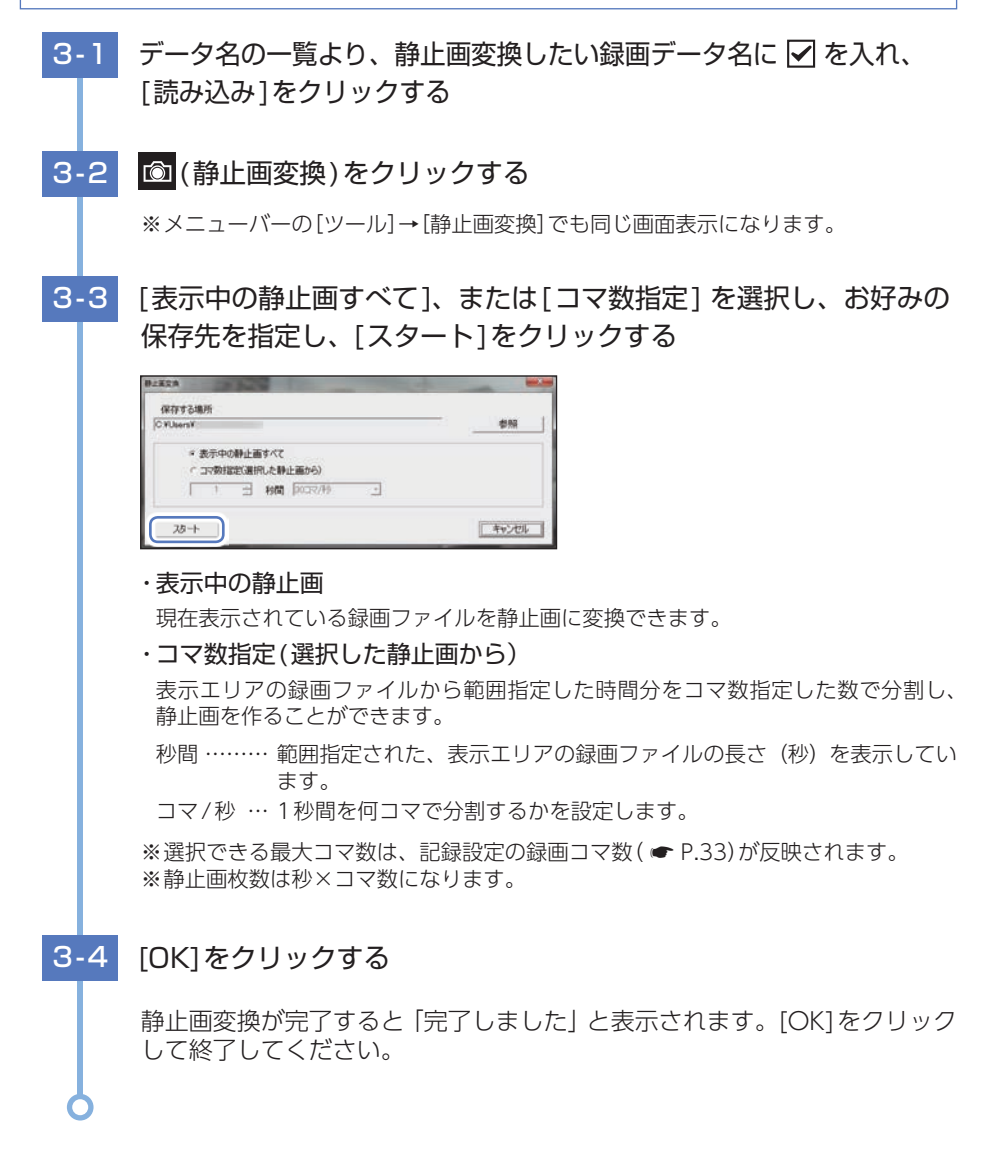

# 印刷する

## 1. 記録した映像を印刷する

表示している映像を印刷することができます。

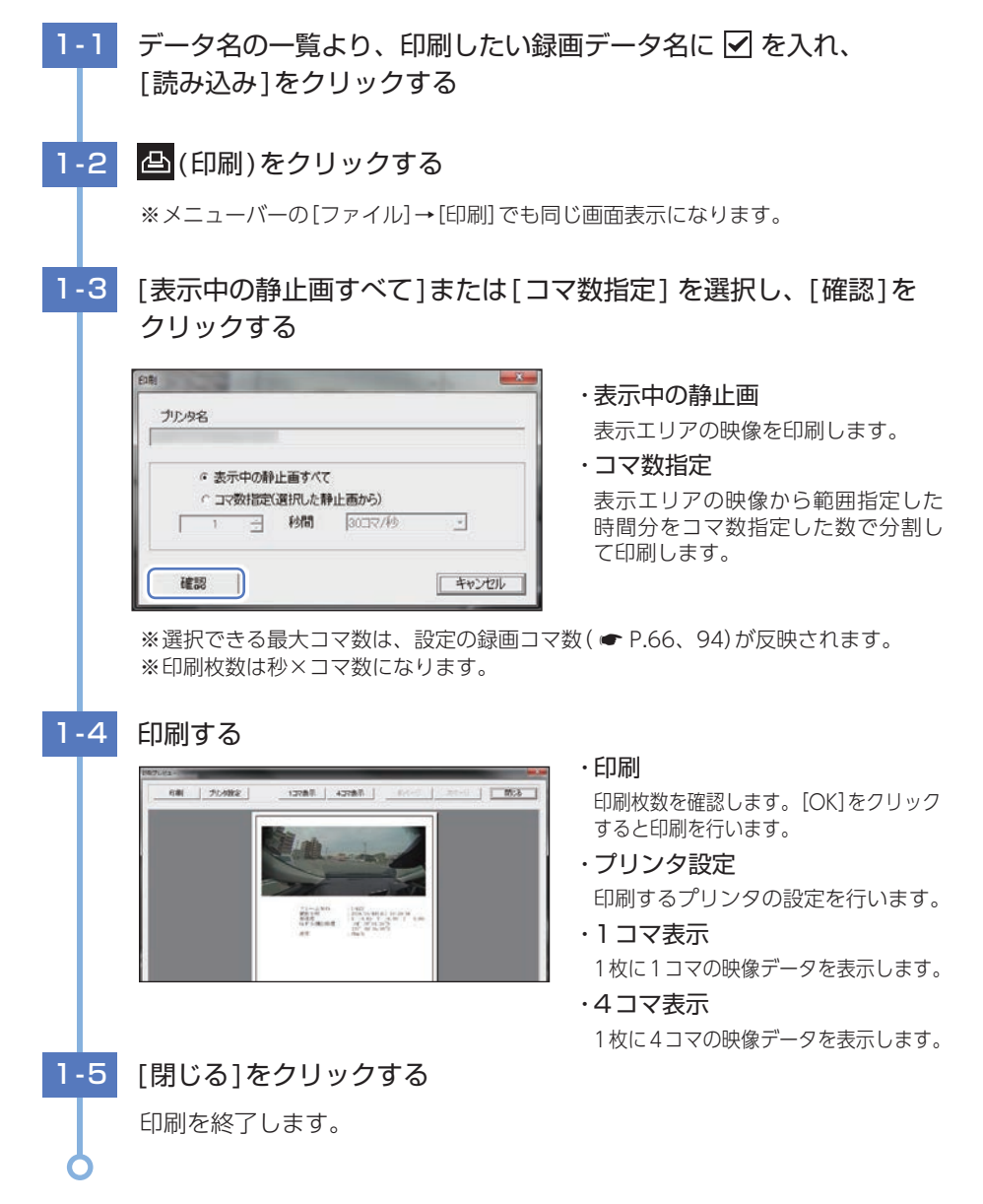

# 履歴記録

## 1. 履歴記録を見る

走行ルートや映像を記録したポイントを確認することができます。本体が電源ON している間、GPS測位によって約1秒ごとに自車位置を記憶し、設定した時間分 ( ☞ P.66、94)の履歴(ログデータ)をSDカードに保存します。

※GPS測位できない場合は、自車位置を記録できません。 ※合計時間が設定した時間を超えた場合は、古いデータから順に上書きされます。 ※履歴(ログデータ)を作らないようにすることはできません。 ※履歴記録のデータ名は本体時刻を使用します。( ← P.72)

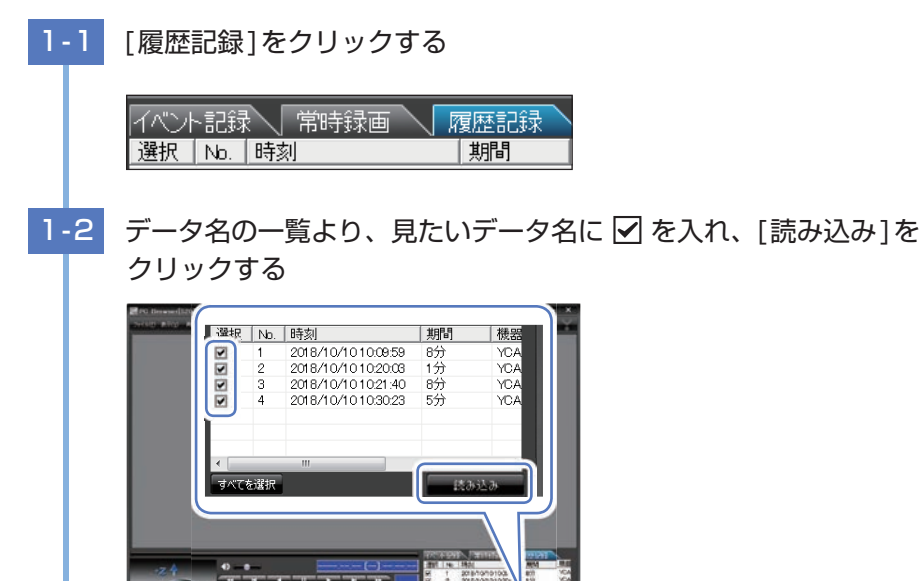

選択したデータが読み込まれ表示されます。再生時のボタン操作は 🖝 P.77 [ボタン操作について]を参照ください。

※複数のデータを選択できます。

※[すべてを選択]をクリックすると、記録されているデータすべてに ☑ が表示されます。
※複数のデータを選択した場合は、プレイリスト最上段の映像が表示されます。

※メニューバーの[ファイル]→[読み込み]→[履歴記録]でも同じ画面表示になります。

※一度に読み込むデータ数を多くすると、データ名を表示するのに時間がかかる場合があります。

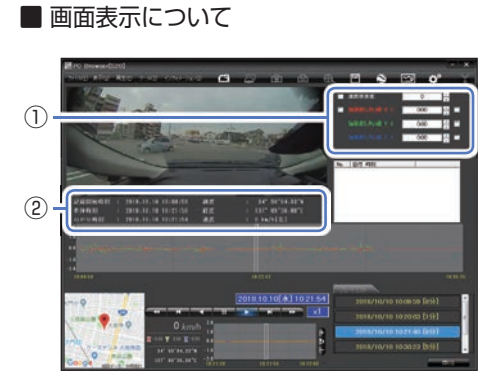

| No. | 説明                                            | 説明                             |
|-----|-----------------------------------------------|--------------------------------|
| 1   | 検索                                            | 加速度の値を設定<br>し、検索することが<br>できます。 |
| 2   | データ情報(記録<br>開始時刻、本体<br>時刻、GPS時刻、<br>緯度、経度、速度) | 映像の記録日などの<br>情報を表示できます。        |

## ■ 検索

履歴の中から設定した値を越える衝撃(加速度)の映像を検索でき、データとして表示します。

|   | 速度検索値       | 1 | 0    | •   |
|---|-------------|---|------|-----|
| ✓ |             | 2 | 0.02 | • • |
|   | 加速度しきい値 Y ± | 3 | 0.00 |     |
|   |             | 4 | 0.00 | -   |

・ ✔ を入れ、任意の数字を入力してください。

・検索ボタンをクリックすると入力した
 条件で検索します。

| No. | 表示名       | 説明                 |
|-----|-----------|--------------------|
| 1   | 速度検索値     | 検索したい速度の値を設定します。   |
| 2   | 加速度しきい値X± | 検索したい前後方向の値を設定します。 |
| 3   | 加速度しきい値Y± | 検索したい左右方向の値を設定します。 |
| 4   | 加速度しきい値Ζ± | 検索したい上下方向の値を設定します。 |

## ■ データ情報

読み込まれたデータ名の記録開始時刻、本体時刻、GPS時刻、緯度、経度、速度(進行方向)を 表示します。

| 記錄開始時刻 | 2018.10.10 | 10:09:59 | 緯度 | 34° 59'04.33″N  |
|--------|------------|----------|----|-----------------|
| 本体時刻   | 2018.10.10 | 10:21:50 | 経度 | 137° 09'36.98″E |
| GPS時刻  | 2018.10.10 | 10:21:54 | 速度 | 0 k∎/h[北]       |

# ログデータ変換

## 1. Google Earth用のデータに変換する

蓄積された履歴データをKMLファイルに変換できます。変換したKMLファイルを使っ てGoogle Earth上で全走行ルートの表示ができます。また記録した録画ファイルを静 止画に変換し( ← P.81)、Google Earthの機能を使ってルート上に表示・保存でき ます。

※あらかじめGoogle EarthのホームページよりGoogle Earthをダウンロードし、パソコンに インストールしておく必要があります。

※Google Earthのご使用方法等は、Google Earthのホームページをご確認ください。

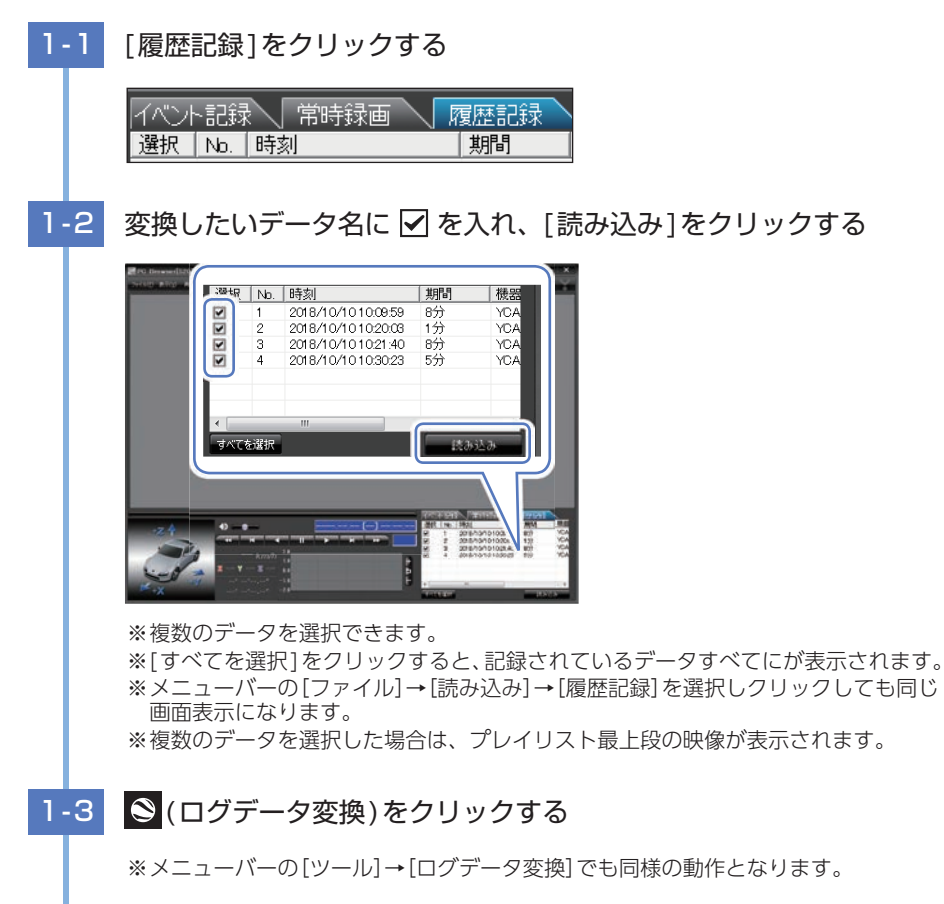

## 1-4 保存する場所、お好みのファイル名、ポイント、ルートを設定し、 [スタート]をクリックする

| (1777   | 乙烯所                                                                                                    | _ | _   |    |
|---------|----------------------------------------------------------------------------------------------------|---|-----|----|
| CVUser  | a de la constante de la constante de la consta | - | 2   | 48 |
| 714     | 4                                                                                                    |   |     |    |
| YP,2018 | 1010,100959                                                                                                    |   |     |    |
| F.#     | イント(ログファイルデータの点による位置を表現します)                                                                                                    |   |     |    |
|         | 変換するポイントの密度(1~30)                                                                                                    | F | 10  | ÷. |
| R IL    | ート(ログファイルデータの線分回形を表現します)                                                                                                    |   |     |    |
|         | 幅(1~10) 5 通明度(0~255)                                                                                                    | Г | 100 | -  |
|         |                                                                                                    |   |     |    |

#### ポイント(ログファイルデータの点による位置を表現します)

GPS測位による1秒間隔の自車位置変化をポイントとしてGoogle Earthに表示させ、 通過時刻や進行方向を見ることができます。

#### ・変換するポイントの密度:(1~30)

Google Earthに表示させる自車位置の間隔を秒数(1~30)で設定します。数 値を大きくすると間隔が、粗く(広く)なります。数値を小さくすると自車位置 の細かな変化を見ることができます。

#### ■ ルート(ログファイルデータの線分図形を表現します)

走行軌跡を線で表示します。

・幅:(1~10)

走行軌跡表示の幅を設定します。

・透明度: (0~255)

走行軌跡表示の透明度を設定します。0は完全な透明を意味し、数字が大きくな るほど線は濃くなっていきます。

・色

走行軌跡表示の色を設定します。

#### Google Earth 起動

ログファイル保存完了後、Google Earthを自動で起動します。

## 1-5 [OK]をクリックする

保存が完了すると、「完了しました」と表示されます。[OK]をクリックし終了 してください。

※[Google Earth起動]に✓を入れると、ログファイル保存完了後Google Earthが 起動し、画面上に走行軌跡が表示されます。

※走行軌跡はGoogle Earth上の道路や地形と必ずしも一致しません。ズレて表示されることがありますのでご了承ください。

# レポート表示する

レポートを作成し表示することができ、またレポートを印刷することもできます。 ※-度に複数のレポートは表示できません。

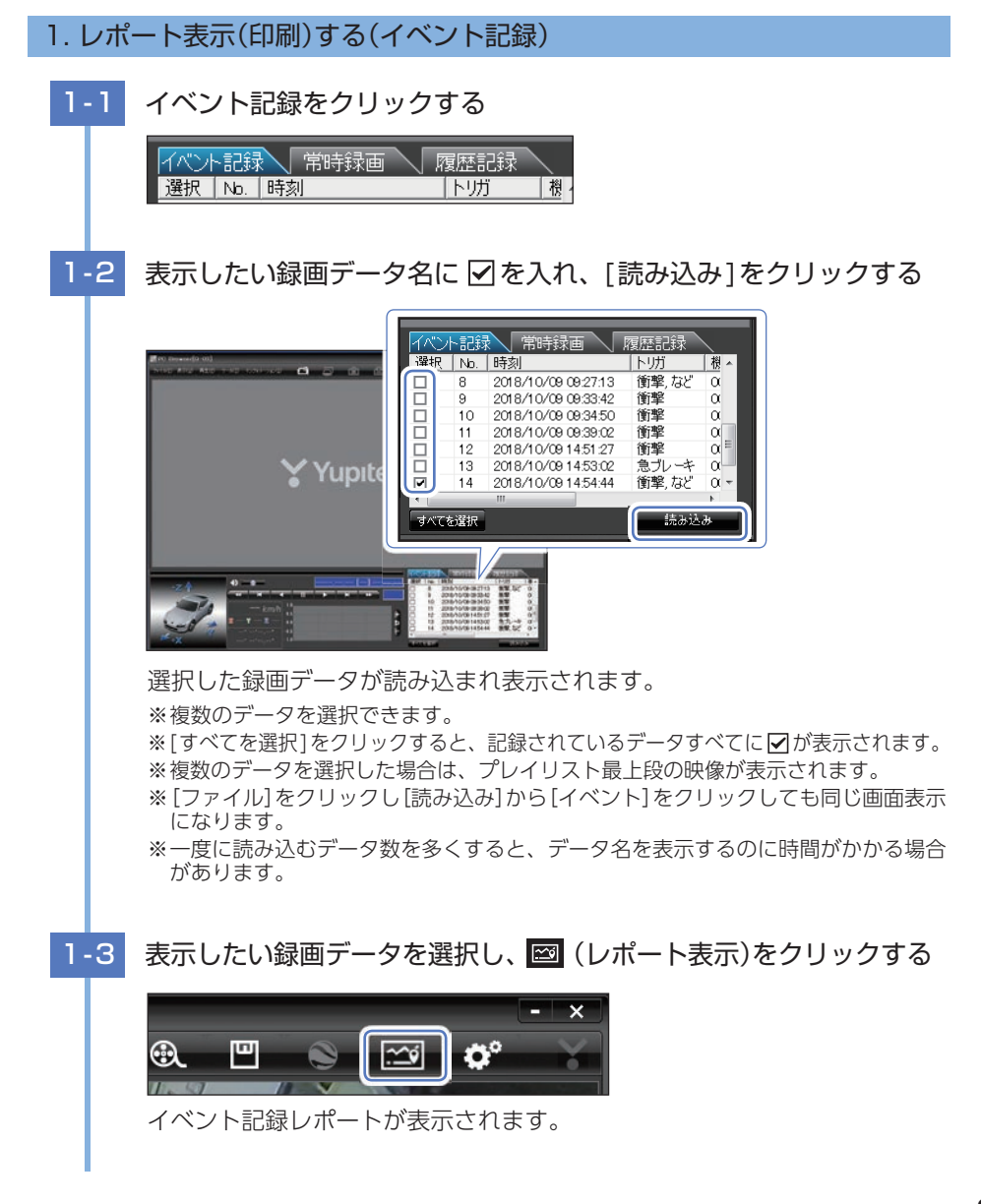

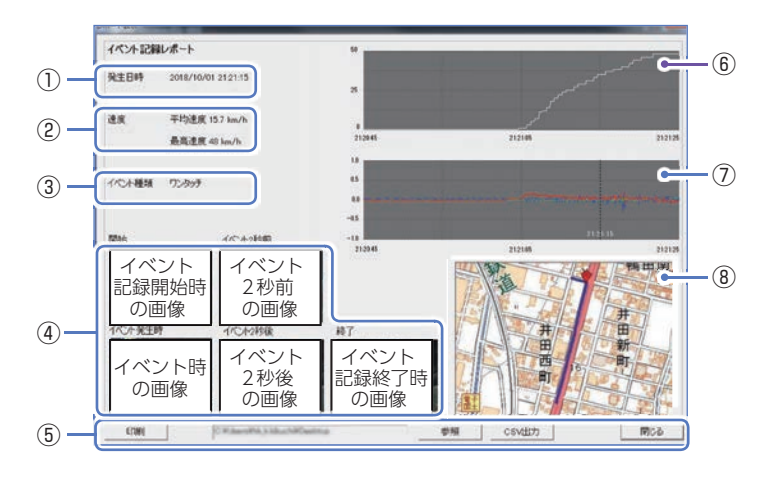

| No.            | 表示名    |       | 説明                                        |
|----------------|--------|-------|-------------------------------------------|
| 1              | 発生日時   |       | イベント発生日時を表示します。                           |
| 2              | 速度     |       | 平均速度と最高速度を表示します。                          |
| 3              | イベント種類 |       | イベントの種類を表示します。                            |
| 4              | 画      | Ī像    | 録画データの開始/終了時、イベント発生時とその前後2秒<br>の画像を表示します。 |
|                |        | 印刷    | 印刷プレビューを表示します。                            |
| (F)            | ボタン    | 参照    | CSV データの出力先を設定します。                        |
| 9              |        | CSV出力 | CSV データを出力します。                            |
|                |        | 閉じる   | レポート表示を閉じます。                              |
| 6              | 速度:    | グラフ   | 速度グラフを表示します。(縦軸は速度、横軸は時間を示します。)           |
| $\overline{O}$ | 加速度    | グラフ   | 加速度グラフを表示します。(縦軸は加速度、横軸は時間を示します。)         |
| 8              | 地      | .図    | 地図を表示します。                                 |

1-4

印刷する場合は、[印刷]ボタンをクリックする

■ 印刷プレビュー表示例

| ENBI    | カンタ設定      | 備考記入      | 開じる |
|---------|------------|-----------|-----|
| イベント記録し | ボート        |           |     |
| 免生日時    | 2018/10/17 | 16 26 06  |     |
| 潮床      | 平均速度 0     | O ken/h   |     |
|         | 新高速度 0     | kare, the |     |
| イバント接着  | 72999      |           |     |

プレビュー画面が表示されます。

・ボタンの機能

| ボタン        | 説明            |
|------------|---------------|
| 印刷         | 印刷します。        |
| プリンタ<br>設定 | プリンタを設定します。   |
| 備考記入       | 備考欄に記入できます。   |
| 閉じる        | 印刷プレビューを閉じます。 |

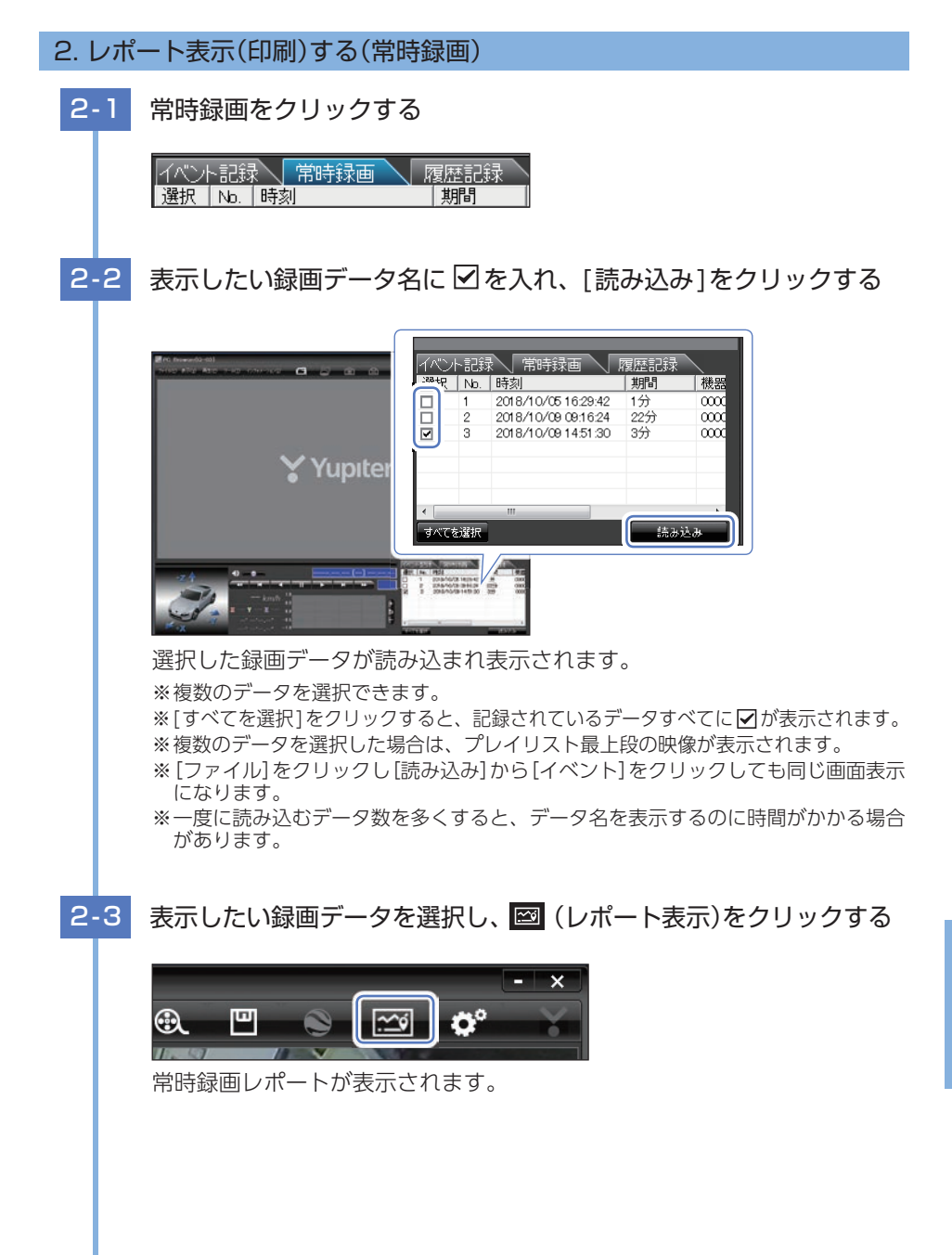

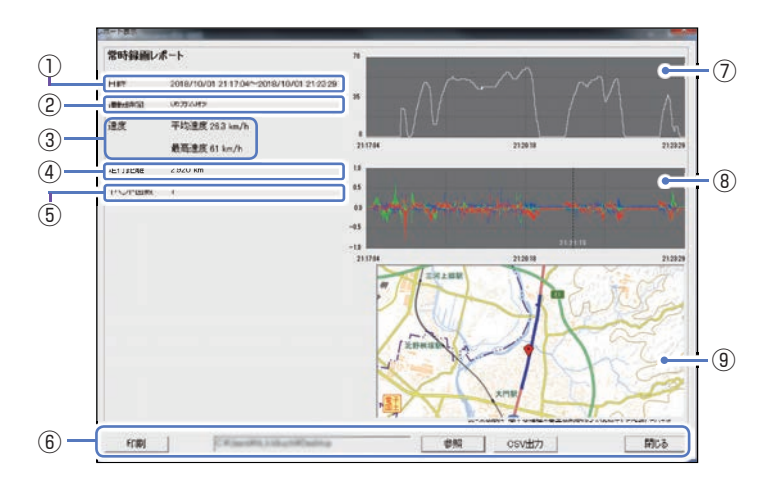

| No.        | Ŧ      | 辰示名         | 説明                              |
|------------|--------|-------------|---------------------------------|
| 1          |        | 日時          | 録画データの日時を表示します。                 |
| 2          | 運      | 転時間         | 運転時間を表示します。                     |
| 3          | 速度     |             | 平均速度と最高速度を表示します。                |
| (4)        | 走行距離   |             | 走行距離を表示します。                     |
| (5)        | イベント回数 |             | イベント回数を表示します。                   |
|            |        | 印刷          | 印刷プレビューを表示します。                  |
| ß          | ボタン    | 参照          | CSV データの出力先を設定します。              |
| 0          |        | CSV出力       | CSV データを出力します。                  |
|            |        | 閉じる         | レポート表示を閉じます。                    |
| $\bigcirc$ | 速度     | <b>ミグラフ</b> | 速度グラフを表示します。(縦軸は速度、横軸は時間を示します。) |
| (8)        | 加谏     | 度グラフ        | 加速度グラフを表示します。                   |
| 9          | 11/22  |             | (縦軸は加速度、横軸は時間を示します。)            |
| 9          |        | 地図          | 地図を表示します。                       |

2-4

## 印刷する場合は、[印刷]ボタンをクリックする

■ 印刷プレビュー表示例

| EDIRAJ             | ブルタ設定                      | 備考記入                                  | 閉じる              |
|--------------------|----------------------------|---------------------------------------|------------------|
| 常路经济               | iレポート                      |                                       |                  |
| 122 m 1 2 2 4 1 10 |                            |                                       |                  |
| 日時                 | 2018.                      | 10/12 10:35:16-2011                   | 1/10/12 10:38 26 |
| 日時<br>運転時          | 2018.<br>101 035N          | 10/12 10:35 16~201)<br>1989           | 1/10/12 10:38 26 |
| 日時<br>運転時<br>港京    | 2018.<br>101 035N<br>12153 | 10/12 10:35 16~2010<br>19秒<br>意识 km/h | 1/10/12 10:38:26 |

プレビュー画面が表示されます。

・ボタンの機能

| ボタン        | 説明            |
|------------|---------------|
| 印刷         | 印刷します。        |
| プリンタ<br>設定 | プリンタを設定します。   |
| 備考記入       | 備考欄に記入できます。   |
| 閉じる        | 印刷プレビューを閉じます。 |

専用ソフト

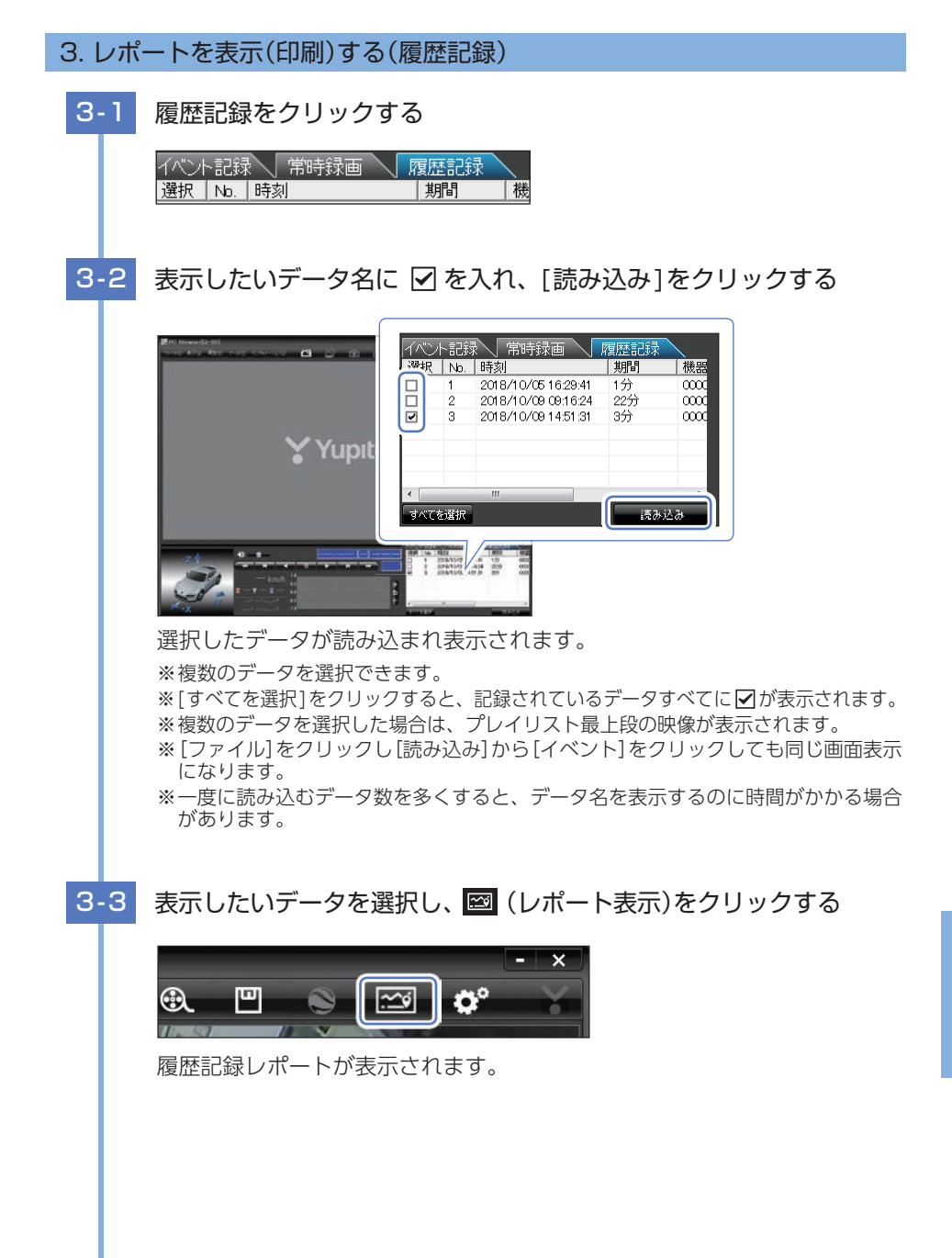

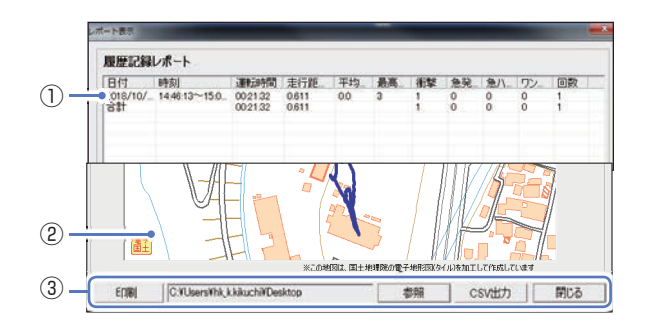

| No. | 表示名       |       | 説明                        |  |  |  |  |
|-----|-----------|-------|---------------------------|--|--|--|--|
|     | 日付        |       | 記録年月日を表示します。              |  |  |  |  |
|     |           | 時刻    | 記録開始から終了の時刻を表示します。        |  |  |  |  |
|     | ĩ         | 重転時間  | 運転時間を表示します。               |  |  |  |  |
|     | 走行距離      |       | 走行距離を表示します。               |  |  |  |  |
|     | 平均速度      |       | 平均速度を表示します。               |  |  |  |  |
|     | 最高速度      |       | 最高速度を表示します。               |  |  |  |  |
| U   | 衝撃        |       | 「衝撃」イベントの回数を表示します。        |  |  |  |  |
|     | 急発進/急ブレーキ |       | 「急発進/急ブレーキ」イベントの回数を表示します。 |  |  |  |  |
|     | 急         | ハンドル  | 「急ハンドル」イベントの回数を表示します。     |  |  |  |  |
|     | ワンタッチ     |       | ワンタッチ記録の回数を表示します。         |  |  |  |  |
|     | 回数        |       | イベント回数の合計を表示します。          |  |  |  |  |
|     |           |       | その他のイベントも含みます。            |  |  |  |  |
| 2   |           | 地図    | 地図を表示します。                 |  |  |  |  |
|     |           | 印刷    | 印刷プレビューを表示します。            |  |  |  |  |
| 0   | ボクン       | 参照    | CSVデータの出力先を設定します。         |  |  |  |  |
| 9   | ホラノ       | CSV出力 | CSVデータを出力します。             |  |  |  |  |
|     |           | 閉じる   | レポート表示を閉じます。              |  |  |  |  |

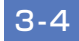

# 印刷する場合は、[印刷]ボタンをクリックする

■ 印刷プレビュー表示例

| EDIE                    | 9 3  | カンタ語                        | 定      | 4   | 制考 | <b>5</b> 2 | λ | Ľ              | <b>R</b> | 108 |
|-------------------------|------|-----------------------------|--------|-----|----|------------|---|----------------|----------|-----|
| 双匠                      | 記録レポ | - ト                         |        | 1.2 |    |            |   |                | _        |     |
| 210<br>210 12 12<br>210 | 100  | #1000<br>0000304<br>0000304 | 2115.W | 10  | 43 | 10         | 3 | - 1 po un<br>9 | 0        | 1   |
|                         | -    |                             |        | +   |    |            |   | -              | -        | 1   |

・ボタンの機能

| ボタン        | 説明            |
|------------|---------------|
| 印刷         | 印刷します。        |
| プリンタ<br>設定 | プリンタを設定します。   |
| 備考記入       | 備考欄に記入できます。   |
| 閉じる        | 印刷プレビューを閉じます。 |

専用ソフト

# 設定画面の表示方法

## 1. 設定画面を表示する

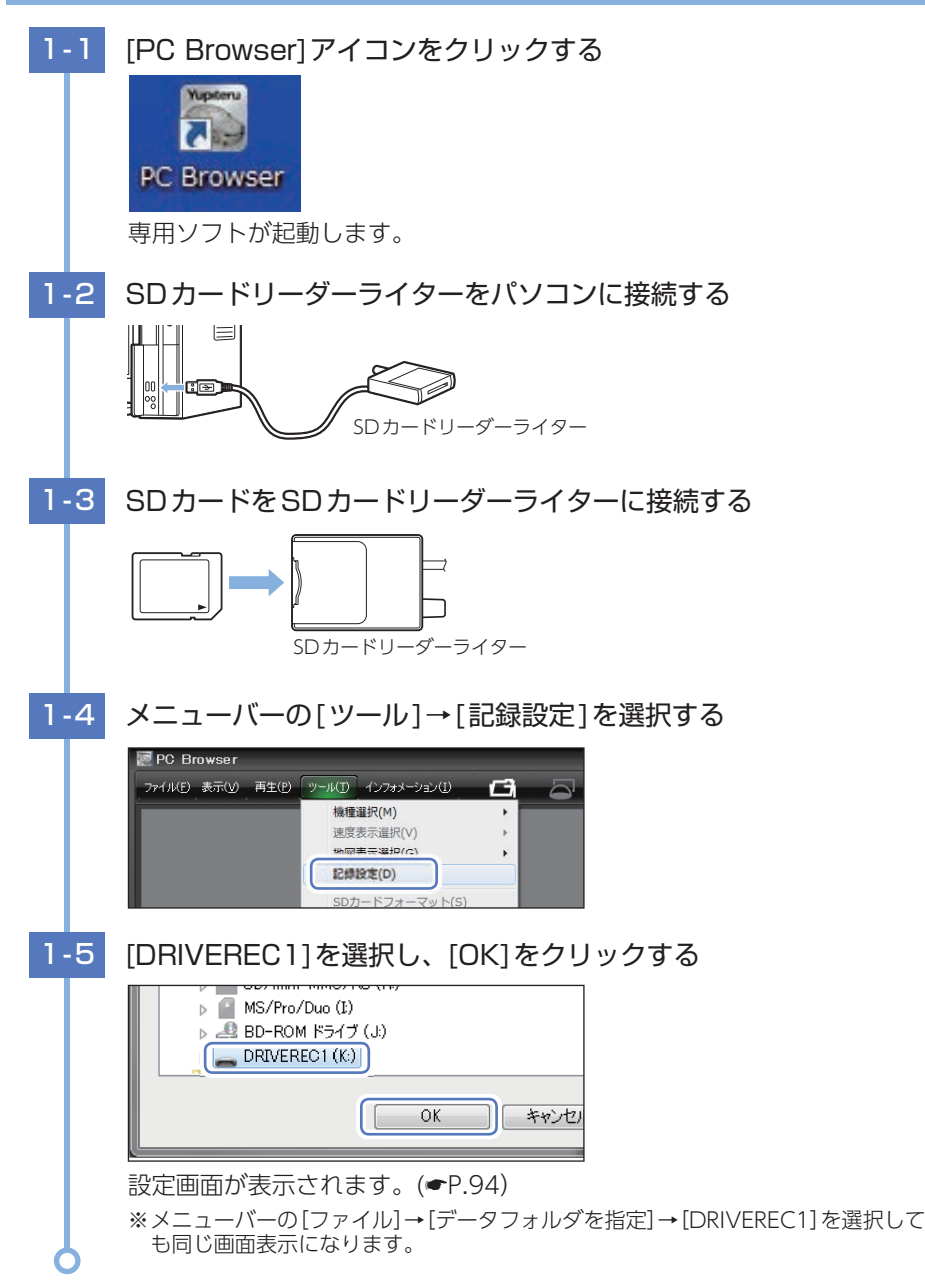

設定

※表示方法は ● P.93 [設定画面の表示方法]を参照ください。

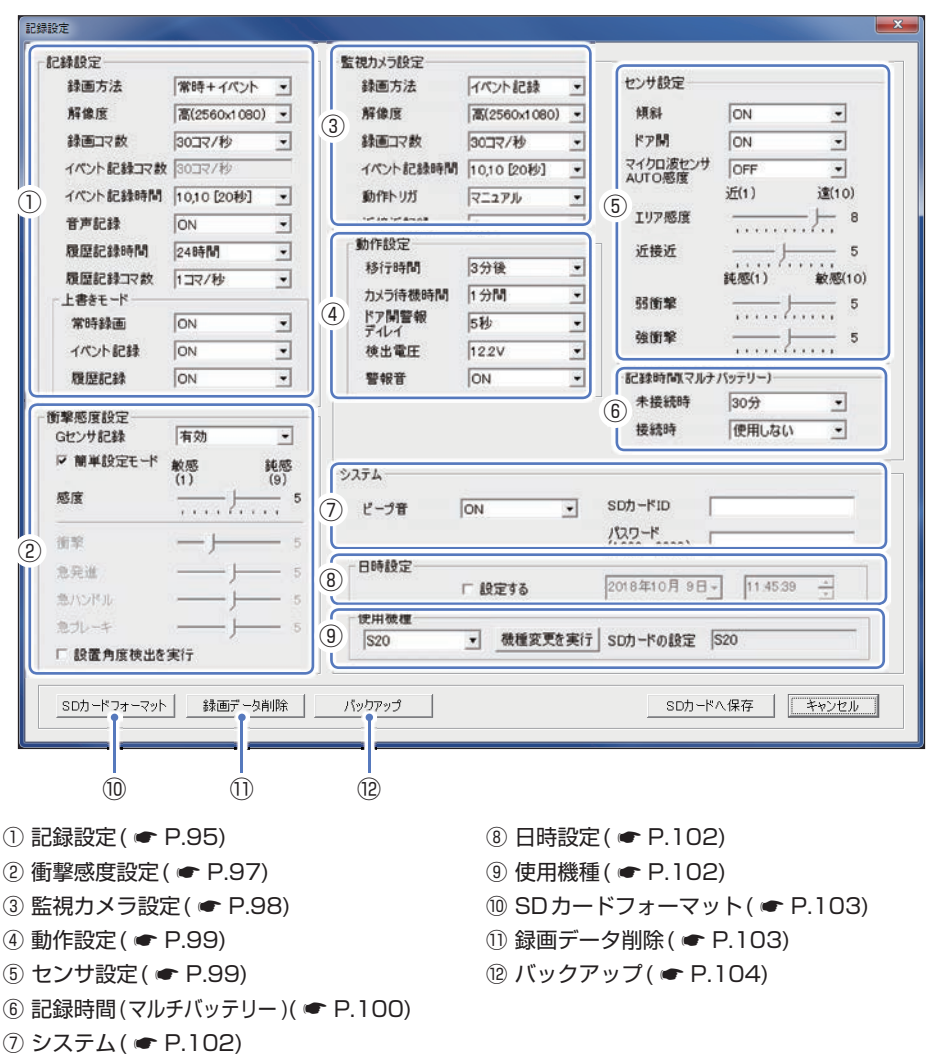

- ・設定変更を行う場合は必ずSDカードをリーダライターに接続してご使用ください。 設定内容はSDカードに保存されます。
- ・設定変更後は[SDカードへ保存]→[はい]をクリックしSDカードに設定を保存し てください。SDカードを本体に戻し、電源ONすると設定内容が本体に反映され ます。

## 1. 記録設定

#### ■録画方法

DVRモードで録画する方法を[常時録画][イベント記録][常時+イベント]から選択 できます。

| 党陆稳画     | エンジン始動時からエンジン停止直前までの映像をSDカードに記録します。「30コマ/秒」で、付属の専用SDカード(16GB)に約100分の常時録画が可能です。      |
|----------|-------------------------------------------------------------------------------------|
| 「山本山本大田」 | ※[常時録画]に設定した場合、イベント記録の映像は記録されません。<br>ただし、イベント検出されたことは、常時録画の録画データ内にト<br>リガとして記録されます。 |
| イベント記録   | 衝撃を検知した場合に映像を記録します。                                                                 |
| 常時+イベント  | 常時録画を行いながら衝撃を検知した場合、映像を別のデータで記録します。                                                 |

※初期値は[常時+イベント]です。

#### 記録形式変更時の注意

- ・すでにSDカードに記録した録画データがあり、現在の設定から別の記録形式へ変更する場合 ([常時録画]から[イベント記録]への変更など)は、SDカードに記録されている録画データを 削除し、新たに変更した設定内容で記録を行います。
- ・設定を変更する場合は、SDカードに記録している録画データをパソコンなどにバックアップ ( ☞ P.79)してください。削除した録画データは、元に戻せませんのでご注意ください。

#### ■解像度

DVRモードで記録する映像の解像度を選択できます。

**解像度** 高(2560×1080)、低(1792×756)

※初期値は[高(2560×1080)]です。

#### ■録画コマ数

DVRモードで記録する映像のコマ数を選択できます。

**録画コマ数** 30,15,10,5,1コマ/秒、2,1コマ/分<sup>\*1</sup>、12,6/時<sup>\*1</sup>

※初期値は[30コマ/秒]です。

※1:[常時録画][常時録画+イベント]で有効になります。

※1:録画コマ数を[2コマ/分]、[1コマ/分]、[12コマ/時]、[6コマ/時]に設定した場合、 イベント記録コマ数は[1コマ/秒]になります。

## ■イベント記録時間

DVRモードでのイベント記録時間を設定します。

衝撃検知前の時間(秒)と衝撃検知後の時間(秒)の組み合わせを選択できます。

| イベント記録時間 | 60秒(30,30)、50秒(30,20)(25,25)、40秒(20,20)(25,15)(30,10)、 |
|----------|--------------------------------------------------------|
| イント記述は回  | 30秒(18,12)(20,10)、20秒(10,10)(12,8)(15,5)               |

※初期値は[10,10[20秒]]です。

## ■音声録音

音声も記録する場合に [ON] にします。 ※初期値は [ON] です。

## ■履歴記録時間

24時間、168時間、480時間のログ(加速度/時間)を記録します。 ※初期値は[24時間]です。

## ■履歴記録コマ数

1秒間に記録する履歴記録のコマ数を[1コマ/秒][2コマ/秒]から選択できます。 ※初期値は[1コマ/秒]です。

## ■上書きモード

[常時録画][イベント記録][履歴記録]それぞれのSDカードの空き容量が不足したときの映像や履歴の保存方法を選択できます。[ON]または[OFF]から選択します。

| ON  | SDカードの容量がいっぱいになると古いデータから順に上書きします。 |
|-----|-----------------------------------|
| OFF | SDカードの容量がいっぱいになると映像は保存しません。       |

※初期値は全ての録画方法で[ON]です。

## 2. 衝撃感度設定

#### ■Gセンサ記録

Gセンサー記録の[有効]、[無効]を切り替えます。

※初期値は[有効]です。

※[有効]にした場合、[常時録画]に設定していても、衝撃検出を行い、常時録画の録画データ にトリガのみマークします。

※[無効]にした場合、すべての録画方法において、Gセンサー記録を行いません。

#### ・簡単設定モード

衝撃感度を選択できます。

敏感(1)~鈍感(9)までの9段階から設定できます。工場出荷時は[5]に設定されています。

| - 衝撃感度設定<br>Gセンサ記録 | 有効・              |   |
|--------------------|------------------|---|
| ▶ 簡単設定モード          | 敏感 鈍感<br>(1) (9) |   |
| 感度                 |                  | 5 |
| 衝撃                 | :                | 5 |
| 急発進                |                  | 5 |
| 急ハンドル              |                  | 5 |
| 急ブレーキ              |                  | 5 |

| 感度レベル               | 動作・使用条件                       |
|---------------------|-------------------------------|
| 1(敏感)               | 急ハンドルや急ブレーキ等、危険運転も記録<br>したい場合 |
| <b>↓</b>            | 標準設定(基本的に事故のみを記録)             |
| 9(鈍感)               | 通常運転時に反応してしまう場合               |
| ※車両や運転に。<br>てお考えくだる | よって異なる場合がありますので、目安とし<br>さい。   |

簡単設定モードの ✓ を外すと急発進、急ハンドル、急ブレーキの各感度を敏感~鈍感までの9段階から個別に設定でき、衝撃は、15段階から設定できます。

- ・加速や減速、路面の凹凸などに反応(本体から『ピー』と鳴る)しすぎる場合は、感度 を鈍感側にしてください。
- ・感度を敏感側にした場合、急加速や急ブレーキ、急ハンドルなどに反応しやすくなります。
- ・動作確認のための公道での危険な運転は、行わないでください。

### ■設置角度検出

本機を初めて取り付けたときや、設置場所を変更した場合は設置角度検出を実行して ください。操作手順は ● P.43を参照ください。

## 3. 監視カメラ設定

#### ■録画方法

接近監視モードで録画する方法を[イベント記録][常時+イベント]から選択できます。

| イベント記録  | エリア検出によりカメラを起動し、各センサー (近接近、衝撃、傾斜、<br>ドア開)が検出するとイベント記録を行います。 |
|---------|-------------------------------------------------------------|
| 常時+イベント | 常に記録を行い、各センサー ( 衝撃、傾斜、ドア開)が検出するとイベ<br>ント記録を行います。            |

※初期値は[イベント記録]です。

#### ■解像度

接近監視モードで記録する映像の解像度を選択できます。

| 解像度 | 高(2560×1080)、低(1792×756) |
|-----|--------------------------|
|-----|--------------------------|

※初期値は[高(2560×1080)]です。

#### ■録画コマ数

接近監視モードで記録する映像のコマ数を選択できます。

録画コマ数 30,15,10,5,1コマ/秒

※初期値は[30コマ/秒]です。

## ■イベント記録時間

接近監視モードでのイベント記録時間を設定します。 衝撃検知前の時間(秒)と衝撃検知後の時間(秒)の組み合わせを選択できます。

| イベント記録時間 | 60秒(30,30)、50秒(30,20)(25,25)、40秒(20,20)(25,15)(30,10)、 |
|----------|--------------------------------------------------------|
| イハノト記述时间 | 30秒(18,12)(20,10)、20秒(10,10)(12,8)(15,5)               |

※初期値は[10,10[20秒]]です。

#### ■動作トリガ

車両のエンジンOFF (ACC OFF) 後、接近監視モードへ移行するためのトリガを設定 します。

| マニュアル      | 車両のエンジンOFF 時に、手動で接近監視モードに移行します。                                                 |
|------------|---------------------------------------------------------------------------------|
| ACC OFF 連動 | 車両のエンジンOFF 後、自動で接近監視モードに移行します。                                                  |
| エリアAUTO    | 車両のエンジンOFF後、Bluetoothペアリングしたスマートフォンがエリア<br>感度外( ☞ P.64)になると、接近監視モードで駐車監視を開始します。 |
|            | ※Bluetoothペアリングされていない、または通信できていない場合は<br>「ACC OFF連動」と同じ動作になります。                  |

※初期値は[マニュアル]です。

## ■近接近記録

[ON]にすると接近監視モードで近接近記録を行います。 ※初期値は[ON]です。

## 4. 動作設定

#### ■移行時間

動作トリガから接近監視モードへ移行する時間を設定します。

移行時間 3分後、5分後

※初期値は[3分後]です。

#### ■カメラ待機時間

監視カメラ設定の録画方法[イベント記録]時に、エリア検出によりカメラを起動し てから停止するまでの時間を設定します。

※停止直前にイベント記録が発生した場合、イベント記録が終了するまでカメラ待機時間を最 大4分間延長します。「4分間」に設定した場合、延長はしません。

| 待機時間 | 1分間、2分間、 | 3分間、4分間 |  |  |
|------|----------|---------|--|--|
|------|----------|---------|--|--|

※初期値は[1分間]です。

■ドア開警報ディレイ

ドア開を検出してから警報するまでの時間を設定できます。

| 待機時間 | 0秒間、 | 5秒間、 | 10秒間、 | 15秒間、 | 20秒間 |  |  |
|------|------|------|-------|-------|------|--|--|
|------|------|------|-------|-------|------|--|--|

※初期値は5秒です。

#### ■検出電圧

接近監視モード時に、車両バッテリーを監視して設定電圧以下になると接近監視モード を停止します。

※記録時間の設定に関係なく、車両バッテリーが設定電圧以下になった場合、接近監視モード を停止します。

**待機時間** 12.8V、12.6V、12.4V、12.2V、12.0V、11.8V、11.6V

※初期値は[12.2V]です。

#### ■警報音

[ON] にすると接近監視モード時に傾斜・ドア開・衝撃などのイベントが発生した際に、 警報音を鳴らします

※初期値は[ON]です。

## 5. センサ設定

#### ■傾斜

[ON]にすると接近監視モード時に傾斜を検出します。

※初期値は[ON]です。

## ■ドア開

[ON]にすると接近監視モード時にドア開を検出します。 ※初期値は[ON]です。

## ■マイクロ波センサAUTO感度

[ON]にすると接近監視モード時に、使用環境によって自動で感度レベルを調整します。 人通りが多い場所や雨などで頻繁にイベントを検出する場合にご使用ください。 ※初期値は[OFF]です。

#### ■エリア感度

人や車両を検出してカメラを起動する感度(エリア感度)を設定します。

| 1~10 | エリア感度を1(近)~10(遠)で設定します。 |
|------|-------------------------|
| OFF  | エリア検出を行いません。            |

※初期値は[8]です。

※エリア検出とイベント発生(近接近・衝撃・傾斜・ドア開)を同時に検出した場合、イベント 発生前の10秒は記録されません。また、イベント発生時にカメラを起動するため、イベン ト記録が開始されるまで数秒かかり、イベント発生時の映像が記録されない場合があります。 あらかじめご了承ください。

#### ■近接近

人や車両が近づいたことを検出する感度を設定します。

| 1~10 近接近を1(近)~10(遠)で設定します。 | 1~10 |
|----------------------------|------|
|----------------------------|------|

※初期値は[5]です。

#### ■弱衝撃

弱衝撃の感度を設定します。

| 1~10 | 弱衝撃を1(鈍感)~10(敏感)で設定します。 |
|------|-------------------------|
| OFF  | 弱衝撃の検出を行いません。           |

※初期値は[5]です。

#### ■強衝撃

強衝撃の感度を設定します。

| 1~10 | 強衝撃を1(鈍感)~10(敏感)で設定します。 |
|------|-------------------------|
| OFF  | 強衝撃の検出を行いません。           |

※初期値は[5]です。

## 6. 記録時間(マルチバッテリー)

#### ■未接続時

接近監視モード時に車両バッテリーから電源を供給して録画方法[常時+イベント] を行う時間を設定します。

※未接続の時間は録画方法[常時+イベント]にのみ反映されます。記録時間経過後は、録画方法[イベント記録]に自動で切り替わり、接近監視モードを継続して行います。

**記録時間** 30分、1時間

※初期値は[30分]です。

#### ■接続時

別売品のマルチバッテリー (OP-MB4000)を接続し、接近監視モード時にマルチバッ テリーから電源供給を行う時間を設定します。

※記録時間経過後は、車両のバッテリーから電源の供給を行います。また録画方法に関係なく[イ ベント記録]に自動で切り替わり、接近監視モードを継続して行います。

※設定に関係なく、マルチバッテリー内蔵電池が少なくなった場合には内蔵電池からの電源供 給を自動的に停止します。停止後は、車両のバッテリーから電源供給を行い、録画方法[イベ ント記録]で接近監視モードを継続して行います。

※マルチバッテリーを接続しない場合は必ず「使用しない」に設定してください。「使用しない」 以外に設定すると、正しく動作しない場合があります。

**記録時間** 使用しない、30分、1時間、2時間、3時間、4時間、6時間、12時間

※初期値は[使用しない]です。

#### 例:別売品のマルチバッテリー (OP-MB4000)から3時間電源を供給する場合

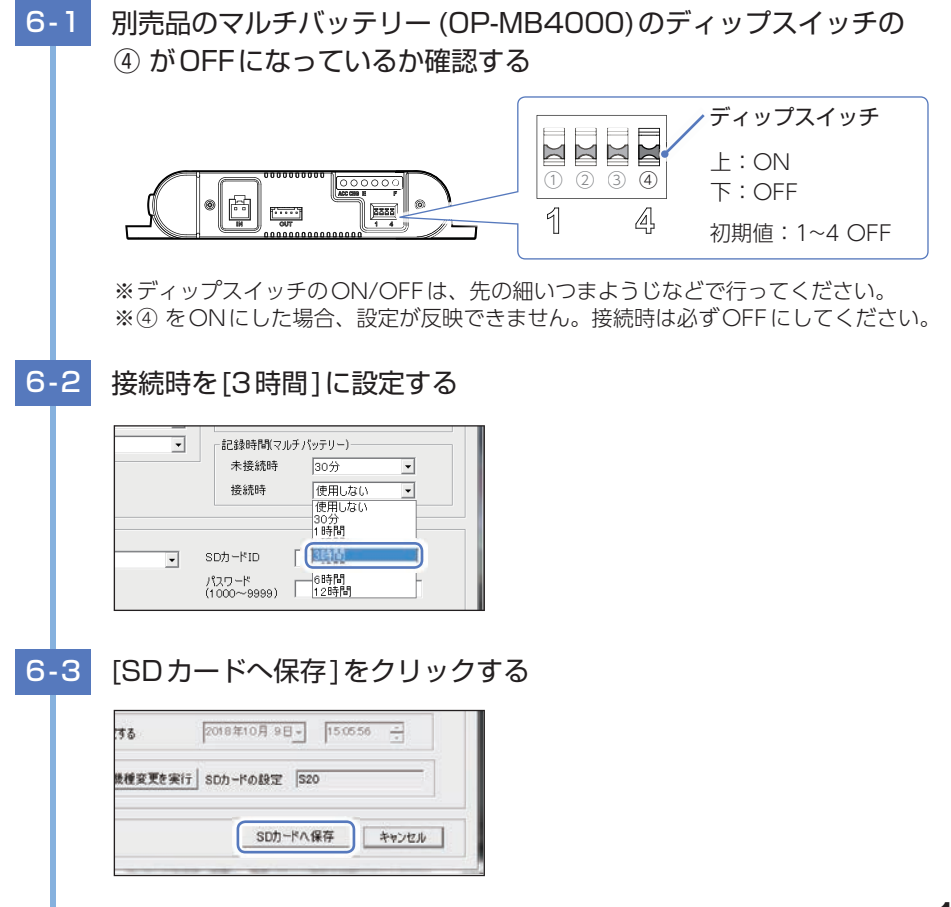

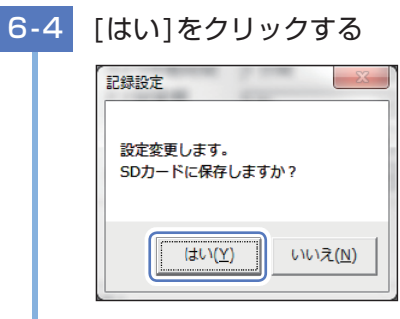

設定をSDカードに保存し記録設定画面を閉じます。 SDカードを本体へ装着し、電源ONして設定を反映させてください。

# 7. システム

## ■ビープ音

[ON]にするとイベント記録(ワンタッチ記録とGセンサー記録)時に音が鳴ります。 ※初期値は[ON]です。

## ■SDカードID

SDカードIDを設定できます。SDカードIDと本機IDをログに書き込むことでSD カードと本機の管理に役立てることができます。

## ■パスワード

設定変更、録画データ閲覧を制限するためのパスワードを設定できます。 (1000~9999の4桁)

#### 8. 日時設定

[□設定する]に 🗹 を入れ、日付や時刻を設定できます。

※本体を電源ONするとSDカードから読み込み、日時を修正します。現在時刻ではなく、次に本体を電源ONする日付や時刻を想定して設定してください。

※GPS測位している場合、電源OFFした際に本体時刻の補正が自動的に行われます。

## 9. 使用機種

使用する機種を選択できます。使用する機種を選択し[機種変更を実行]をクリックし てください。( ← P.107)

※メニューバーの「ツール」→「機種選択」からも使用機種を選択できます。

## 10. SDカードフォーマット

ー度SDカード内のデータをすべて消去し、必要なデータを書き戻します。工場出荷時の状態に戻す場合や、SDカードからの読み込みが遅くなった場合にフォーマットを行ってください。また、数ヶ月に一度、専用ソフトでSDカードのフォーマットを行ってください。( P.14[SDカードフォーマットの手順])

\*\*パソコンによる SD カードのフォーマットは行わないでください。本機が正常に動作しなくなる 場合があります。フォーマットを行う場合は、専用ソフトで行ってください。

※必ずSDHC 規格またはSDXC規格に対応したSD カードリーダーライターやカードスロットを備 えたパソコンをご使用ください。それぞれの規格に対応していない場合、SD カードを認識して いても初期化やフォーマットが正しくできないことがあります。

11. 録画データ削除

録画データ削除をクリックすると[録画データ削除]と[記録設定データ初期化]が選択画 面に表示されます。

- ・SDカード内に記録されたデータを削除します。
- ・いったん削除すると、元には戻せませんのでご注意ください。記録した映像を保存しておきたい場合は、データをパソコンなどの別の場所に保存してください。
   (● P.79)
- 例:録画データのみ削除する場合

| 11-1 | [録画データ削除]をクリックす                                                                                                    | 3                                                                                                    |
|------|----------------------------------------------------------------------------------------------------|----------------------------------------------------------------------------------------------------|
|      | 急売進     5       急パンドル     5       急パンドル     5       急パレーキ     5       厂 設置角度検出を実行       SDカードフォーマット       試過データ病験       パックアップ |                                                                                                    |
| 11-2 | 「録画データ削除」に  ▼ が入って                                                                                                    | <ul> <li>いるか確認し、[OK]をクリックする</li> <li>・録画データ削除</li> <li>●を入れると録画データを削除します。</li> <li>・記録設定データ初期化</li> <li>●を入れると記録設定データを初期化します。</li> <li>※録画データの削除と初期化を同時に行う場合は、両方に ●を入れてください。</li> </ul> |

# 11-3 [OK]をクリックする

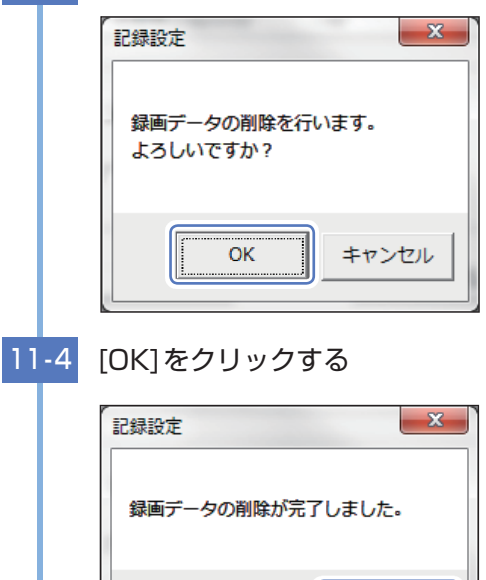

# 12. バックアップ

SDカードに記録されてるデータをパソコンなどにバックアップできます。 操作手順は、 ● P.79を参照ください。

OK

# インフォメーション

■ バージョン情報

ソフトウェアのバージョンなどを表示します。

#### 🔳 ホームページ

クリックするとユピテルのホームページを開くことができます。 画面右上の 🔽 をクリックしてもユピテルホームページを開くことができます。

■ Google Maps/Google Earth 追加利用規約<sup>\*1</sup>、Google Privacy Policy<sup>\*1</sup> クリックするとGoogle Maps/Google Earthなどの利用規約を確認することができます。

※1:インターネットの接続が必要になります。あらかじめパソコンをインターネットに接続して から行ってください。

# 別売品のSDカードを使用する前に・・・

別売品のSDカード(OP-SD08、OP-SD16、OP-SD32、OP-SD64、OP-SD128) を本機で使用する場合、「SDカードフォーマット」と「使用する機種での設定(機 「種選択)」が必要になります。使用前には必ず下記の手順で行ってください。

※そのまま使用した場合、正常に動作しません。あらかじめご了承ください。

- ※専用ソフトに接続した際に、「有効なSDカードではありません」と表示された場合にも下記の操 作を行ってください。
- ※別売品のSDカード(OP-SD64、OP-SD128)をお使いのときは、リーダーライターがSDXCメ モリーカードに対応しているかご確認ください。対応していないリーダーライターに接続する と、SDXCメモリーカード本来の容量で使用できなくなることがあります。

## 使用前の準備

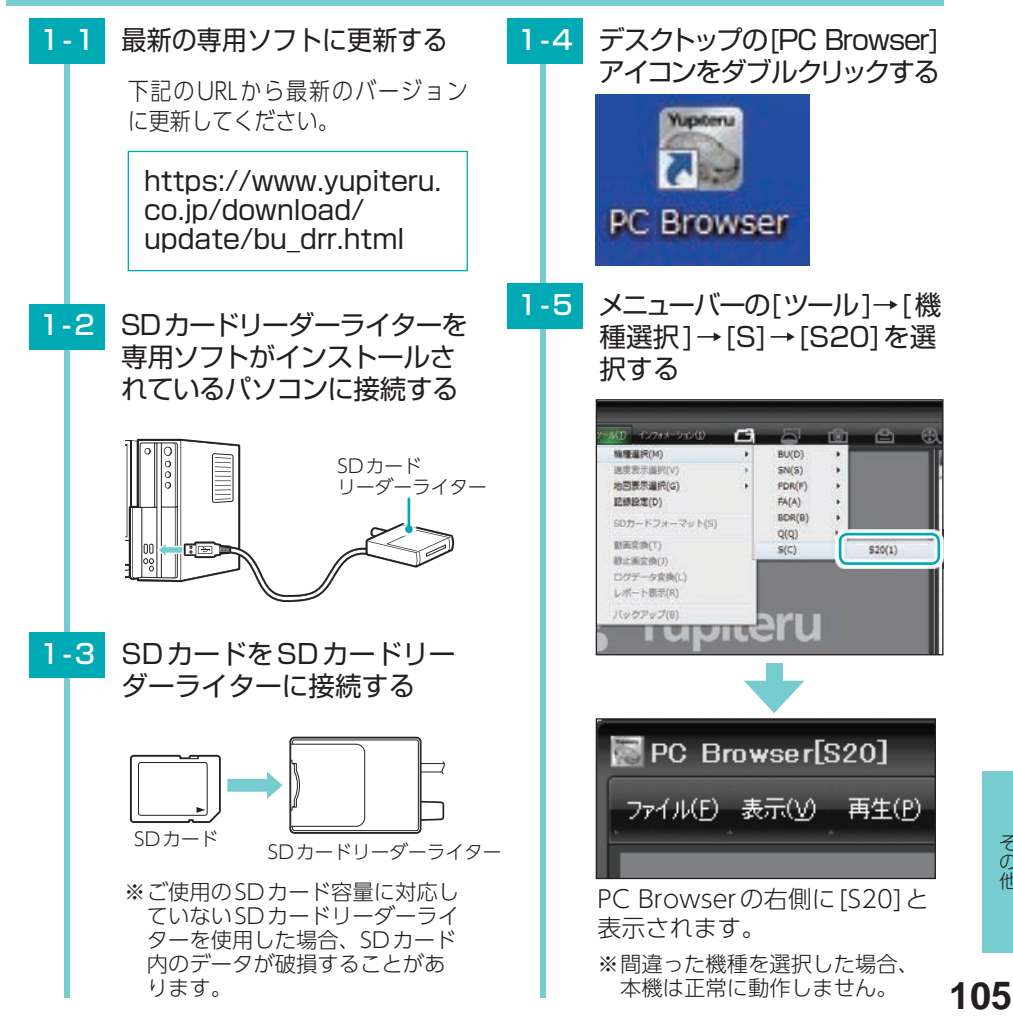

その他

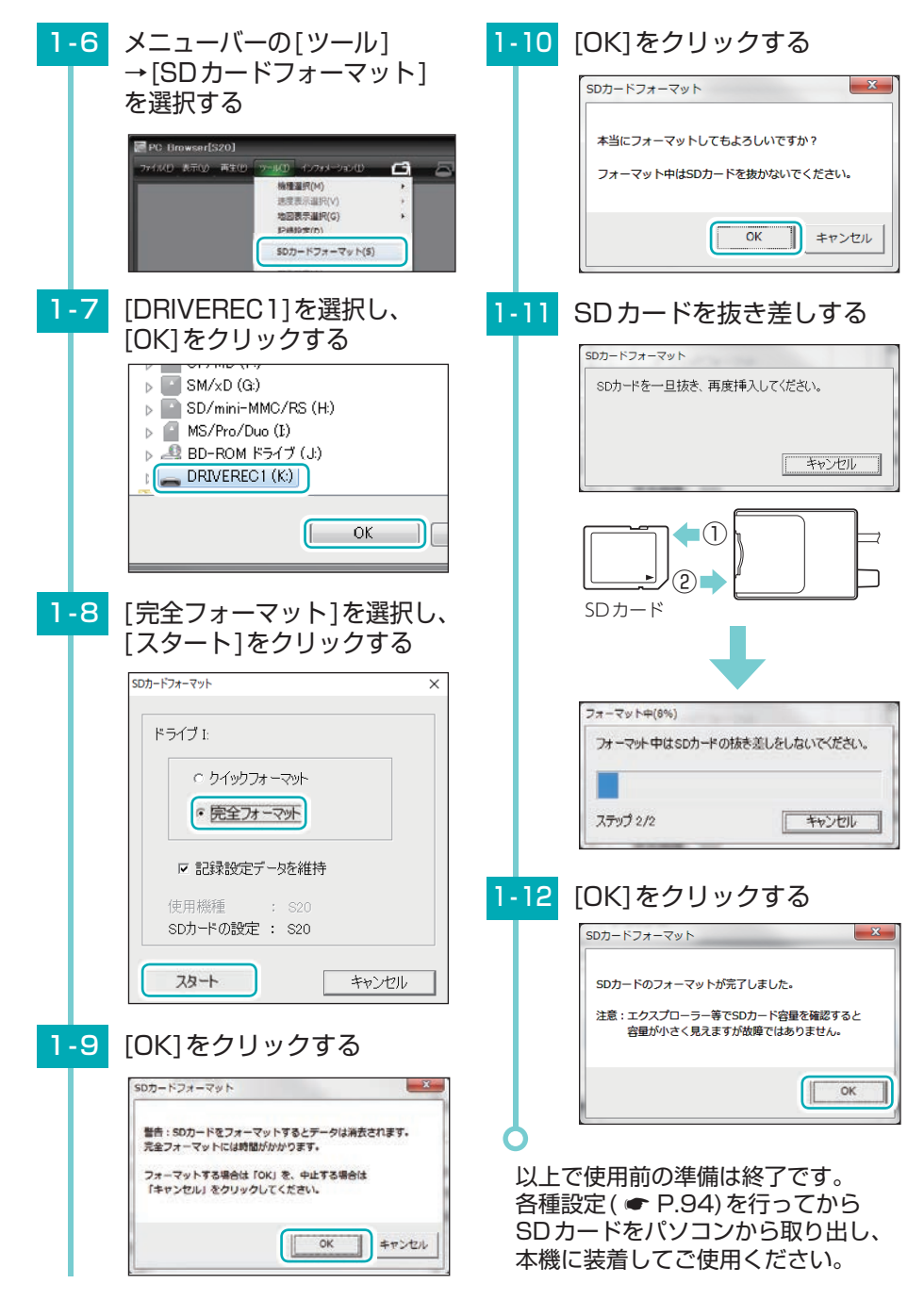

その他

# SDカードの機種設定の確認/変更

専用ソフトで、SDカードの機種設定を確認することができます。SDカードの 機種設定と使用するドライブレコーダーが異なると、録画できない場合があり ます。使用するドライブレコーダーを変更する場合は、必ずSDカードの機種 設定を変更してください。( ● P.108)

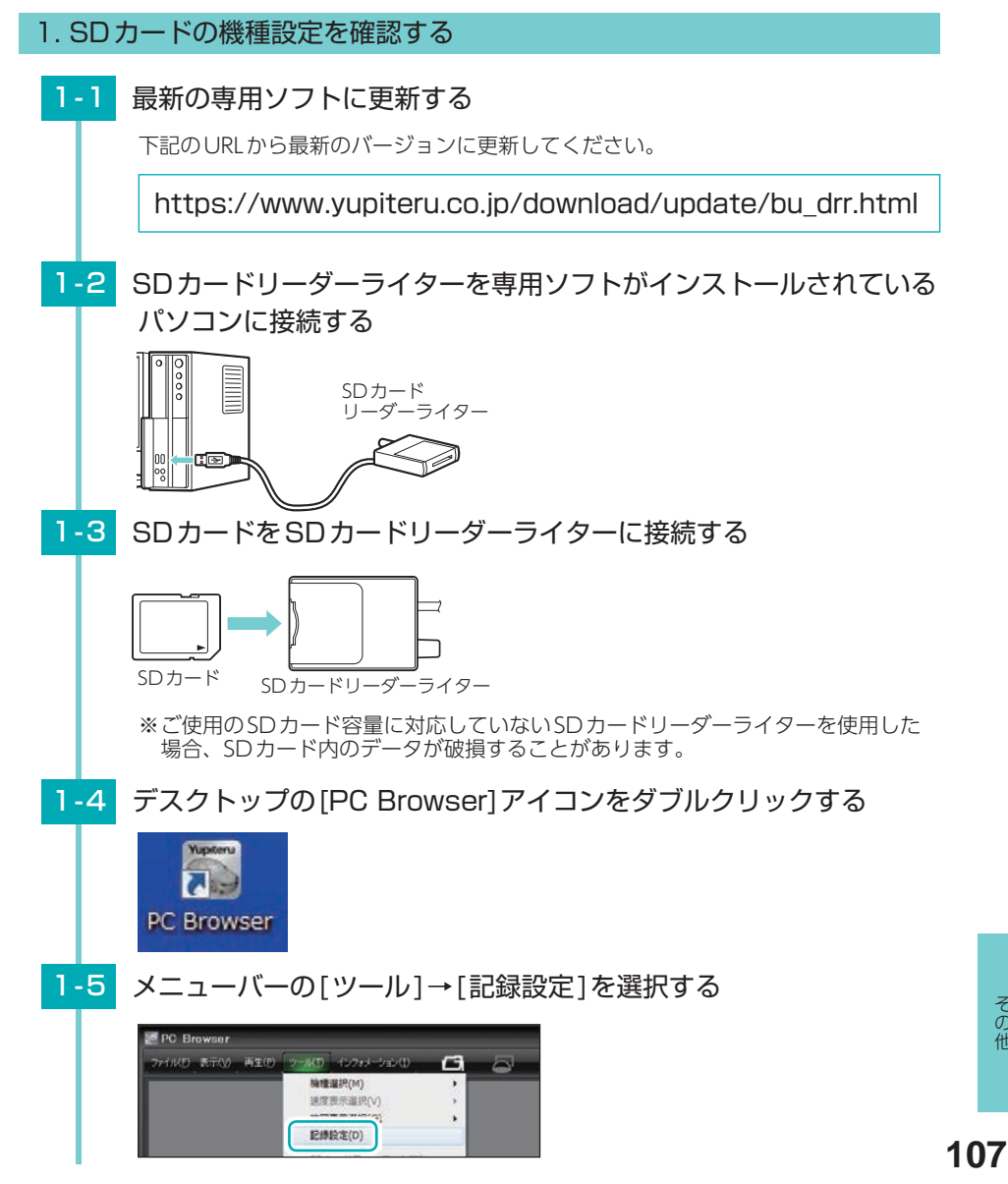
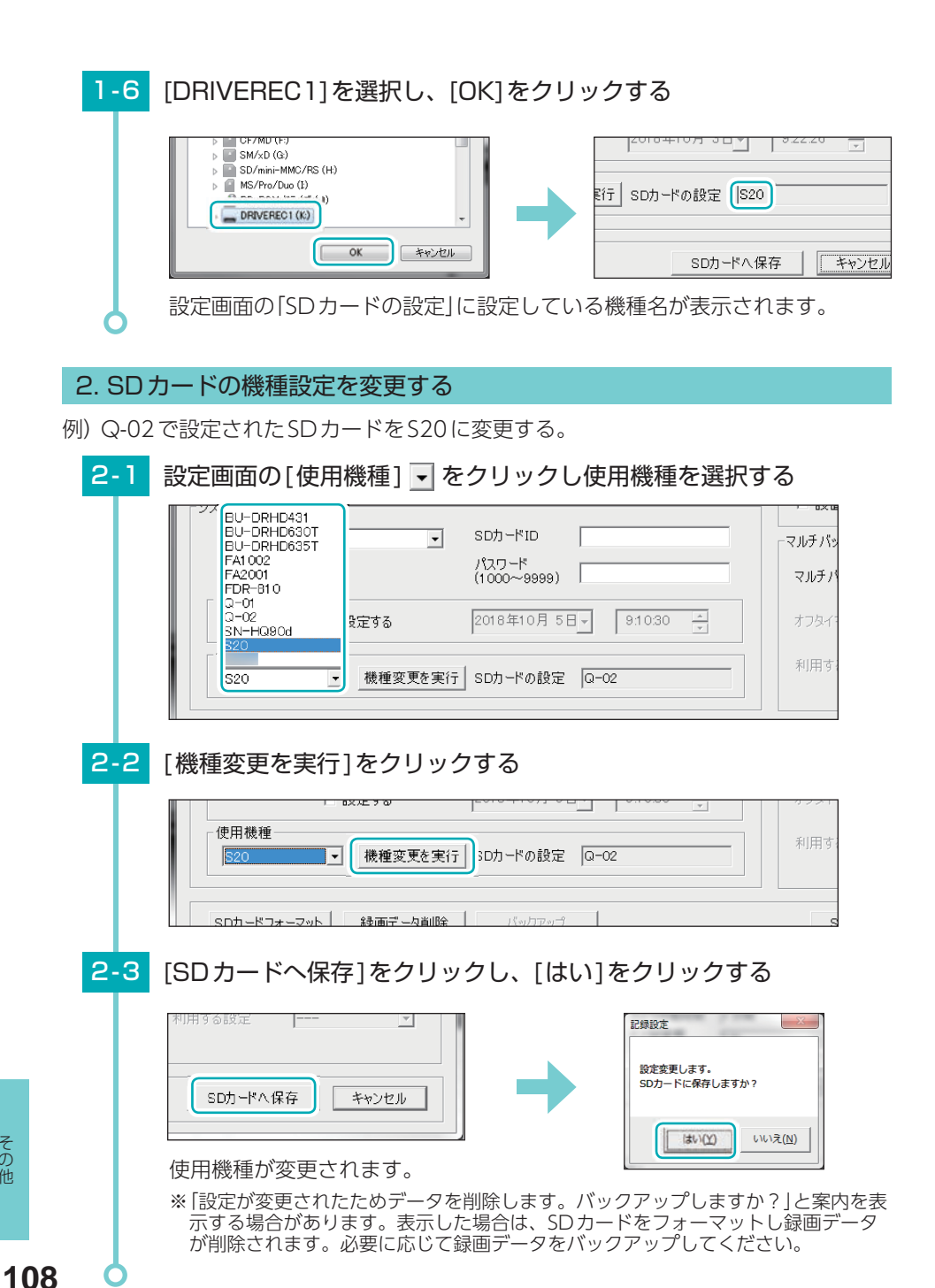

### ■ ACC ON時(DVRモード)

| 動作状態      | 電源ランプ | 音        | 備考      |
|-----------|-------|----------|---------|
| 録画停止中     | 緑点滅   | Ľ–       | _       |
| 録画中       | 緑点灯   | Ľ–       | —       |
| 容量不足警告    | —     | ピーピーピーピー | ACC ON時 |
| 接近監視モード履歴 | _     | ピュピュ     | ACC ON時 |

### ■ ACC OFF時(直後)

| 動作状態       | 電源ランプ | 音          | 備考                            |
|------------|-------|------------|-------------------------------|
| マニュアルモード   | 橙点滅   | ピピッ・ピピッ…   | 動作トリガ:マニュアル                   |
| 接近監視モード移行  | 赤点滅   | LORORD     | 動作トリガ:マニュアル                   |
| キャンセルエリア   | 橙点滅   | ピピッ・ピピッ…   | 動作トリガ:ACC OFF 連動、<br>エリア AUTO |
| 一時キャンセルエリア | 橙点滅   | ピピピッ・ピピピッ… | 動作トリガ:ACC OFF 連動、<br>エリア AUTO |
| 監視エリア      | 赤点滅   | LOROLO     | 動作トリガ:ACC OFF 連動、<br>エリア AUTO |
| 一時監視エリア    | 赤点滅   | ะ          | 動作トリガ:ACC OFF 連動、<br>エリア AUTO |

### ■ ACC OFF時(接近監視モード)

| 動作状態    | 電源ランプ | 音                         | 備考 |
|---------|-------|---------------------------|----|
| 録画停止中   | 消灯    | —                         | _  |
| 録画中     | 消灯    | —                         | —  |
| イベント記録中 | 橙点滅   | イベント記録により<br>異なる( 🖝 P.27) | _  |

| 本体の動作                                 | 録画ランプの状態                    | 音          | 参照<br>ページ     |
|---------------------------------------|-----------------------------|------------|---------------|
| 録画準備中または録画停止中                         | 点滅(遅い)                      | なし         | 🖝 P.95        |
| ※ 録画方法「イベント記録」でイベン<br>ト記録待機中も同様になります。 | (赤) 🛑 消 🛑 消 🛑 消             |            |               |
| 常時録画中                                 | 点灯                          | なし         | 🖝 P.23        |
|                                       | (青)                         |            |               |
| 常時録画中(上書き時)                           | 点滅(遅い)                      | なし         | 🖝 P.29        |
|                                       | (青) 🥅 消 🥅 消 🥅 🦳             |            |               |
| イベント記録中                               | 点滅(早い)                      | 『ピーーー」と鳴る  | <b>☞</b> P.24 |
|                                       | (青)000000000000000000000000 |            |               |
| イベント記録中(上書き時)                         | 点滅(3回点滅を繰り返す)               | 『ピーーーー』と鳴る | 🖝 P.29        |
|                                       | (青) 000消000消000消000消000     |            |               |
| 駐車記録中(イベント記録中)                        |                             |            |               |
| ※ マルチバッテリー設定を使用し<br>た場合。              | イベント記録中の動作と同様にな             | ります。       |               |
| 駐車記録中(イベント記録中:                        |                             |            |               |
| 上書き時)                                 | <br> イベント記録中(上書き時)の動作       | と同様になります。  |               |
| ※ マルチバッテリー設定を使用し<br>た場合。              |                             |            |               |

※いずれの記録方法もSDカードの上限に達していない場合。

※マルチバッテリー設定を使用しない場合の駐車記録は、常時録画・イベント記録の動作と同様 になります。

## こんなときは

※音を止める場合は、録画ランプ(記録ボタン)を押してください。 ※SDカードエラーが頻繁に起こる場合は、新しいSDカードに交換してください。

| 録画ランプ                                                   | 音                         | 対処方法                                                                                                    |
|---------------------------------------------------------|---------------------------|----------------------------------------------------------------------------------------------------|
| (赤)                                                     | 「ピー」と鳴る                   | □ 付属の専用SDカードが正しく挿入されていません。 付属の専用SDカードが正しく挿入されていないときなどは正常に起動できません。車両のエンジンをOFFし、付属の専用SDカードを抜き取り、再度正しく挿入してください。                                                                                                    |
| (青)  ■ 消灯  ■ 消灯  10 秒間交互<br>に点滅 新 10                    | 『ピーピーピー』<br>と鳴る           | <ul> <li>□ SDカードのプロテクトスイッチがON<br/>(書き込み禁止)になっていませんか。</li> <li>車両のエンジンをOFFして、付属の専用SD<br/>カードを抜き取り、プロテクトスイッチを<br/>OFFにして、再度正しく挿入してください。</li> <li>□ 本機専用以外のSDカードが挿入されて<br/>いませんか。</li> <li>付属または本機専用のSDカードを正しく挿入<br/>してください。(● P.19)</li> <li>□ 「SDカードフォーマット」と「使用する機<br/>種での設定(機種選択)」を行ってください。</li> <li>(● P.105「使用前の準備」)</li> </ul> |
| (青) ●● 消灯 ●● 消灯 ●● 消灯<br>(赤) 消灯 ●● 消灯 ●● 消灯 ●●<br>交互に点滅 | 『ピーピーピー<br>ピー』と4回だ<br>け鳴る | <ul> <li>□ SDカードの容量が不足しています。</li> <li>・専用ソフトで「上書きモード」を[ON]にする。</li> <li>・容量が大きいSDカードで録画する。</li> <li>※履歴記録の容量が不足している場合は、音によるお知らせのみになります。</li> </ul>                                                                                                    |

## 故障かな?と思ったら

### 電源がONにならない

□ **電源内部のヒューズが切れていないか確認してください。** ヒューズホルダーの先端を矢印の方向に回して ヒューズを取り出します。

交換ヒューズ2A (20mm × 5.2mm)

映像が記録できない

□ SDカードは正しく挿入されていますか。

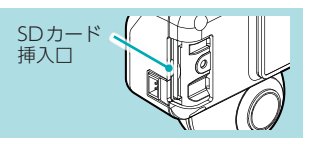

OA

OF

室内の映像が暗い

○ NIGHT(ナイト)モードをONにしてください。 映像を明るく表示します。(◆ P.71、74)

### イベント記録ファイルが生成されない

□ 常時録画中に記録ボタンを押してください。 本機は常時録画中に記録ボタンを押すことで、ワンタッチ記録を行います。(● P.24)

□ **事故発生時の衝撃が弱くありませんでしたか**。 事故発生時の衝撃が弱い場合、Gセンサーが衝撃を検知できないことがあります。その 際は、常時録画の映像をご確認ください。(● P.23 [常時録画])

□ 接近監視モードでは、ワンタッチ記録を行うことはできません。

□ DVRモードでは、近接近・傾斜・ドア開を検出することはできません。

Bluetoothペアリングできない

### □ 接続情報を削除してから再度、Bluetoothペアリングを行ってください。

iOSの場合 ………… 専用アプリ操作画面の[バージョン情報]→[Bluetooth接続情 報を削除]にタッチして接続情報を削除し、スマートフォンの [設定]→[Bluetooth]からデバイスの登録を削除してから再度、 Bluetoothペアリングを行ってください。( ● P.58)

Androidの場合 …… スマートフォンの[設定]→[Bluetooth]からデバイスの登録を 削除してから再度、Bluetoothペアリングを行ってください。 ( P.58)

#### 動作トリガ[エリアAUTO]が動作しない

#### □ スマートフォンに専用アプリの画面を表示してください。

バックグラウンドで専用アプリが動作している場合、動作トリガ[エリアAUTO]が正常 に動作できないことがあります。

#### 専用ソフトで地図が表示されない

□ GPSを測位していません。 ビルの谷間など視界の悪い場所では測位しに くい場合があります。障害物や遮へい物の無 い視界の良い場所へ移動し、車両を停車して GPS信号を受信してください。

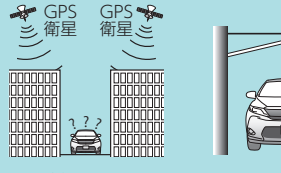

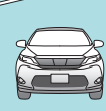

建物の谷間

屋根の下

#### □ 購入後、初めての使用ですか。

初めて使用する場合、測位に時間がかかることがあります。 障害物や遮へい物のない見通しの良い場所で10~20分程度通電状態にし、GPS信号を 受信させてください。

#### 駐車監視できない

□ 車両のバッテリーは弱っていませんか。

車両のバッテリーが検出電圧設定以下の場合、駐車監視を行うことはできません。 (● P.67、99)

#### 駐車監視時にマルチバッテリーから電源供給されない

#### □ 電源コネクタは接続されていますか。

電源コネクタが接続されていないとマルチバッテリーは充電されず、車両のエンジン OFF後の本機への電源供給が行われません。( 🖝 P.40)

□ 記録時間(マルチバッテリー)の接続時の設定が「使用しない」になっていませんか。 記録時間(マルチバッテリー)の設定が「使用しない」になっていると、車両のエンジン OFF後の本機への電源供給が行われません。( ← P.67、100)

□ ディップスイッチ4がONになっていませんか。 ディップスイッチ4がONになっていると、車両のエンジンOFF後の本機への電源 供給が行われません。( ← P.69、101)

専用ソフトを起動すると「このSDカードの記録データを読み込むことができません。 実行ユーザーの権限などを確認してください。(3.5)」と表示される

#### □「管理者権限」で専用ソフトを起動していますか。

パソコンのローカルディスクC:¥Program Files<sup>\*1</sup>¥PC Browser フォルダを開いて、 [PCBrowser.exe]を右クリックし、「プロパティ」を選択します。「互換性」タブ内の、 「特権レベル」から、「管理者としてプログラムを実行する」にチェックを入れてください。

※1:32bit 環境の場合は[Program Files]と表示され、64bit 環境では[Program Files(x86)]と 表示されます。

# 専用ソフトでSDカードを読み込むと「挿入したSDカードは使用機種が設定されていません。」と表示される

] 下記の手順に沿って使用機種を設定してください。

①使用機種の・をクリックし使用機種を選択する

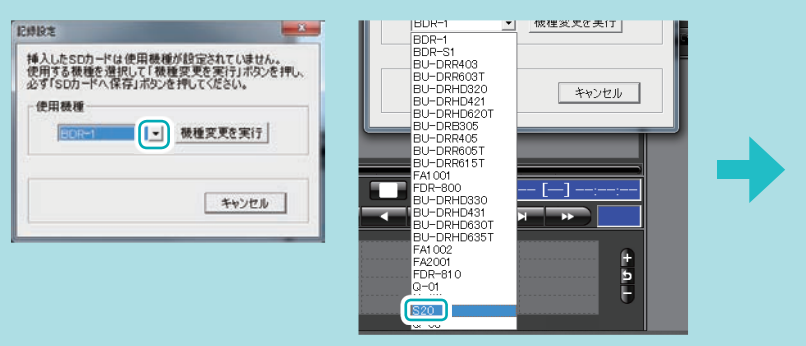

②[機種変更を実行]をクリックする

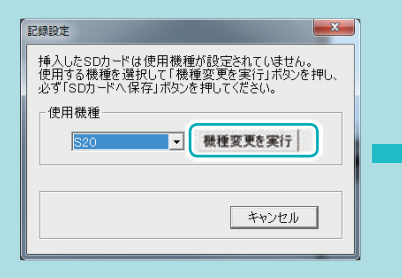

#### ③設定画面の[SDカードへ保存]を クリックする

| 23672<br>(8852 |                  | SR1/SUX<br>MRNS | (100 MBR     | 10/1818        |        |                                                                                                    |
|----------------|------------------|-----------------|--------------|----------------|--------|----------------------------------------------------------------------------------------------------|
| -              | (B) (5453-580) . |                 | Bitteneter . | #8 [01         | 3      |                                                                                                    |
| 1001000        | 1000/W S         | 0127-8288       | M Post M     | 1100007 (DA    |        |                                                                                                    |
| 40,60000       | • 00000000°      | -               | 107,43       | any and        | -      |                                                                                                    |
| 17.0           | I F WUXAL        | 1               |              |                |        | lii                                                                                                    |
| 18             |                  |                 |              |                |        |                                                                                                    |
|                |                  |                 |              |                |        |                                                                                                    |
| - C            |                  |                 |              |                |        | =                                                                                                    |
|                | SDD-             | 《八保存            | 4            | ヤンセル           |        |                                                                                                    |
| ¥ #            |                  |                 | _            |                | 21     |                                                                                                    |
|                | -                | -               |              |                |        |                                                                                                    |
| 188            |                  |                 |              |                |        |                                                                                                    |
| CANE           |                  |                 | C 88216      | proxite.       | 100    |                                                                                                    |
| Tet Name       |                  | -               | -            | Inconcerner V. |        | 11                                                                                                    |
| CREASES        | ewo              | 11.777.0        |              |                |        |                                                                                                    |
| 108-124-12     |                  | 140040          |              | 100-71-88      | Avges. |                                                                                                    |
|                |                  |                 |              |                |        | and a second second sec |

※[キャンセル]を選択した場合、 設定が保存されません。

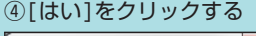

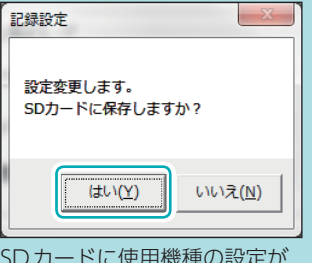

SDカードに使用機種の設定が 保存されます。

## 仕様

| <b>外形寸法</b><br>(突起部除く)              | 98 (W) × 74 (H) × 58 (D) mm (突起部除く)<br>※ 取付ブラケット (テープ貼付)装着時85(H)mm (窓ガラス 25°想定の場合)                            |  |  |  |  |  |  |
|-------------------------------------|----------------------------------------------------------------------------------------------------|--|--|--|--|--|--|
| 本体重量                                | 約177g (ブラケット、SDカード含む)                                                                                         |  |  |  |  |  |  |
|                                     | SDHCカード (8GB ~ 32GB)(16GB付属)、                                                                                 |  |  |  |  |  |  |
|                                     | SDXCカード (64GB ~ 128GB)                                                                                        |  |  |  |  |  |  |
| 撮影素子                                |                                                                                                    |  |  |  |  |  |  |
| 視野角                                 | 水平360°× 垂直360°(2カメラ映像を合成)                                                                                     |  |  |  |  |  |  |
| 司名称府中                               | 最大280万画素 <sup>*2</sup>                                                                                        |  |  |  |  |  |  |
| 記 球 件 1 家 反                         | 高 (2560 × 1080)/低 (1792 × 756)                                                                                |  |  |  |  |  |  |
| GPS                                 | 有                                                                                                    |  |  |  |  |  |  |
| Gセンサー                               | 有                                                                                                    |  |  |  |  |  |  |
| 画質                                  | HDR (ハイダイナミックレンジ)                                                                                             |  |  |  |  |  |  |
| 記録方式                                | 常時録画/イベント記録 (Gセンサー記録、ワンタッチ記録<手動録画>)                                                                           |  |  |  |  |  |  |
| 音声                                  | ON / OFF可能                                                                                                    |  |  |  |  |  |  |
| イベント記録時間 <sup>**3</sup><br>(前後記録時間) | 60秒 (30,30)、50秒 (30,20) (25,25)、40秒 (20,20) (25,15) (30,10)、<br>30秒 (18,12) (20,10)、20秒 (10,10) (12,8) (15,5) |  |  |  |  |  |  |
| フレームレート                             | 30コマ/秒、15コマ/秒、10コマ/秒、5コマ/秒、1コマ/秒<br>2コマ/分*4、1コマ/分*4 12コマ/時*4、6コマ/時*4                                          |  |  |  |  |  |  |
| 映像ファイル形式                            | 独自フォーマット                                                                                                    |  |  |  |  |  |  |
| 記録映像<br>再生方法                        | 専用ブラウザソフト <sup>**5</sup> (弊社ホームページよりダウンロードできます。)                                                              |  |  |  |  |  |  |
|                                     | 適合技術基準:特定小電力無線局 移動体検知センサー                                                                                     |  |  |  |  |  |  |
| マイクロ波                               | センサータイプ:ドップラーセンサー                                                                                             |  |  |  |  |  |  |
| 629-                                | 発振周波数帯:K バンド 24GHz 帯                                                                                          |  |  |  |  |  |  |
|                                     | 適合技術基準:小電力データ通信システム無線局                                                                                        |  |  |  |  |  |  |
| Bluetooth                           | 通信規格:Bluetooth LE                                                                                             |  |  |  |  |  |  |
|                                     | 使用周波数:2.4GHz 帯                                                                                                |  |  |  |  |  |  |
| 電源電圧                                | DC12V(9~16V DC12Vマイナスアース車専用)                                                                                  |  |  |  |  |  |  |
| 消費電力                                | 4W                                                                                                    |  |  |  |  |  |  |
| 動作温度範囲                              | -10°C~+60°C                                                                                                   |  |  |  |  |  |  |
| 製品保証期間                              | 1年(消耗品は除く)                                                                                                    |  |  |  |  |  |  |

※上記は、ドライブレコーダー協議会「表示ガイドライン」に基づく表記です。

- ※1:STARVIS(スタービス)は、監視カメラ用途CMOSイメージセンサ向けに開発された、高感度・ 高画質を実現するソニー株式会社の裏面照射型画素技術です。
- ※2:専用ブラウザソフトの画像処理で減少します。
- ※3:イベント記録はGセンサー記録、ワンタッチ記録、近接近、衝撃、傾斜、ドア開になります。
- ※4:接近監視モード時は、30,15,10,5,1 コマ/秒のみになります。
- ※5: Microsoft Windows10、8、7に対応。

| 別売品:マルチバッテリー(OP-MB4000) |                                  |  |  |  |
|-------------------------|----------------------------------|--|--|--|
| 入力電圧                    | DC12V(最大6A)                      |  |  |  |
| 出力電圧                    | 出力端子B:12V(1A)                    |  |  |  |
| オフタイマー設定時間              | 0.5時間/1時間/2時間/3時間/4時間/6時間/12時間   |  |  |  |
| 内蔵電池                    | ニッケル水素電池 12V/4,000mAh            |  |  |  |
| 動作温度範囲                  | $0 \sim 45^{\circ}$              |  |  |  |
| 外形寸法                    | 144(W) × 33(H) × 131(D)mm(突起部除く) |  |  |  |
| 本体重量                    | 約950g(内蔵電池含む)                    |  |  |  |

・本機の仕様および外観は、改良のため予告なく変更することがあります。あらかじめご了承くだ さい。

・この説明書に記載されている各種名称・会社名・商品名などは各社の商標または登録商標です。 なお、本文中ではTM、®マークは明記していません。

・STARVISは、ソニー株式会社の商標です。

## 録画時間の目安

録画方法(P.66、95)によって録画時間が変化することはありません。 ※下記値は目安で、絶対保証値ではありません。

### 1. 常時録画の録画時間

### ■解像度[高(2560×1080)]

|        | 8GB     | 16GB(付属) | 32GB     | 64GB     | 128GB     |
|--------|---------|----------|----------|----------|-----------|
| 30コマ/秒 | 50分     | 100分     | 200分     | 400分     | 800分      |
| 15コマ/秒 | 100分    | 200分     | 400分     | 800分     | 1,600分    |
| 10コマ/秒 | 150分    | 300分     | 600分     | 1,200分   | 2,400分    |
| 5コマ/秒  | 300分    | 600分     | 1,200分   | 2,400分   | 4,800分    |
| 1コマ/秒  | 750分    | 1,500分   | 3,000分   | 6,000分   | 12,000分   |
| 2コマ/分  | 375時間   | 750時間    | 1,500時間  | 3,000時間  | 6,000時間   |
| 1コマ/分  | 750時間   | 1,500時間  | 3,000時間  | 6,000時間  | 12,000時間  |
| 12コマ/時 | 3,750時間 | 7,500時間  | 15,000時間 | 30,000時間 | 60,000時間  |
| 6コマ/時  | 7,500時間 | 15,000時間 | 30,000時間 | 60,000時間 | 120,000時間 |

### ■解像度[低(1792×756)]

|        | 8GB      | 16GB(付属) | 32GB     | 64GB      | 128GB     |
|--------|----------|----------|----------|-----------|-----------|
| 30コマ/秒 | 75分      | 150分     | 300分     | 600分      | 1,200分    |
| 15コマ/秒 | 150分     | 300分     | 600分     | 1,200分    | 2,400分    |
| 10コマ/秒 | 225分     | 450分     | 900分     | 1.800分    | 3,600分    |
| 5コマ/秒  | 450分     | 900分     | 1,800分   | 3,600分    | 7,200分    |
| 1コマ/秒  | 1,125分   | 2,250分   | 4,500分   | 9,000分    | 18,000分   |
| 2コマ/分  | 700時間    | 1,400時間  | 2,800時間  | 5,600時間   | 11,200時間  |
| 1コマ/分  | 1,400時間  | 2,800時間  | 5,600時間  | 11,200時間  | 22,400時間  |
| 12コマ/時 | 7,000時間  | 14,000時間 | 28,000時間 | 56,000時間  | 112,000時間 |
| 6コマ/時  | 14,000時間 | 28,000時間 | 56,000時間 | 112,000時間 | 224,000時間 |

### 2. 駐車監視の録画時間

### ■解像度[高(2560×1080)]

|        | 8GB  | 16GB(付属) | 32GB   | 64GB   | 128GB   |
|--------|------|----------|--------|--------|---------|
| 30コマ/秒 | 50分  | 100分     | 200分   | 400分   | 800分    |
| 15コマ/秒 | 100分 | 200分     | 400分   | 800分   | 1,600分  |
| 10コマ/秒 | 150分 | 300分     | 600分   | 1,200分 | 2,400分  |
| 5コマ/秒  | 300分 | 600分     | 1,200分 | 2,400分 | 4,800分  |
| 1コマ/秒  | 750分 | 1,500分   | 3,000分 | 6,000分 | 12,000分 |

### ■解像度[低(1792×756)]

|        | 8GB    | 16GB(付属) | 32GB   | 64GB   | 128GB   |
|--------|--------|----------|--------|--------|---------|
| 30コマ/秒 | 75分    | 150分     | 300分   | 600分   | 1,200分  |
| 15コマ/秒 | 150分   | 300分     | 600分   | 1,200分 | 2,400分  |
| 10コマ/秒 | 225分   | 450分     | 900分   | 1,800分 | 3,600分  |
| 5コマ/秒  | 450分   | 900分     | 1,800分 | 3,600分 | 7,200分  |
| 1コマ/秒  | 1,125分 | 2,250分   | 4,500分 | 9,000分 | 18,000分 |

### 3. イベント記録の目安記録件数

付属のSDカード(16GB)で、以下のようになります。 ※128GBでは8倍、64GBでは4倍、32GBでは2倍、8GBでは半分の記録件数になります。

### ■解像度[高(2560×1080)]

|                      | 30コマ/秒 | 15コマ/秒 | 10コマ/秒 | 5コマ/秒 | 1コマ/秒  |
|----------------------|--------|--------|--------|-------|--------|
| イベント記録時間<br>前後の合計60秒 | 40件    | 80件    | 120件   | 240件  | 1,200件 |
| イベント記録時間<br>前後の合計50秒 | 48件    | 96件    | 144件   | 288件  | 1,440件 |
| イベント記録時間<br>前後の合計40秒 | 60件    | 120件   | 180件   | 360件  | 1,800件 |
| イベント記録時間<br>前後の合計30秒 | 80件    | 160件   | 240件   | 480件  | 2,400件 |
| イベント記録時間<br>前後の合計20秒 | 120件   | 240件   | 360件   | 720件  | 3,600件 |

### ■解像度[低(1792×756)]

|                      | 30コマ/秒 | 15コマ/秒 | 10コマ/秒 | 5コマ/秒  | 1コマ/秒  |
|----------------------|--------|--------|--------|--------|--------|
| イベント記録時間<br>前後の合計60秒 | 60件    | 120件   | 180件   | 360件   | 1,800件 |
| イベント記録時間<br>前後の合計50秒 | 72件    | 144件   | 216件   | 432件   | 2,160件 |
| イベント記録時間<br>前後の合計40秒 | 90件    | 180件   | 270件   | 540件   | 2,700件 |
| イベント記録時間<br>前後の合計30秒 | 120件   | 240件   | 360件   | 720件   | 3,600件 |
| イベント記録時間<br>前後の合計20秒 | 180件   | 360件   | 540件   | 1,080件 | 5,400件 |

## 索引

### В Bluetooth ..... 115 D DVR(ドライブレコーダー)モード …………22 G GPS ..... 115 Ν 0 OP-MB4000 ..... 18, 39 OP-SD08 .....18 OP-SD16 .....18 OP-SD32 .....18 OP-SD64 .....18 S SDカードカバー …………………… 17, 21 STARTボタン……………………………………………17, 22 あ アフターサービス ……………………… 123 い 一時キャンセルエリア …………………………………………56 イベント記録時間 ……… 66, 67, 95, 98, 115 印刷 ………82 インフォメーション ………………………………………… 104 う

### え

| 映像ファイル形式 |    | 115 |
|----------|----|-----|
| エリア感度    | З, | 100 |

| エリア感度設定  | 62 |
|----------|----|
| エリア感度レベル | 62 |
| エリア検出    | 27 |
| エリアセンサー  | 31 |

#### お

| お客様ご相談センター 123 |
|----------------|
| 音声             |
| 音声録音           |
| 音量切替ボタン        |

#### か

| 外形寸法       |
|------------|
| 解像度        |
| 画質         |
| 加速度センサーグラフ |
| 加速度表示      |
| カメラ待機時間    |

#### き

| 技術基準適合証明ラベル17 |
|---------------|
| キャンセルエリア      |
| 強衝撃           |
| 強衝撃感度         |
| 記録解像度         |
| 記録時間          |
| 記録媒体          |
| 記録方式          |
| 記録ボタン         |
| 近接近           |
| 近接近記録         |

#### け

| - |       |     |    |
|---|-------|-----|----|
|   | 傾斜    | 28, | 99 |
|   | 傾斜センサ |     | 68 |
|   | 警報音   | 68, | 99 |
|   | 検出電圧  | 68, | 99 |

#### さ

| 再生方法  | 115 |
|-------|-----|
| 再生ボタン | 72  |
| 撮影素子  | 115 |

| J     |     |
|-------|-----|
| 視野角   | 115 |
| 弱衝撃   | 100 |
| 弱衝撃感度 |     |

その他

## 120

## 索引

| 車両 | ラバッテリー電圧 | 62     |
|----|----------|--------|
| 使用 | 1機種      | ·· 102 |
| 衝撃 |          | 28     |
| 常時 | 詩録画      | 3, 117 |
| 消費 | 寶電力      | •• 115 |
| シリ | リアルナンバー  | 17     |

### す

| スピーカー   | 7 |
|---------|---|
| スリープモード | 2 |

### せ

| <b>-</b>    |
|-------------|
| 静止画変換81     |
| 製品保証期間 115  |
| 精密サラネジ      |
| 接近監視モード     |
| 接続ケーブル18    |
| 設置角度検出43,97 |
| センサーテスト45   |
| 専用アプリ       |
| 専用ソフト42     |
|             |

### そ

### ち

| 地図表示 | <br>    | 72  |
|------|---------|-----|
| 駐車監視 | <br>51, | 118 |

### τ

| 電源ケーブル( | 8 |
|---------|---|
| 電源コネクタ  | 7 |
| 電源電圧    | 5 |
| 電源ランプ   | 7 |
| 雷池残容量   | 2 |

### ٢

| ドア開       | 28, | 99 |
|-----------|-----|----|
| ドア開警報ディレイ | 67, | 99 |
| ドア開センサ    |     | 68 |
| 動画変換      |     | 80 |
| 動作温度範囲    | 1   | 15 |
| 動作状態      |     | 61 |
| 動作トリガ     | 67, | 98 |
|           |     |    |

#### に

### は

| U     |    |     |
|-------|----|-----|
| ビープ音  | 6, | 102 |
| 日付・時刻 |    | ·71 |
| 表示エリア |    | ·71 |

### ßı

| フォーマット         | 4 |
|----------------|---|
| ブザー17          | 7 |
| 付属品・別売品の購入について | 3 |
| ブラケット          | 3 |
| プレイリスト一覧       | 2 |
| フレームレート        | 5 |

### ほ

| 本体重量 | 1 |  | 5 |
|------|---|--|---|
|------|---|--|---|

### ま

| マイク                   |
|-----------------------|
| マイクロ波センサー             |
| マイクロ波センサAUTO感度 68,100 |
| マルチトリガー               |
| マルチバッテリー              |

### め

| メニューバー | 71 |
|--------|----|
| メンテナンス | 32 |

### b

| 両面テープ         |
|---------------|
| 履歴記録83        |
| 履歴記録コマ数 66,96 |
| 履歴記録時間        |

### れ

| レンズ | ° ••••••• 17 |
|-----|--------------|

### 3

わ

| 録画コマ数   | 66, 67, | 95, | 98 |
|---------|---------|-----|----|
| 録画方法    | 66, 67, | 95, | 98 |
| 録画ランプ   |         |     | 17 |
| ログデータ変換 |         | 85, | 87 |
| 六角ネジ    |         | 17, | 18 |
| 六角レンチ   |         |     | 18 |
|         |         |     |    |

その他

| ME/ | NO |
|-----|----|
|-----|----|

| <br> |
|------|
|      |
|      |
|      |
|      |
|      |
|      |
|      |
|      |
|      |
|      |
|      |
|      |
|      |
|      |
|      |
|      |
|      |
|      |
|      |
|      |
|      |
|      |
|      |
|      |
|      |
|      |
|      |
|      |
|      |
|      |
|      |
|      |
|      |
|      |
|      |
|      |
|      |

### アフターサービス

#### ●保証書(裏表紙参照)

保証書は、必ず 「販売店・お買い上げ年月日」 をご確認のうえ、保証内容をよくお読みになって、 大切に保管してください。

#### ●保証期間

お買い上げの日から1年間です。

#### ●対象部分機器

本体(消耗部品は除く)

#### ●修理をご依頼されるとき

「故障かな?と思ったら」で確認しても、なお異常があると思われるときは、機種名(品番)、氏名、 住所、電話番号、購入年月日、保証書の有無と故障状況をご連絡ください。ご転居ご贈答品等で 本保証書に記入してあるお買い上げの販売店に修理がご依頼できない場合には、お客様ご相談セ ンターへご相談ください。

#### ○保証期間中のとき

保証書の「故障内容記入欄」にご記入いただき、お買い上げの販売店まで、保証書とともに、機器 本体をご持参ください。保証書の内容に従って修理いたします。

#### ○保証期間が過ぎているとき

まず、お買い上げの販売店にご相談ください。修理によって機能が維持できる場合は、ご要望 により有料修理いたします。

※点検や修理の際、履歴や登録したデータが消去される場合があります。
※修理期間中の代替機の貸し出しは行っておりません。あらかじめご了承ください。

### 1. お客様ご相談センター

お問い合わせの際は、使用環境、症状を詳しくご確認のうえ、お問い合わせください。

下記窓口の名称、電話番号、受付時間は、都合により変更することがありますのでご了承ください。

- ・電話をおかけになる際は、番号をお確かめのうえ、おかけ間違いのないようご注意ください。
- ・紛失等による付属品の追加購入や別売品の購入につきましては、お買い上げの販売店にご注文ください。

受付時間 9:00~17:00 月曜日~金曜日(祝祭日、年末年始等、当社指定期間を除く)

## お客様ご相談センター (3%) 0120-998-036

本機のアップデート情報、最新の取扱説明書、専用アプリ、専用ソフトは随時、弊社ホームページに公開されます。最新情報は弊社ホームページでご確認ください。 https://www.yupiteru.co.jp/